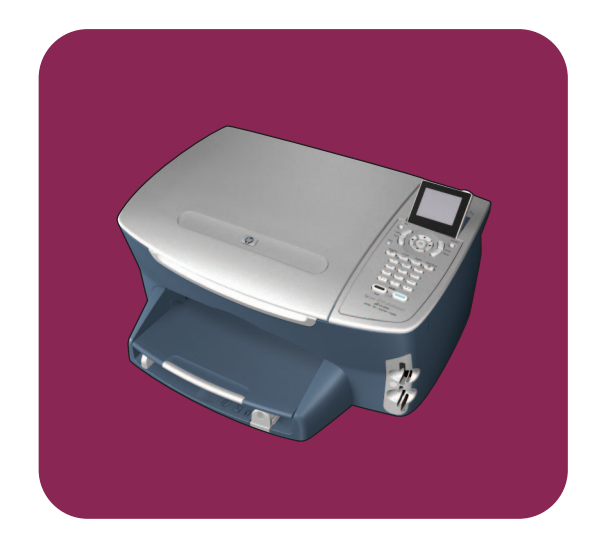

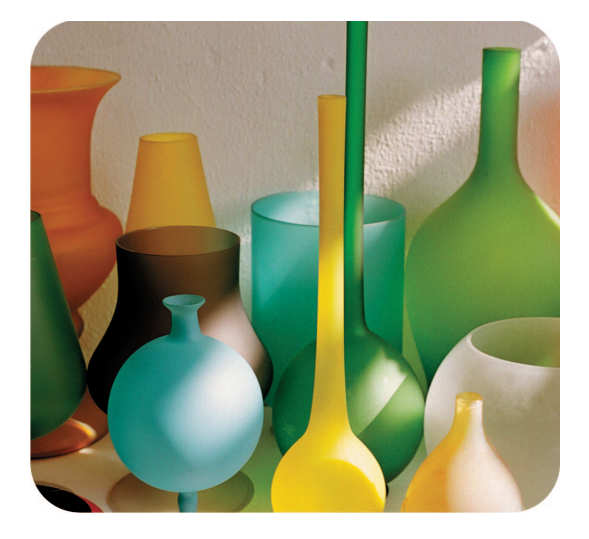

hp psc 2400 photosmart series all-in-one

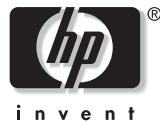

referenshandbok

hp psc 2400 photosmart series all-in-one

#### © Copyright Hewlett-Packard Company 2003

Med ensamrätt. Dokumentationen får inte kopieras, reproduceras eller översättas till något annat språk utan föregående skriftligt medgivande från Hewlett-Packard.

I den här produkten används Adobes PDF-teknik. Den innehåller en implementering av LZW som licensierats under amerikanskt patent nr 4 558 302.

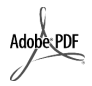

Adobe och Acrobatlogotypen är antingen registrerade varumärken eller varumärken som tillhör Adobe Systems Incorporated i USA och/ eller andra länder.

Delar av Copyright © 1989-2003 Palomar Software Inc. HP PSC 2400 Series omfattar skrivardrivrutinteknik licensierad från Palomar Software, Inc. www.palomar.com

Copyright © 1999-2003 Apple Computer, Inc.

Apple, Apple-logotypen, Mac, Maclogotypen, Macintosh och Mac OS är varumärken som tillhör Apple Computer, Inc. och är registrerade i USA och andra länder.

Utgivningsnummer: Q3083-90225

Första utgåvan: Juli 2003 Tryckt i Tyskland.

Windows<sup>®</sup>, Windows NT<sup>®</sup>, Windows ME<sup>®</sup>, Windows XP<sup>®</sup> och Windows

2000<sup>®</sup> är registrerade varumärken i USA som tillhör Microsoft Corporation.

Intel<sup>®</sup> och Pentium<sup>®</sup> är registrerade varumärken som tillhör Intel Corporation.

#### meddelande

Informationen i den här dokumentationen kan ändras utan föregående meddelande och skall därför inte uppfattas som en utfästelse av Hewlett-Packard.

Hewlett-Packard ansvarar inte för fel i dokumentationen och ger ingen garanti av något slag, vare sig uttryckligen eller underförstätt, vad gäller detta material, inklusive men inte begränsat till, underförstådda garantier vad gäller säljbarhet eller lämplighet för ett särskilt ändamål.

Hewlett-Packard ansvarar inte för oavsiktliga skador eller följdskador i samband med användning av dokumentationen eller den programvara som beskrivs i dokumentationen.

**Obs!** Mer information finns i avsnittet

#### teknisk information.

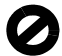

På de flesta håll är det förbjudet att kopiera följande objekt. Om du är osäker bör du kontrollera med en jurist.

- Myndighetsdokument:
  - Pass
  - Immigrationsdokument
  - Vissa tjänstedokument
  - Identifikationsdokument, ID-kort eller insignier
- Myndighetsstämplar:
- Frimärken
- Matkuponger
- Checkar eller växlar på myndigheter
- Penningsedlar, resecheckar eller postremissväxlar
- Deponeringscertifikat
- Verk med upphovsrätt

#### säkerhetsinformation

Varning! Utsätt inte produkten för regn eller fukt om du vill undvika risk för brand eller elektriska stötar.

Minska risken för skada genom att alltid följa säkerhetsanvisningarna.

Varning! Risk för elektriska stötar

- Läs noggrant igenom anvisningsbladet så att du förstår alla instruktioner.
- 2 Anslut endast enheten till ett jordat eluttag när du ansluter den till elnätet. Om du inte vet om eluttaget är jordat eller inte bör du kontrollera det med en elektriker.
- 3 Följ alla varningar och instruktioner på produkten.
- Dra ur produktens kontakter från vägguttaget innan du rengör den.
- 5 Installera inte eller använd produkten i närheten av vatten eller när du är blöt.
- 6 Installera produkten ordentligt på en stabil yta.
- Installera produkten på en skyddad plats där ingen kan snava på eller skada kablarna.
- Om produkten inte fungerar som den ska bör du läsa om felsökning i hjälpen.
- P Enheten innehåller inga interna delar som behöver service. Låt endast service utföras av behörig personal.
- Använd produkten på en plats med god ventilation.

# innehåll

| 1 | hp psc översikt1översikt över hp psc 2400 series2översikt över frontpanelen3menyöversikt5använda hp director tillsammans med hp psc6                                                                                                    |
|---|----------------------------------------------------------------------------------------------------|
| 2 | fylla på original och papper13lägga i ett original13fylla på papper14lägga i kuvert16fylla på fotopapper i storleken 10 x 15 cm17fylla på vykort och Hagaki-kort17rekommenderade papper18fylla på andra typer av papper i inmatningsfacket18ange pappersstorlek19ange pappersstorlek20undvika trassel21                                                                                                    |
| 3 | använda ett minneskort för foton.23vad är ett minneskort?23sätta i minneskortet och spara filerna på datorn.24skriva ut foton från ett provark25ange utskriftsalternativ för foton28skriva ut foton direkt från ett minneskort.30visa foton i ett bildspel33dela digitala foton med hp instant share34använda hp foto & bilduppbyggnadsgalleriet35                                                                                                    |
| 4 | använda kopieringsfunktionerna37översikt.37kopiera ett tvåsidigt svartvitt dokument39göra en kantlös kopia i storleken 10 x 15 cm av ett foto40göra flera kopior av samma original.42kopiera ett foto i storleken 10 x 15 cm på en sida i fullstorlek43kopiera ett foto flera gånger på en sida45förminska ett original så att det passar papper i Letter-storlek46kopiera ett blekt original.48kopiera ett dokument som har faxats flera gånger48förbättra de ljusa områdena i kopian49skapa en affisch50förbereda ett påstrykningsark i färg51avbryta kopiering.52 |

innehåll

| 5  | använda skanningsfunktionerna                                                                                                    | <b>. 53</b><br>. 53<br>. 55                                        |
|----|----------------------------------------------------------------------------------------------------|--------------------------------------------------------------------|
| 6  | använda faxfunktionerna         skicka ett fax.         ta emot ett fax.         ange faxrubrik         skriva text.         skriva text.         skriva ut rapporter         ange kortnummer         justera upplösning och kontrast         ange faxalternativ         skriva ut fax i minnet         stoppa faxning | .57<br>.61<br>.63<br>.64<br>.64<br>.66<br>.67<br>.69<br>.73<br>.73 |
| 7  | skriva ut från datorn.         skriva ut från ett program         ange utskriftsalternativ         stoppa ett utskriftsjobb                                                                                                    | . <b>75</b><br>. 75<br>. 76<br>. 78                                |
| 8  | beställa material                                                                                                    | <b>. 79</b><br>. 79<br>. 79                                        |
| 9  | underhålla hp psc         rengöra glaset         rengöra innanför locket         rengöra på utsidan         använda bläckpatroner         återställa fabriksinställningarna         ange tid för strömsparläge         ange tid för meddelandefördröjning                                                              | .81<br>.81<br>.82<br>.82<br>.91<br>.91<br>.92                      |
| 10 | hp psc support         support och annan information på Internet         hp kundsupport         förbereda hp psc för transport         hps distributionscenter                                                                                                    | <b>.93</b><br>.93<br>.93<br>.96<br>.98                             |
| 11 | garantiinformation         giltighetstid för begränsad garanti         garantitjänst         garantiuppgraderingar.         returnera hp psc för service.         hewlett-packards internationella begränsade garanti                                                                                                  | .99<br>.99<br>.99<br>.99<br>100<br>100                             |
| 12 | teknisk information.<br>systemkrav                                                                                                    | <b>103</b><br>103<br>104<br>106                                    |

|    | utskriftsmarginaler                                                                                                    | 106<br>107<br>108<br>109<br>109<br>109<br>109<br>109<br>109<br>110                      |
|----|----------------------------------------------------------------------------------------------------|-----------------------------------------------------------------------------------------|
| 13 | declaration of conformity                                                                                                    | 115<br><b>117</b>                                                                       |
|    | hur vet jag om instruktionerna i det här kapitlet gäller mig?<br>välja rätt faxinställningar<br>välja en faxprofil från den här tabellen<br>profil A: separat faxlinje (inga röstsamtal tas emot)<br>profil B: fax med en distinkt ringsignal på samma linje<br>profil C: delad röst-/faxlinje<br>profil D: faxlinjen delas med PC-modem (inga röstsamtal tas emot)<br>profil E: delad röst-/faxlinje med PC-modem<br>profil F: delad röst-/faxlinje med PC-modem<br>profil G: delad röst-/faxlinje med PC-modem och telefonsvarare<br>profil H: delad röst-/faxlinje med PC-modem och telefonsvarare<br>profil I: delad röst-/faxlinje med PC-modem och telefonsvarare<br>profil I: delad röst-/faxlinje med PC-modem och röstpost<br>profil I: delad röst-/faxlinje med PC-modem och röstpost | 117<br>118<br>120<br>121<br>122<br>123<br>124<br>125<br>127<br>128<br>129<br>130<br>132 |
| 14 | konfigurera och använda hp instant share                                                                                                    | <b>133</b><br>133<br>137<br>138                                                         |
| 15 | felsökningsinformation         felsökning för installation         felsökning för Internet och HP Instant Share                                                                                                    | <b>139</b><br>139<br>151                                                                |
|    | sakregister                                                                                                    | 153                                                                                     |

innehåll

# visa hjälp

Den här referenshandboken innehåller information om hur du använder HP PSC och hur du felsöker installationen. Referenshandboken innehåller också information om hur du beställer reservdelar och tillbehör, tekniska specifikationer, support och garantiinformation.

I tabellen nedan visas ytterligare källor till information för HP PSC.

| hjälp                                   | beskrivning                                                                                                    |
|-----------------------------------------|----------------------------------------------------------------------------------------------------|
| Anvisningsblad                          | Anvisningsbladet innehåller instruktioner för hur du installerar och<br>konfigurerar HP PSC. Observera att det finns olika anvisningsblad för<br>Windows och Macintosh.                                                                                                    |
| Produktvisning                          | Produktvisningen ger en kort introduktion av HP PSC och dess funktioner<br>så att du snabbt kan börja använda produkten. Du kan starta<br>produktvisningen omedelbart efter att ha installerat programvaran för<br>HP PSC eller starta den senare. Mer information finns i den<br>produktspecifika direkthjälpen.                                                                                           |
| HP Foto &<br>bilduppbyggnad –<br>Hjälp  | Hjälpen för HP Foto & bilduppbyggnad innehåller utförlig information om<br>hur du använder programvaran för HP PSC.<br>För Windows-användare: Gå till HP Director och klicka på Hjälp.<br>För Macintosh-användare: Gå till HP Director och klicka på Hjälp. Klicka<br>sedan på hp foto och bilduppbyggnad - hjälp.                                                                                          |
| Felsökningshjälp                        | Om du vill visa felsökningsinformation öppnar du HP Director och klickar<br>sedan på Hjälp. Öppna Felsökning i HP Foto & bilduppbyggnad - Hjälp<br>och följ sedan länkarna till allmän felsökning samt länkarna till<br>felsökningshjälpen för HP PSC. Du kan också öppna Felsökning genom att<br>klicka på hjälpknappen som visas i vissa felmeddelanden och i kapitlet<br>Felsökning i referenshandboken. |
| Hjälp och teknisk<br>support på webben  | Om du har en Internet-anslutning kan du få hjälp på HPs webbplats:<br>www.hp.com/support<br>På webbplatsen finns också vanliga frågor och svar.                                                                                                    |
| Dokumentet Readme<br>(Viktigt)          | När du har installerat programvaran kan du visa filen Readme (Viktigt)<br>från cd-skivan för HP PSC eller programmappen HP PSC. Filen Readme<br>innehåller aktuell information som inte hann komma med i den tryckta<br>referenshandboken eller i direkthjälpen.                                                                                                    |
| Hjälp i dialogrutor<br>(endast Windows) | <ul> <li>För Windows: Sök efter information om en viss funktion med någon av följande metoder:</li> <li>Högerklicka på funktionen</li> <li>Markera funktionen och tryck på F1</li> <li>Klicka på ? i det övre, högra hörnet och klicka sedan på funktionen</li> </ul>                                                                                                    |

## hp psc översikt

HP PSC är klar att användas när du behöver den, eftersom många funktioner på HP PSC kan användas utan att du slår på datorn. Du kan till exempel snabbt och enkelt kopiera, skicka ett fax och skriva ut foton på HP PSC.

**Tips!** Du kan göra ännu fler saker med HP PSC genom att använda programmet HP och bilduppbyggnad (HP Director) som installerades på datorn under den ursprungliga installationen. HP Director innehåller felsökningstips, produktspecifik hjälp och förbättrade funktioner för kopiering, faxning, skanning och fotofunktioner. Mer information om hur du använder HP Director finns i **använda hp director tillsammans med hp psc** på sidan 6.

Det här avsnittet innehåller följande:

- översikt över hp psc 2400 series på sidan 2
- översikt över frontpanelen på sidan 3
- menyöversikt på sidan 5
- använda hp director tillsammans med hp psc på sidan 6

# översikt över hp psc 2400 series

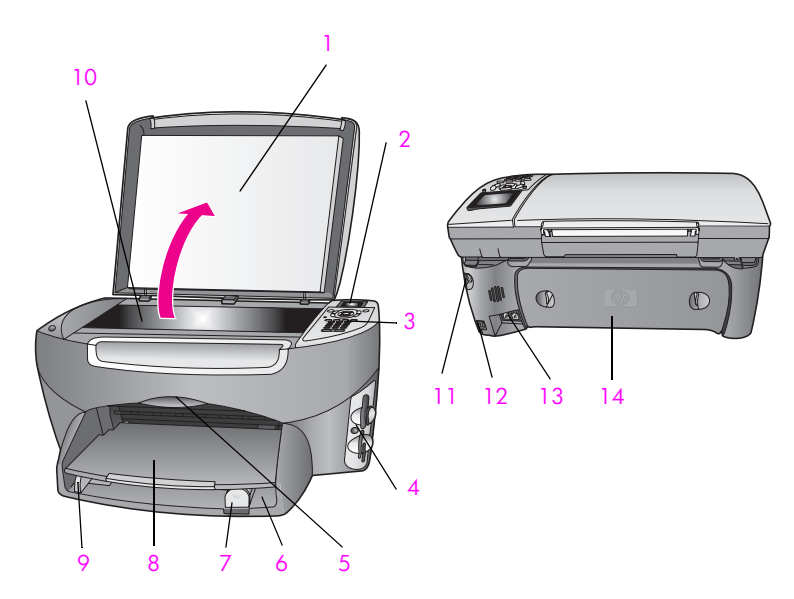

| funktion | användning                               |
|----------|------------------------------------------|
| 1        | Lock                                     |
| 2        | Grafikfönster i färg                     |
| 3        | Frontpanelen                             |
| 4        | Minneskortplatser                        |
| 5        | Lucka till skrivarvagn                   |
| 6        | Inmatningsfack                           |
| 7        | Pappersledare för längd                  |
| 8        | Utmatningsfack                           |
| 9        | Pappersledare för bredd                  |
| 10       | Glas                                     |
| 11       | Strömanslutning                          |
| 12       | USB-port                                 |
| 13       | Telefonjack och uttag för telefonsvarare |
| 14       | Bakre lucka                              |

## översikt över frontpanelen

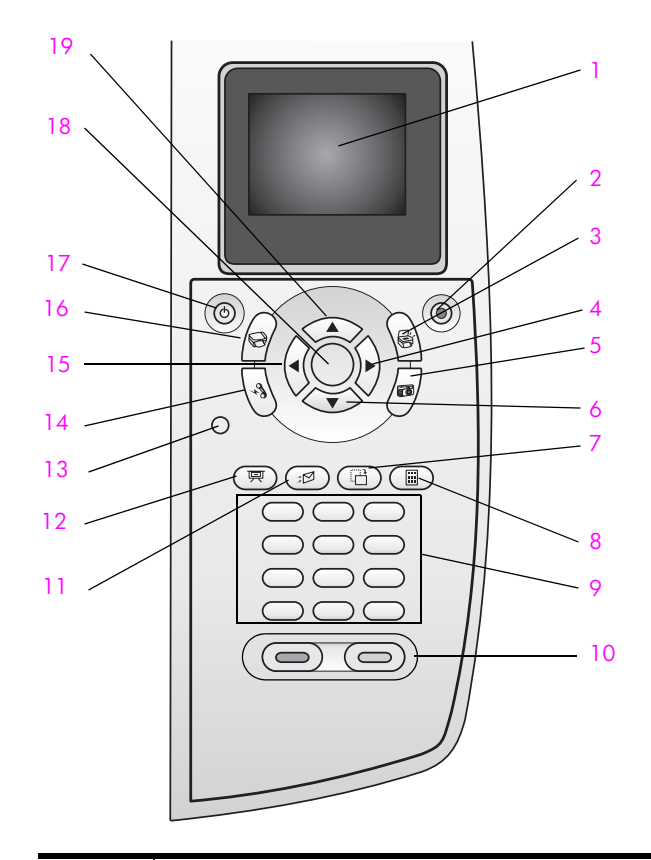

| knapp | användning                                                                                                    |
|-------|----------------------------------------------------------------------------------------------------|
| 1     | Grafikfönstret: visar menyer, foton och meddelanden.                                                                                                    |
| 2     | Avbryt: stoppar ett jobb, stänger en meny eller avslutar inställningar.                                                                                                    |
| 3     | Skanna: Aktiverar skanningsfunktionen. När knappen lyser är skanningsfunktionen vald.                                                                                                |
| 4     | Höger pil: ökar värden eller går framåt när du visar foton i<br>grafikfönstret.                                                                                                    |
| 5     | Foto: aktiverar funktionen Foto. När knappen lyser är funktionen<br>Foto vald. Använd den här knappen om du vill skriva ut foton<br>från ett minneskort eller spara foton på datorn. |
| 6     | Nedpil: navigerar igenom menyerna.                                                                                                    |
| 7     | Rotera: roterar det foto som visas i grafikfönstret 90 grader. Om<br>du fortsätter att trycka på knappen fortsätter bilden att rotera 90<br>grader.                                  |

översikt över hp psc

| knapp | användning                                                                                                    |
|-------|----------------------------------------------------------------------------------------------------|
| 8     | <b>Provark</b> : skriver ut ett provark när du har satt i ett minneskort i en<br>kortplats. Ett provark innehåller miniatyrbilder av alla foton som<br>finns på minneskortet. Du kan markera foton på provarket och<br>sedan skriva ut dessa foton genom att skanna in provarket. |
| 9     | Knappsats: här skriver du faxnummer, värden och text.                                                                                                    |
| 10    | Starta svart, Starta färg: startar ett svartvitt kopieringsjobb, ett kopieringsjobb, ett skanningsjobb, ett faxjobb eller utskrift från minneskort.                                                                                                    |
| 11    | E-post: överför det markerade fotot till HP Foto & bilduppbyggnadsgalleri på datorn. Fotot är klart att e-posta när du har skrivit en e-postadress.                                                                                                    |
| 12    | Bildspel: visar alla foton på det isatta minneskortet i intervaller om tre sekunder.                                                                                                    |
| 13    | Inställningar: Med den här knappen når du menysystemet för rapporter, faxinställningar och underhåll.                                                                                                    |
| 14    | Fax: aktiverar faxfunktionen. När knappen lyser är faxfunktionen vald.                                                                                                    |
| 15    | Vänster pil: minskar värden eller går bakåt när du visar foton i grafikfönstret.                                                                                                    |
| 16    | Kopiera: Med den här knappen kopierar du. När knappen lyser<br>är kopieringsfunktionen vald. Som standard lyser knappen.                                                                                                    |
| 17    | På: Slå på och stäng av HP PSC.                                                                                                    |
|       | <b>Obs!</b> När HP PSC är avstängd används endast minimalt<br>med ström. Dra ut nätsladden om du vill koppla bort<br>strömmen helt och hållet från HP PSC.                                                                                                    |
| 18    | OK: Klicka på den här knappen när du vill välja en meny, en inställning eller ett värde som visas i grafikfönstret.                                                                                                    |
| 19    | Uppil: navigerar uppåt i menyerna.                                                                                                    |

# översikt över hp psc

## menyöversikt

l diagrammet nedan visas en översikt över menyerna på den högsta nivån som visas i grafikfönstret på HP PSC.

## Kopiera

- 1. Kantlös
- 2. Minska/förstora
- 3. Kopiekvalitet
- 4. Pappersstorlek
- 5. Papperstyp
- 6. Ljusare/mörkare
- 7. Förbättringar
- 8. Färgintensitet
- 9. Nya stand.inst.

## Skanna

- 1. HP Foto och bilduppbyggnadsgalleri
- 2. HP Instant Share
- 3. Fotominneskort

Obs! Innehållet på den här menyn kan variera, beroende på antalet möjliga skanningsdestinationer på datorn.

#### Foto

- 1. Antal kopior
- 2. Kantlös
- 3. Bildstorlek
- 4. Pappersstorlek
- 5. Papperstyp
- 6. Layoutstil
- 7. Kanter och ramar
- 8. Överför till datorn
- 9. HP Instant Share
- 0. Nya stand.inst.

#### Bildspel

Obs! Om du trycker på den här knappen visas alla foton på minneskortet i tur och ordning i grafikfönstret.

### Fax

- 1. Upplösning
- 2. Ljusare/mörkare
- 3. Nya stand.inst.

## E-post

Obs! När du trycker på den här knappen överförs fotot som just nu visas till HP Foto & bilduppbyggnadsgalleri på datorn. Du kan e-posta fotot när du har skrivit rätt e-postadress.

#### Rotera

Obs! Om du trycker på den här knappen roteras fotot 90 grader. Om du fortsätter att trycka på knappen fortsätter fotot att rotera 90 grader.

#### Provark

- 1. Skriva ut provark
- 2. Skanna provark

#### Inställningar

- 1. Skriv ut rapport
- 2. Ange kortnr.
- 3. Basinställningar för fax
- 4. Avancerade faxinställningar
- 5. Verktyg
- 6. Nätverk
- 7. Inställningar

## använda hp director tillsammans med hp psc

När du installerade programvaran för HP PSC på datorn under den ursprungliga installationen, installerades HP Director på datorn.

Du kan snabbt och enkelt utöka funktionerna på HP PSC. I rutor som denna finns ämnesspecifika tips och praktisk information.

Det här avsnittet innehåller följande:

- öppna hp director (Windows) på sidan 6
- öppna hp director (Macintosh) på sidan 8

## öppna hp director (Windows)

- 1 Gör något av följande:
  - Dubbelklicka på ikonen HP Director på skrivbordet.
  - I Aktivitetsfältet klickar du på Start, pekar på Program eller Alla program (XP), pekar på Hewlett-Packard, pekar på HP PSC 2400 Series och väljer HP Foto och bilduppbyggnad.
- 2 Om du klickar i rutan Välj enhet visas en lisa med installerade HP-enheter.
- 3 Markera HP PSC 2400 Series.

I HP Director visas bara de knappar som gäller den aktuella enheten.

Obs: Ikonerna på HP Director-bilden nedan kan se annorlunda ut på din dator. Ikonerna i HP Director anpassas efter den HP-enhet som är vald. Om den valda enheten inte har en viss funktion visas inte motsvarande ikon i HP Director.

**Tips!** Om HP Director inte innehåller några ikoner kan ett fel ha uppstått under installationen. Du åtgärdar detta genom att använda Kontrollpanelen i Windows för att avinstallera HP Director och sedan installera HP Director igen. Mer information finns i **felsökning för programvara och maskinvara** på sidan 139.

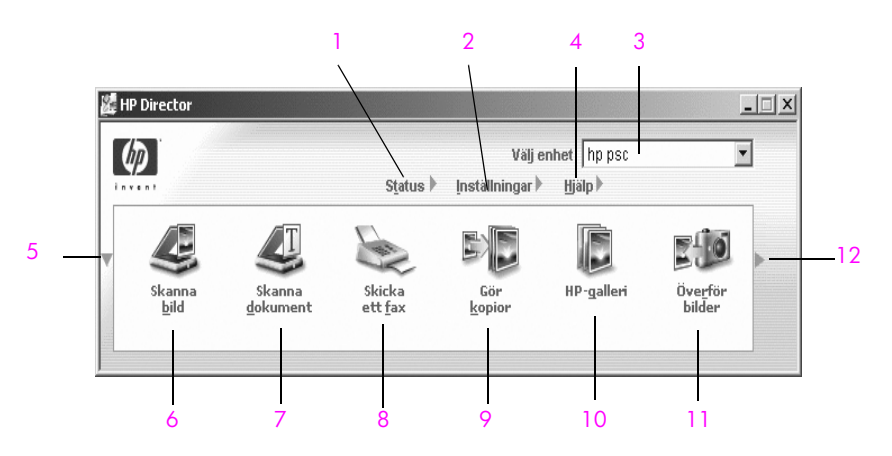

| funktion | användning                                                                                                    |
|----------|----------------------------------------------------------------------------------------------------|
| 1        | Status: Använd den här funktionen när du vill visa aktuell status för HP PSC.                                                                                                    |
| 2        | Inställningar: Använd den här funktionen när du vill visa eller<br>ändra olika inställningar för HP PSC, till exempel inställningar<br>för utskrift, skanning, kopiering och fax.                                      |
| 3        | Välj enhet: Använd den här funktionen när du vill välja vilken<br>enhet du ska använda i listan över installerade HP-enheter.                                                                                          |
| 4        | Hjälp: Använd den här funktionen när du vill öppna HP Foto<br>och bilduppbyggnad - Hjälp, som innehåller onlinehjälp, en<br>produktvisning, felsökningsinformation för HP PSC och<br>produktspecifik hjälp för HP PSC. |
| 5        | Klicka på den här pilen när du vill visa en andra rad med<br>knappar, om det finns fler knappar än vad som får plats på<br>den första raden.                                                                           |
| 6        | Skanna bild: Använd den här funktionen när du vill skanna en bild och visa den i HP Foto och bilduppbyggnadsgalleri.                                                                                                   |
| 7        | Skanna dokument: Använd den här funktionen när du vill<br>skanna text och visa den i det valda<br>textredigeringsprogrammet.                                                                                           |

| funktion | användning                                                                                                    |
|----------|----------------------------------------------------------------------------------------------------|
| 8        | Skicka fax: Använd den här funktionen när du vill öppna dialogrutan Fax och skicka ett fax.                                                                                                    |
| 9        | Skapa kopior: Använd den här funktionen när du vill visa<br>dialogrutan Kopiera där du kan välja kopiekvalitet, antal<br>kopior, färg, storlek och därefter börja kopiera.                                                                                                    |
| 10       | HP Galleriet: Använd den här funktionen när du vill visa<br>HP Foto och bilduppbyggnadsgalleri, där du kan visa och<br>redigera bilder, skriva ut foton i flera storlekar, skapa och skriva<br>ut ett fotoalbum, dela bilder via e-post eller en webbplats och<br>skapa en multimedia-CD. |
| 11       | Transfer Images: use this feature to transfer images from a photo memory card.                                                                                                    |
| 12       | Klicka på den här pilen om du vill visa knappbeskrivningar för<br>de olika alternativen i HP Director.                                                                                                    |

## öppna hp director (Macintosh)

Starta HP Director med någon av följande metoder, beroende på vilket Macintosh-system du använder.

```
öppna hp director (all-in-one) i Macintosh OS X
```

Om du använder Macintosh OS X, startar HP Director automatiskt när du installerar HP Foto och bilduppbyggnad. Ikonen för HP Director (All-in-One) skapas i Dockningsstationen för den enhet du använder. Du når funktionerna för din enhet via HP Director-menyn som är kopplad till ikonen HP Director (All-in-One).

Tips! Om du inte vill att HP Director ska starta automatiskt varje gång du startar datorn kan du ändra denna inställning på inställningsmenyn i HP Director.

Visa HP Director-menyn:

 Klicka på ikonen för HP Director (All-in-One) (i Dockningsstationen) för din enhet.

HP Director-menyn visas enligt nedan. I förklaringen visas en kort beskrivning av funktionerna i HP Director.

**Obs:** Om du installerar mer än en HP-enhet visas en HP Director-ikon för varje enhet i Dockningsstationen. Om du till exempel har installerat en HPskanner och en HP PSC, visas två HP Director-ikoner i Dockningsstationen, en för varje enhet. Om du däremot installerar två enheter av samma typ (till exempel två HP PSC-enheter), visas bara en HP Director-ikon i Dockningsstationen. Den ikonen motsvarar alla enheter av den typen.

översikt över hp psc

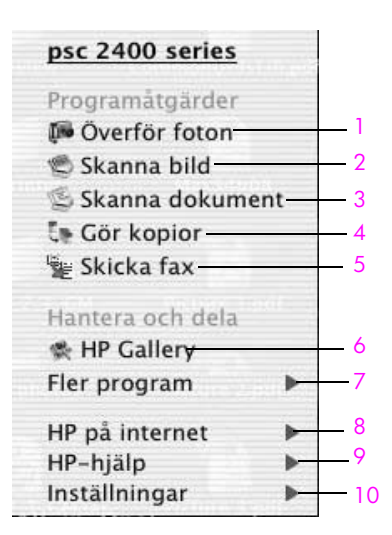

| funktion | användning                                                                                                    |
|----------|----------------------------------------------------------------------------------------------------|
| 1        | Överför bilder: Använd den här funktionen när du vill överföra bilder från ett fotominneskort.                                        |
| 2        | Skanna bild: Använd den här funktionen när du vill skanna en bild och visa den i HP Foto och bilduppbyggnadsgalleri.                  |
| 3        | Skanna dokument: Använd den här funktionen när du vill<br>skanna text och visa den i det valda<br>textredigeringsprogrammet.          |
| 4        | Skapa kopior: Använd den här funktionen när du vill göra en kopia i svartvitt eller färg.                                             |
| 5        | Skicka fax: Använd den här funktionen när du vill öppna dialogrutan för fax och skicka ett fax.                                       |
| 6        | HP Galleriet: Använd den här funktionen när du vill öppna<br>HP Foto och bilduppbyggnadsgalleri och visa och redigera<br>dina bilder. |
| 7        | Fler program: Använd den här funktionen när du vill välja andra program på datorn.                                                    |
| 8        | HP på webben: Använd den här funktionen när du vill välja en HP-webbplats.                                                            |
| 9        | HP Hjälp: Använd den här funktionen när du vill välja en källa till hjälp för HP PSC.                                                 |
| 10       | Inställningar: Använd den här funktionen när du vill ändra enhetsinställningarna.                                                     |

### öppna hp director i Macintosh OS 9

I Macintosh OS 9 startar HP Director automatiskt under installationen av HP Foto och bilduppbyggnad. HP Director-ikonen visas som ett alias på skrivbordet. Starta HP Director med någon av följande metoder:

- Dubbelklicka på aliasnamnet för HP Foto och bilduppbyggnad på skrivbordet.
- Dubbelklicka på HP Foto och bilduppbyggnad i mappen Applications:Hewlett-Packard:HP HP Foto & bilduppbyggnad:HP Foto och bilduppbyggnad.

I HP Director visas bara de knappar som gäller den aktuella enheten. Mer information finns i hp foto och bilduppbyggnad - hjälp som medföljde programvaran.

På följande bild visas några av funktionerna i HP Foto och bilduppbyggnad för Macintosh OS 9. En kort beskrivning av de olika funktionerna visas i förklaringen.

**Obs:** Bilden av HP Foto och bilduppbyggnad som visas nedan kan se annorlunda ut på din dator. HP Foto och bilduppbyggnad anpassas efter den valda HP-enheten. Om din enhet inte har en viss funktion, visas inte motsvarande ikon i HP Foto och bilduppbyggnad på datorn. En del HPenheter kan visa andra knappar än vad som visas nedan.

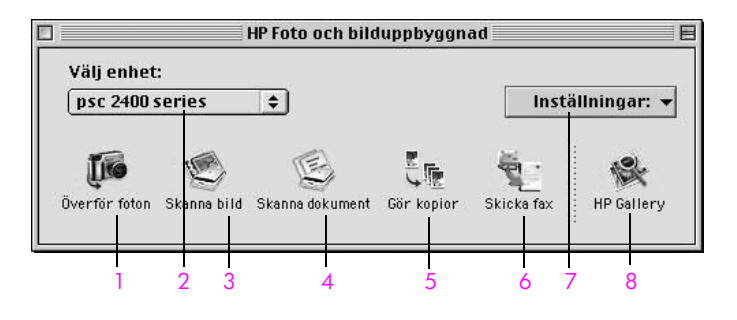

| funktion | användning                                                                                                    |
|----------|----------------------------------------------------------------------------------------------------|
| 1        | Överför bilder: Använd den här funktionen när du vill överföra bilder från ett fotominneskort.                               |
| 2        | Välj enhet: Använd den här listrutan när du vill välja HP-enhet.                                                             |
| 3        | Skanna bild: Använd den här funktionen när du vill skanna en bild och visa den i HP Foto och bilduppbyggnadsgalleri.         |
| 4        | Skanna dokument: Använd den här funktionen när du vill<br>skanna text och visa den i det valda<br>textredigeringsprogrammet. |
| 5        | Skapa kopior: Använd den här funktionen när du vill göra en kopia i svartvitt eller färg.                                    |
| 6        | Skicka fax: Använd den här funktionen när du vill öppna dialogrutan för fax och skicka ett fax.                              |

| funktion | användning                                                                                                    |
|----------|----------------------------------------------------------------------------------------------------|
| 7        | Inställningar: Använd den här listrutan när du vill visa inställningarna för enheten.                                                 |
| 8        | HP Galleriet: Använd den här funktionen när du vill öppna<br>HP Foto och bilduppbyggnadsgalleri och visa och redigera<br>dina bilder. |

kapitel 1

# fylla på original och papper

2

Du kan fylla på många olika typer och storlekar av papper i HP PSC, bland annat fotopapper, OH-film, papper i löpande bana och kuvert. Du kan också ändra inställningarna för papperstyp och pappersstorlek på HP PSC.

Det här avsnittet innehåller följande:

- lägga i ett original på sidan 13
- fylla på papper på sidan 14
- lägga i kuvert på sidan 16
- fylla på fotopapper i storleken 10 x 15 cm på sidan 17
- fylla på vykort och Hagaki-kort på sidan 17
- rekommenderade papper på sidan 18
- fylla på andra typer av papper i inmatningsfacket på sidan 18
- ange papperstyp på sidan 19
- ange pappersstorlek på sidan 20
- undvika trassel på sidan 21

## lägga i ett original

I proceduren nedan beskrivs hur du lägger pappret på glaset.

1 Lägg originalet med kopieringssidan nedåt på glaset i det främre, högra hörnet.

**Tips!** I diagrammet i det främre högra hörnet av HP PSC ser du hur originalet ska läggas på.

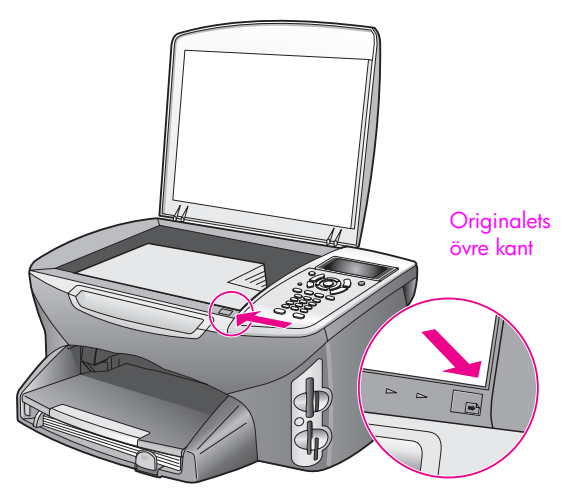

2 Tryck på Kopiera, Skanna eller Fax på frontpanelen.

3

Tryck på **Starta svart** eller **Starta färg** på frontpanelen när du vill påbörja jobbet.

Obs: Många av alternativen för Förminska/förstora, till exempel Sidanpassa och Affisch, fungerar inte tillfredsställande om glaset och lockets insida är smutsiga. Mer information finns i **rengöra glaset** på sidan 81 och **rengöra innanför locket** på sidan 81.

**Tips!** Du kan kopiera eller skanna överdimensionerade original genom att ta bort locket till HP PSC. Du tar bort locket genom att lyfta upp det i och sedan dra tappen längst ned uppåt. HP PSC fungerar som vanligt med locket borttaget. Sätt tillbaka locket genom att passa in gångjärnen i uttagen.

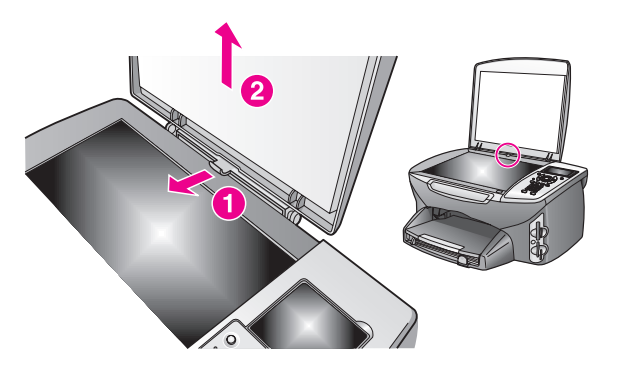

## fylla på papper

I det här avsnittet beskrivs hur du fyller på papper i HP PSC. Särskilda hänsyn måste tas vid påfyllning av vissa typer av papper, OH-film, vykort och kuvert.

När du har läst om den här proceduren bör du också läsa lägga i kuvert på sidan 16, fylla på fotopapper i storleken 10 x 15 cm på sidan 17 fylla på vykort och Hagaki-kort på sidan 17 och fylla på andra typer av papper i inmatningsfacket på sidan 18.

Resultaten blir bäst om du justerar pappersinställningen varje gång du ändrar pappersstorlek. Mer information finns i **ange pappersstorlek** på sidan 20.

**Tips!** Förhindra revor, veck eller böjda kanter genom att förvara papper plant i en förslutningsbar förpackning. Stora ändringar i temperatur och luftfuktighet kan resultera i böjt papper som inte fungerar som det ska i HP PSC.

## sätta fast inmatningsfacket

1 Ta bort utmatningsfacket och skjut pappersledarna till det yttersta läget.

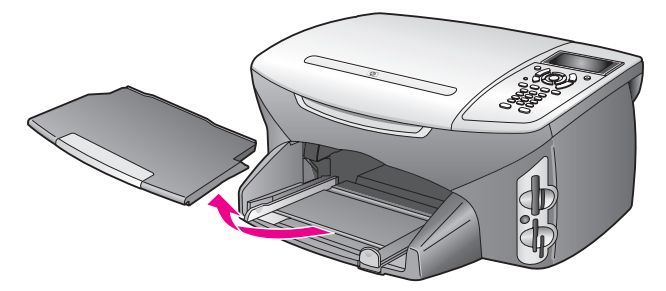

- 2 Slå pappersbunten lätt mot en jämn yta och jämna till kanterna. Kontrollera att alla ark i bunten är av samma storlek och typ.
- 3 Lägg pappret med kortsidan först i inmatningsfacket, med kopieringssidan nedåt. Tryck in bunten tills det tar stopp. Om du använder brevpapper lägger du i överdelen av pappret först med kopieringssidan nedåt.

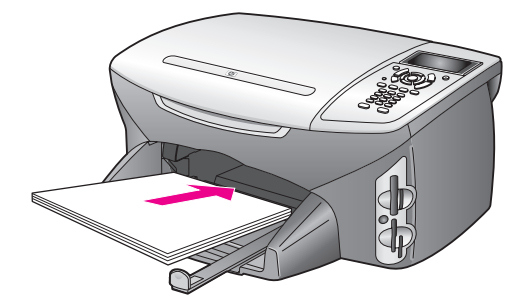

4 Tryck ihop pappersledarna så att de ligger mot kanten av pappret. Se till att pappret ligger plant i inmatningsfacket och att bunten inte är högre än pappersledaren för längd.

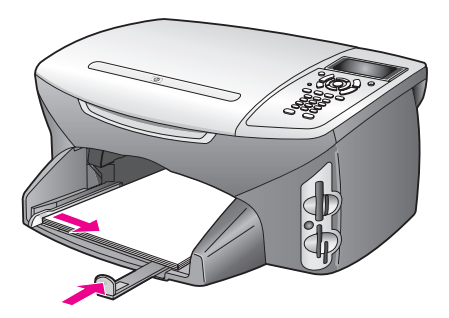

5 Sätt tillbaka utmatningsfacket.

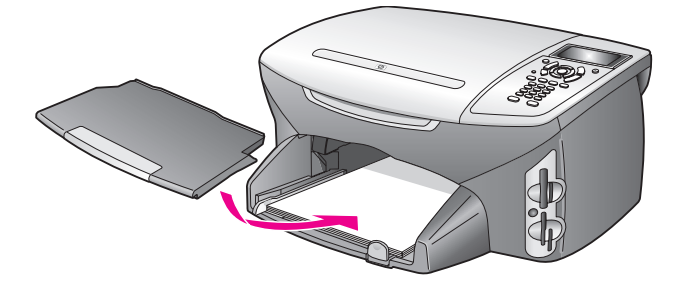

6 Dra ut pappersstödet för att förhindra att det utskrivna pappret ramlar av utmatningsfacket.

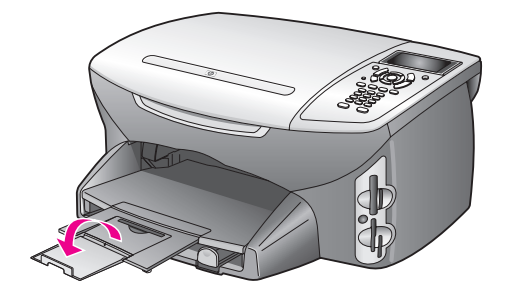

## lägga i kuvert

I det här avsnittet beskrivs hur du fyller på kuvert i HP PSC. Använd inte blanka eller reliefmönstrade kuvert, inte heller kuvert med hakar eller fönster.

**Obs:** Läs mer om hur du formaterar text för utskrift på kuvert i hjälpen för ordbehandlingsprogrammet.

- 1 Innan du fyller på kuvert måste du ta bort allt papper från inmatningsfacket.
- 2 Lägg ett eller fler kuvert i inmatningsfacket med fliken uppåt och till vänster. Tryck in bunten tills det tar stopp.
- 3 Tryck ihop pappersledarna så att de ligger mot kuvertbunten. Lägg inte i för många kuvert i inmatningsfacket. Se till att kuverten får plats i facket och att bunten inte är högre än överdelen av pappersledaren för längd.

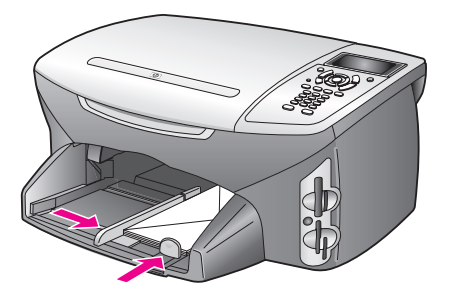

## fylla på fotopapper i storleken 10 x 15 cm

I följande avsnitt beskrivs hur du fyller på fotopapper i storleken i 10 x 15 cm i HP PSC.

**Obs:** Resultatet blir bäst om du använder ett rekommenderat fotopapper. Mer information finns i **rekommenderade papper** på sidan 18. Glöm inte att ställa in papperstyp och pappersstorlek innan du skriver ut. Mer information finns i **ange papperstyp** på sidan 19 och **ange pappersstorlek** på sidan 20.

**Tips!** Förhindra revor, veck eller böjda kanter genom att förvara pappret plant i en förslutningsbar förpackning. Stora ändringar i temperatur och luftfuktighet kan resultera i böjt papper som inte fungerar som det ska i HP PSC.

- 1 Ta bort utmatningsfacket.
- 2 Ta bort allt papper från inmatningsfacket.

**Obs:** Om det fotopapper som du använder har perforerade flikar fyller du på fotopappret så att flikarna hamnar närmast dig.

3 Lägg i fotopappret (kortänden framåt, den blanka sidan nedåt) framåt och mot höger. Tryck in bunten tills det tar stopp.

**Tips!** I diagrammet på inmatningsfacket på HP PSC ser du hur fotopappret ska placeras.

4 Tryck ihop pappersledarna så att de ligger mot fotopappret. Se till att pappret ligger plant. Lägg inte för mycket material i inmatningsfacket. Se till att fotopappret får plats i facket och att bunten inte är högre än överdelen av pappersledaren för längd.

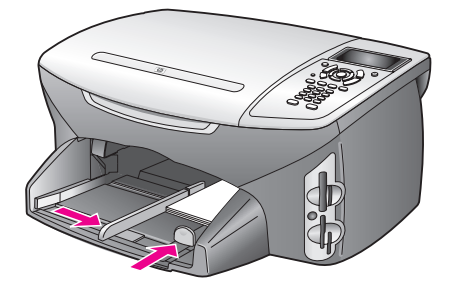

5 Sätt tillbaka utmatningsfacket.

## fylla på vykort och Hagaki-kort

I det här avsnittet beskrivs hur du fyller på vykort och Hagaki-kort i HP PSC.

- 1 Ta bort utmatningsfacket.
- 2 Ta bort allt papper från inmatningsfacket och skjut sedan in en bunt kort tills det tar stopp.

Kontrollera att utskriftssidan är vänd nedåt.

3 Tryck ihop pappersledarna så att de ligger mot kortbunten.

Kontrollera att korten får plats i facket (överfyll det inte). Bunten ska inte vara högre än överdelen av pappersledaren för bredd.

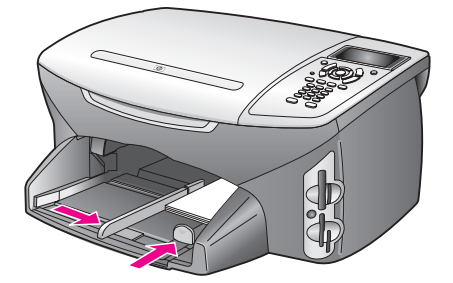

4 Sätt tillbaka utmatningsfacket.

## rekommenderade papper

HP rekommenderar HP Premium Inkjet-papper. Papper som är för tunna, har en glatt struktur eller som lätt går att töja kan fastna i maskinen. Om du använder papper med kraftig struktur eller papper som avvisar bläck, kan bilderna kladda, färgen blöda eller också fylls inte bild och text i fullständigt. Om du vill ha mer information om HP Premium Inkjet-papper kan du besöka HPs webbplats:

www.hp.com/support

## fylla på andra typer av papper i inmatningsfacket

I nedanstående tabell finns riktlinjer för påfyllning av vissa typer av papper och OH-film. Resultaten blir bäst om du justerar pappersinställningen varje gång du ändrar pappersstorlek. Mer information finns i **ange pappersstorlek** på sidan 20.

| papper    | tips                                                                                                    |
|-----------|----------------------------------------------------------------------------------------------------|
| HP-papper | <ul> <li>HP Premium-papper: Leta rätt på den grå pilen på baksidan av<br/>utskriftssidan och lägg i pappret med pilen vänd uppåt.</li> </ul>                                                                                                    |
|           | <ul> <li>HP Premium Inkjet-OH-film: Fyll på filmen så att den vita<br/>transparensremsan (med pilar och HPs logotyp) är vänd uppåt och<br/>inåt i inmatningsfacket.</li> </ul>                                                                                                    |
|           | <ul> <li>HP transferbild för t-shirt: Var noga med att släta ut arket innan du<br/>använder det. Lägg inte i rullade ark. (Låt arken ligga kvar i<br/>originalförpackningen tills du ska använda dem, så undviker du<br/>att de rullar sig.) Handmata ett ark i taget med sidan utan tryck<br/>nedåt (den blå remsan uppåt).</li> </ul> |
|           | <ul> <li>HP matta gratulationskort, HP glättat papper för gratulationskort<br/>och HP texturerade gratulationskort: Stoppa in en liten bunt<br/>gratulationskortpapper med utskriftssidan nedåt i<br/>inmatningsfacket. Tryck in bunten tills det tar stopp.</li> </ul>                                                                 |

| papper                                                                  | tips                                                                                                    |
|-------------------------------------------------------------------------|----------------------------------------------------------------------------------------------------|
| Etiketter<br>(fungerar endast med<br>utskrift)                          | <ul> <li>Använd alltid etikettark i storleken Letter eller A4 som är avsedda<br/>att användas med HP Inkjet-produkter (till exempel Avery Inkjet-<br/>etiketter) och kontrollera att etiketterna inte är mer än två år<br/>gamla.</li> <li>Bläddra igenom etikettarken och se till att inga ark är<br/>hopklistrade.</li> <li>Placera en bunt etikettark ovanpå vanliga papper i<br/>inmatningsfacket, med utskriftssidan nedåt. Mata <i>inte</i> in etiketterna<br/>ett ark i taget.</li> </ul> |
| Papper i löpande<br>bana (banderoll)<br>(fungerar bara för<br>utskrift) | <ul> <li>Papper i löpande bana (banderollpapper) kallas även datorpapper eller z-vikt papper.</li> <li>Innan du fyller på banderollpapper måste du ta bort allt annat papper från inmatningsfacket och sedan ta bort utmatningsfacket. Låt inte utmatningsfacket vara anslutet till HP PSC när du skriver ut banderoller. Då minskas risken för att pappret går sönder.</li> </ul>                                                                                                    |
|                                                                         | <ul> <li>Om du använder något annat banderollpapper än HPs papper,<br/>bör du använda 75-gramspapper och se till att bläddra igenom</li> </ul>                                                                                                    |
|                                                                         | <ul> <li>bunten innan du lägger i den.</li> <li>Kontrollera att pappersbunten innehåller minst fem ark</li> </ul>                                                                                                    |
|                                                                         | <ul> <li>Dra försiktigt bort eventuella perforerade kanter på var sida om<br/>pappersbunten och prova sedan att vika ihop och vika ut pappret<br/>för att se att arken inte fastnar i varandra.</li> </ul>                                                                                                    |
|                                                                         | <ul> <li>Lägg pappret i inmatningsfacket och se till att den fria<br/>papperskanten ligger överst i bunten. Mata in papprets framkant i<br/>inmatningsfacket tills det tar stopp, som på bilden ovan.</li> </ul>                                                                                                    |

## ange papperstyp

referenshandbok

I proceduren nedan visas hur du anger papperstyp för kopiering och foto. Välj den inställning för papperstyp som överensstämmer med det papper eller den OH-film du använder.

**Obs:** När du skriver ut från datorn anger du egenskaper för pappersstorlek i dialogrutan Skriv ut i det program du använder.

Det här avsnittet innehåller följande:

- ange papperstyp från kopieringsmenyn på sidan 20
- ange papperstyp från fotomenyn på sidan 20

#### ange papperstyp från kopieringsmenyn

- Tryck på Kopiera två gånger och tryck sedan på 5.
   Då öppnas Kopieringsmenyn och alternativet Papperstyp aktiveras.
- 2 Tryck på ▼ när du vill markera en papperstyp. Tryck sedan på OK.

#### ange papperstyp från fotomenyn

- Tryck på Foto två gånger och tryck sedan på 5.
   Då öppnas Fotomenyn och alternativet Papperstyp aktiveras.
- 2 Tryck på ♥ när du vill markera en papperstyp. Tryck sedan på OK.

## ange pappersstorlek

I proceduren nedan beskrivs hur du anger pappersstorlek för kopiering, foto och fax. Markera den inställning för papperstyp som överensstämmer med det papper eller den OH-film du använder.

Obs: När du skriver ut från datorn anger du egenskaper för pappersstorlek i dialogrutan Skriv ut i det program du använder.

Det här avsnittet innehåller följande:

- ange pappersstorlek från kopieringsmenyn på sidan 20
- ange pappersstorlek från fotomenyn på sidan 20
- ange pappersstorlek för mottagna fax på sidan 20

#### ange pappersstorlek från kopieringsmenyn

- Tryck på Kopiera två gånger och tryck sedan på 4.
   Du öppnas Kopieringsmenyn och alternativet Pappersstorlek aktiveras.
- 2 Tryck på ♥ när du vill markera en pappersstorlek. Tryck sedan på OK.

#### ange pappersstorlek från fotomenyn

- Tryck på Foto två gånger och tryck sedan på 4.
   Du öppnas Fotomenyn och alternativet Pappersstorlek aktiveras.
- 2 Tryck på ♥ när du vill markera en pappersstorlek. Tryck sedan på OK.

#### ange pappersstorlek för mottagna fax

Du kan ange pappersstorlek för mottagna fax. Den pappersstorlek du väljer måste matcha den som ligger i maskinen. Fax kan endast skrivas ut i storlekarna Letter, A4 och Legal.

**Obs:** Om du har lagt i papper i en annan storlek när ett fax inkommer kan faxet inte skrivas ut. Lägg i papper i storleken Letter, A4 eller Legal och tryck på OK när du vill skriva ut faxet.

- 1 Tryck på Inställningar.
- 2 Tryck på 3 och sedan på 4.

Då öppnas Basinställningar för fax och alternativet Pappersstorlek aktiveras.

3 Tryck på ♥ och markera ett alternativ. Tryck sedan på OK.

## undvika trassel

Så här kan du undvika trassel:

- Förhindra att pappret blir skrynkligt eller böjt genom att förvara allt material plant i en förslutningsbar förpackning.
- Låt inte utskrivna papper ligga kvar i utmatningsfacket.
- Se till att papper i inmatningsfacket ligger plant och att kanterna inte är böjda eller trasiga.
- Blanda inte olika papperstyper och pappersstorlekar i inmatningsfacket. Fyll alltid på papper av samma typ och storlek.
- Justera pappersledarna i inmatningsfacket så att de ligger mot pappret. Se till att pappersledarna inte böjer pappret i inmatningsfacket.
- Tryck inte in pappret f
   ör l
   ångt i inmatningsfacket.
- Använd endast sådana papperstyper som rekommenderas för HP PSC.

kapitel 2

# använda ett minneskort för foton

På HP PSC kan du använda samma typ av minneskort som används i digitalkameror. Det innebär att du kan skriva ut, lagra, hantera och dela dina digitala foton på olika sätt.

Det här avsnittet innehåller följande:

- vad är ett minneskort? på sidan 23
- sätta i minneskortet och spara filerna på datorn på sidan 24
- skriva ut foton från ett provark på sidan 25
- ange utskriftsalternativ för foton på sidan 28
- skriva ut foton direkt från ett minneskort på sidan 30
- visa foton i ett bildspel på sidan 33
- dela digitala foton med hp instant share på sidan 34
- använda hp foto & bilduppbyggnadsgalleriet på sidan 35

## vad är ett minneskort?

Om du använder ett minneskort med din digitalkamera kan du sätta kortet i HP PSC och skriva ut eller spara dina foton.

Du kan skriva ut ett provark, som kan bestå av flera sidor, med miniatyrbilder av de foton som har lagrats på minneskortet och därefter skriva ut fotona även om HP PSC inte är ansluten till en dator.

I HP PSC kan du använda minneskort av typerna CompactFlash (I, II), Memory Sticks, MultiMediaCard (MMC), Secure Digital, SmartMedia och xD.

**Obs:** Du kan skanna ett dokument och skicka den skannade bilden till ett isatt minneskort. I skicka skanningen till ett minneskort som sitter i hp psc på sidan 55 finns mer information.

HP PSC har fyra platser för minneskort. På nästa bild visas vilka minneskort som passar i de olika kortplatserna.

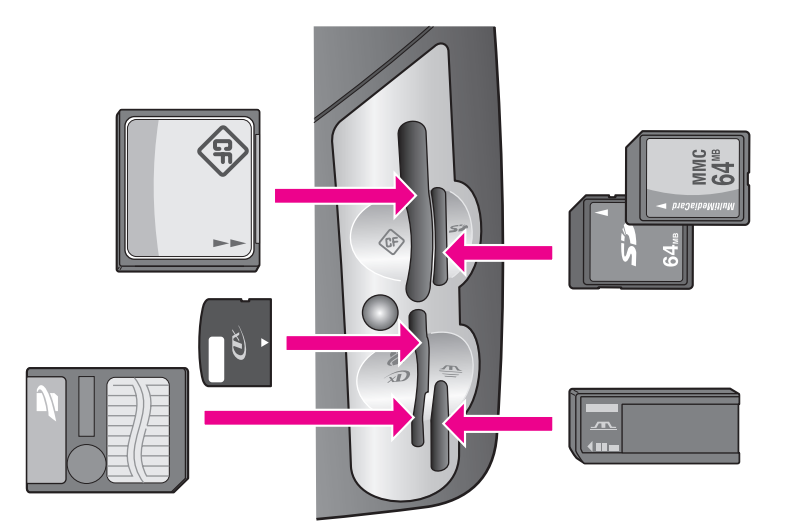

Kortplatserna är konfigurerade enligt följande:

- Platsen överst till vänster: CompactFlash (I, II)
- Platsen överst till höger: Secure Digital, MultiMediaCard (MMC)
- Platsen nederst till vänster: SmartMedia, xD (passar överst till höger i platsen)
- Platsen nederst till höger: Memory Stick, Magic Gate Memory Stick, Memory Stick Duo (med egen adapter), Memory Stick Pro

Varning! I Windows XP formateras ett minneskort på 8 MB eller mindre eller 64 MB eller mer i formatet FAT32 som standard. Digitalkameror och andra enheter använder formatet FAT (FAT16 eller FAT12) fungerar inte med ett FAT32-formaterat kort. Antingen formaterar du kortet i kameran eller väljer formatet FAT när du formaterar kortet på en dator med Windows XP.

## sätta i minneskortet och spara filerna på datorn

När du har tagit bilder med digitalkameran kan du skriva ut bilderna omedelbart eller spara dem direkt på datorn.

Obs: Du kan bara använda ett minneskort i taget i HP PSC.

Sätt minneskortet på rätt plats i HP PSC.

När minneskortet har satts i på rätt sätt börjar knappen Foto på frontpanelen att blinka.

Om du sätter i ett minneskort åt fel håll börjar lampan bredvid kortplatserna att blinka i gult och ett felmeddelande kan komma att visas i grafikfönstret, till exempel meddelandet Kortet sitter bak och fram eller Kortet är inte ordentligt isatt.

 Läser kort... visas i grafikfönstret. Lampan bredvid kortplatsen blinkar grönt när kortet används.

Varning! Försök inte ta bort ett minneskort under tiden det används. Om du gör det kan du skada filerna på kortet. Du kan ta bort kortet när lampan bredvid kortplatserna har slutat blinka och lyser med fast sken.

- 3 Om det finns fotofiler på kortet som aldrig har överförts förut, visas ett meddelande som frågar om du vill spara fotofilerna på datorn.
- 4 Välj att spara filerna.

Då sparas alla nya foton på datorn. Överföringen görs med programvaran för HP PSC.

Obs: Du kan också använda frontpanelen för att överföra filer på minneskortet till en ansluten dator. Tryck på Foto och sedan på 8. Då aktiveras Överför till datorn. Följ anvisningarna som visas på datorn. Minneskortet visas som en enhet på datorn. Du kan enkelt gå till datorn och flytta fotofilerna från minneskortsenheten till skrivbordet.

För Windows: Som standard sparas filerna i mappar efter månad och år, beroende på när fotona togs. Mapparna skapas i mappen C:\Documents and Settings\användarnamn\Mina dokument\Mina bilder i Windows XP och Windows 2000.

För Macintosh: Som standard sparas filerna på datorn i mappen Hårddisk:Documents:HP All-in-One Data:Photos (OS 9) eller Hårddisk:Users:användarnamn:Pictures:HP Photos (OS X).

Om det inte finns några nya filer när HP PSC har läst klart kortet, slutar knappen Foto att blinka och lyser med fast sken. Lampan bredvid kortplatserna fortsätter att lysa. Det första fotot på kortet visas i grafikfönstret.

Om du vill bläddra igenom fotona på kortet använder du ◀ eller ► och går framåt eller bakåt bland fotona, ett i taget. Håll ned ◀ eller ► om du snabbt vill flytta framåt eller bakåt i fotona.

Är hårddisken full? Om datorn är utrustad med en inbyggd eller löstagbar CDskrivare kan du lagra stora mängder foton på CD-skivor med funktionen HP arkiv-CD i HP Foto & bilduppbyggnad. Starta HP Director och klicka på HP Galleriet. Klicka på fliken Skapa cd och samla, ordna och katalogisera bilderna på CDskivor.

## skriva ut foton från ett provark

Ett provark är ett enkelt och bekvämt sätt att välja och skriva ut bilder direkt från ett minneskort utan att behöva använda en dator. På provarket, som kan vara flera sidor långt, visas miniatyrer av fotona som finns på minneskortet. Filnamn, indexnummer och datum visas under varje miniatyr. Med provark kan du också snabbt skapa och skriva ut en katalog över dina digitala foton.

Det här avsnittet innehåller följande:

- skriva ut ett provark på sidan 26
- fylla i provarket på sidan 26
- skriva ut foton genom att skanna ett provark på sidan 28

**Tips!** Du kan förbättra kvaliteten på de foton du skriver ut på HP PSC genom att köpa en fotobläckpatron. Ta bort den svarta bläckpatronen och sätt i fotobläckpatronen. Om trefärgs- och fotobläckpatronen är installerade samtidigt har du ett sexfärgers system, vilket ger bättre kvalitet på foton. När du vill skriva ut vanliga textdokument byter du till den svarta bläckpatronen.

Mer information finns i beställa material på sidan 79.

Vill göra mer än att bara skriva ut dina foton? Du kan förbättra och redigera digitala foton innan du skriver ut dem med hjälp av HP Bildredigerare som är tillgängligt från HP Director. Starta HP Director och klicka på HP Galleriet. Markera fotot du vill redigera och klicka på Bildredigerare i den översta rutan. Lägg till text eller specialeffekter på fotot, förbättra en dålig kvalitet eller ta bort röda ögon. Om du använder Macintosh behöver du bara dubbelklicka på bilden i HP-galleriet så öppnas den i ett bildfönster där du kan redigera den.

#### skriva ut ett provark

- 1 Sätt minneskortet på rätt plats i HP PSC.
- 2 Tryck på Provark och tryck sedan på 1.

Då öppnas Provarksmenyn och alternativet Skriva ut provark aktiveras.

Obs: Beroende på hur många foton som finns på minneskortet kan det ta olika tid att skriva ut provarket.

- 3 Om det finns mer än 20 foton på kortet visas menyn Välja foton. Tryck på numret bredvid det alternativ du vill välja:
  - 1. Alla
  - 2. Senaste 20
  - 3. Anpassat område

**Obs:** Använd indexnumret för att välja vilka foton du vill skriva ut för ett anpassat område. Det här numret behöver inte vara samma nummer som är kopplat till fotot i digitalkameran. Om du lägger till eller tar bort foton från minneskortet måste du skriva ut provarket igen för att kunna se de nya indexnumren.

4 Om du väljer Anpassat område anger du indexnumren för det första och det sista fotot du vill skriva ut.

Obs: Du kan radera indexnummer genom att trycka på ⊲.

#### fylla i provarket

När du har skrivit ut ett provark (enligt beskrivningen i skriva ut ett provark på sidan 26), kan du välja vilka foton du vill skriva ut.
| Ø                                                                                      | photos ava                                           | Photo Proof She<br>ilable for selection fro          | et<br>m camera card                   | hp psc 2200<br>all-in-one         |
|----------------------------------------------------------------------------------------|------------------------------------------------------|------------------------------------------------------|---------------------------------------|-----------------------------------|
| step 1: to se                                                                          | elect photo(s), fill in bub                          | ble(s) underneath with                               | a dark pen                            | 00•                               |
| • 1 M28 2001<br>IM000001.BP0                                                           | 2 Jal 22 2001<br>IM000002.JFG                        | C 3 Jul 28 2001<br>IM000003.JPG                      | 0 4 hi 28 2001<br>M000004.JPG         | O 5 AL 28 2001<br>IM 000005.7PG   |
| • 6 Atl 28 2001<br>IMG00005.PG                                                         | 7 3a1 ≥ 2001<br>11MG90007.7PG                        | 8 Jul 28 2001<br>IMC00008 JPG                        | 9 /hl 28 2001<br>IMC00009.JPG         | 0 10 Al 22 2001<br>IM 6000010.776 |
| 11 Ai128 2001     IMG000011 JPG                                                        | • 13 Jai 28 2001<br>Inconstance 196                  | D 13 Jai 28 2001<br>IMC0000013 JPC                   | • 14 56128 2001<br>MC000014 JPG       | 0 15 Jul 28 2001                  |
|                                                                                        | <ul> <li>If Jai 28 2001<br/>IMG000017 JFG</li> </ul> | <ul> <li>18 Jul 28 2001<br/>IM0000018 JFG</li> </ul> | 0 19 Jul 28 2001<br>IM 000 0019. JP 6 | 20. AL 28 2001<br>BACONCOST. JPG  |
| step 2:<br>select one layout                                                           |                                                      |                                                      |                                       |                                   |
| step 3: place sheet on scanner glass at front right corner. Press proof sheet, then 2. |                                                      |                                                      |                                       |                                   |

- 1 Markera vilka foton som ska skrivas ut med hjälp av en mörk penna och fyll i cirklarna nedanför miniatyrbilderna på provarket.
- 2 Välj en layout genom att fylla i en cirkel under steg 2 på provarket.

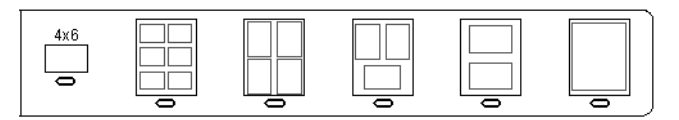

**Obs:** Om du vill ha mer kontroll över utskriftsinställningarna än vad provarket ger, kan du skriva ut foton direkt från frontpanelen. Se skriva ut foton direkt från ett minneskort på sidan 30.

3 Lägg det ifyllda provarket med framsidan nedåt i det främre, högra hörnet av glaset med överkanten mot den högra sidan. Stäng locket.

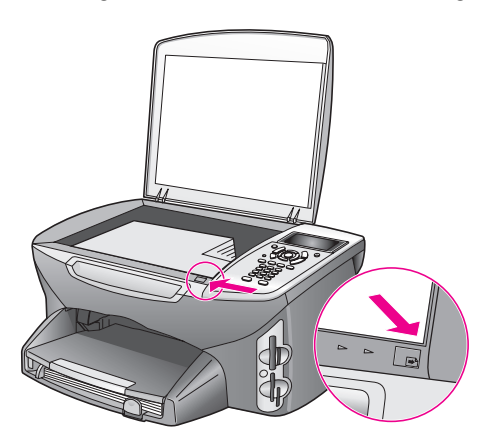

### skriva ut foton genom att skanna ett provark

**Tips!** Se till att glaset på HP PSC är rent, annars kan inte provarket läsas in ordentligt. Mer information finns i **rengöra glaset** på sidan 81.

- 1 Fyll på rätt papper, till exempel fotopapper, i inmatningsfacket. Se till att samma minneskort som du använde för att skriva ut ett provark fortfarande sitter i kortplatsen när du skannar provarket.
- Tryck på Provark och tryck sedan på 2.
   Då öppnas Provarksmenyn och alternativet Skanna provark aktiveras.
   Provarket skannas in och de markerade fotona skrivs ut.

### ange utskriftsalternativ för foton

Du kan själv bestämma många aspekter av hur dina foton ska skrivas ut från HP PSC, bland annat papperstyp, pappersstorlek och layout.

Det här avsnittet innehåller följande:

- ändra utskriftsinställningar på fotomenyn på sidan 29
- ange nya standardinställningar för fotoutskrifter på sidan 30

Du gör utskriftsinställningar från Fotomenyn, som du når från frontpanelen.

- Se till att minneskortet sitter i rätt kortplats i HP PSC.
- 2 Tryck på Foto.

Fotomenyn visas.

### Fotomenyn

- 1. Antal kopior
- 2. Kantlös
- 3. Bildstorlek
- 4. Pappersstorlek
- 5. Papperstyp
- 6. Layoutstil
- 7. Kanter och ramar
- 8. Överför till datorn
- 9. HP Instant Share
- 0. Nya stand.inst.
- 3 Tryck på numret som motsvarar det alternativ du vill ändra. På Fotomenyn kan du välja olika inställningar som påverkar det sätt digitala foton skrivs ut, bland annat antal kopior och papperstyp (se bilden nedan). Standardinställningarna för mått och storlek varierar mellan olika länder/regioner.

minneskort

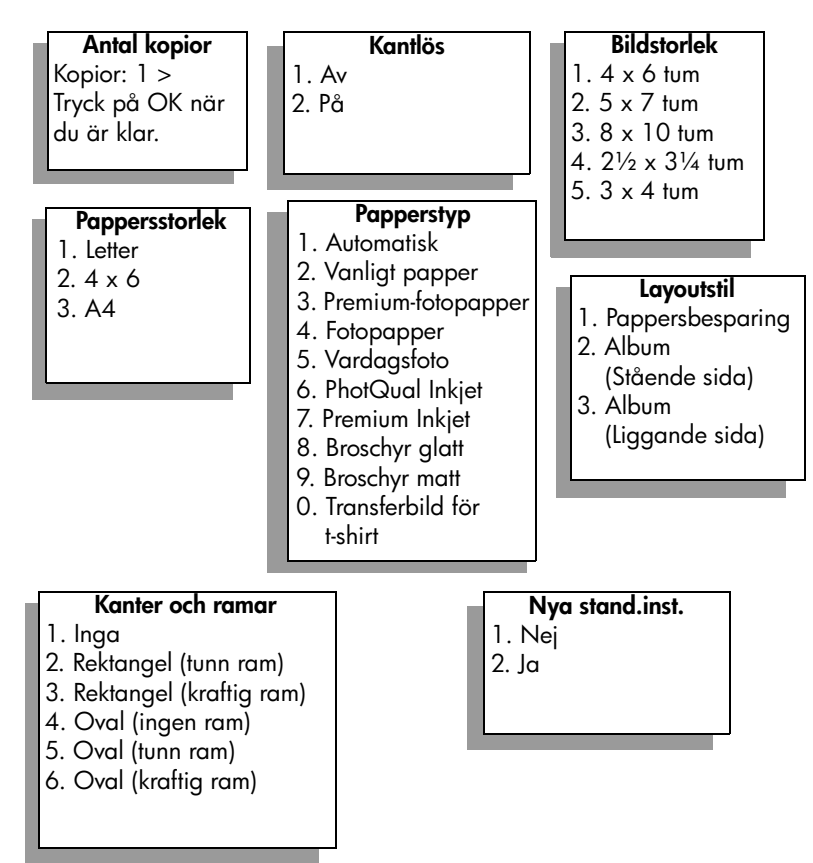

### ändra utskriftsinställningar på fotomenyn

Du kan ändra alla utskriftsalternativ på Fotomenyn på samma sätt.

I Tryck på Foto och tryck sedan på det nummer som motsvarar alternativet du vill ändra. Du kan bläddra igenom Fotomenyn genom att trycka på på frontpanelen. Då visas alla alternativ.

Det alternativ som är aktiverat för tillfället är markerat och standardinställningen (om det finns någon) för alternativet visas längst ned på menyn.

2 Ändra inställningen och tryck på OK.

Obs: Tryck på Foto igen när du vill stänga Fotomenyn och återgå till fotofönstret.

### **kantlös**

Med den här inställningen aktiverar och avaktiverar du kantlös utskrift. Med kantlös utskrift kan du skapa fotoutskrifter i hög kvalitet. När alternativet Kantlös är aktiverat blir alternativen Bildstorlek, Layoutstil och Kanter och ramar nedtonade på Fotomenyn. Alternativ på andra menyer som inte stöds av kantlös utskrift blir också nedtonade. Du måste fortfarande välja en pappersstorlek och en papperstyp och lägga rätt papper i inmatningsfacket.

#### bildstorlek

Med den här inställningen väljer du storlek på fotot som ska skrivas ut.

#### pappersstorlek

Med den här inställningen kan du välja pappersstorlek för det aktuella utskriftsjobbet.

#### papperstyp

Med den här inställningen kan du välja bäst papperstyp för det aktuella utskriftsjobbet. Med standardvärdet Automatisk känner HP PSC av papperstypen med en sensor och gör rätt inställningar. De papperstyper som visas kan variera, beroende på vilken pappersstorlek som är vald.

#### layoutstil

Med layoutstilen Pappersbesparing passas så många foton på pappret in som möjligt. Om det behövs roteras och beskärs bilderna.

Med layouten Album bevaras orienteringen på de ursprungliga fotona. Album (Stående sida) och Album (Liggande sida) avser orienteringen på sidan, inte själva fotot. Viss beskäring kan förekomma.

#### kanter och ramar

Med det här alternativet placeras den valda kanten som en ram runt alla fotona i det aktuella utskriftsjobbet.

#### ange nya standardinställningar för fotoutskrifter

Du kan ändra standardinställningarna för fotoutskrifter från frontpanelen.

- Tryck på Foto.
   Fotomenyn visas.
- 2 Gör ändringarna.

Du återgår automatiskt till Fotomenyn när du har bekräftat en ny inställning.

 Tryck på 0 på Fotomenyn och tryck sedan på OK. De nya standardinställningarna aktiveras.
 Alla aktuella inställningar blir de nya standardinställningarna.

### skriva ut foton direkt från ett minneskort

Du kan sätta i ett minneskort i HP PSC och skriva ut foton direkt från kortet. Det här avsnittet innehåller följande:

- skriva ut enskilda foton på sidan 31
- skapa kantlösa utskrifter på sidan 31
- avmarkera foton på sidan 32
- skriva ut det aktuella fotot med snabbutskrift på sidan 32
- skriva ut en DPOF-fil på sidan 32

**Obs:** När du skriver ut foton bör du välja alternativ för rätt papperstyp och fotoförbättring. I **ange utskriftsalternativ för foton** på sidan 28 finns mer information. Du kan också använda fotobläckpatronen för att få bästa utskriftskvalitet. I **använda bläckpatroner** på sidan 82 finns mer information.

Du kan göra mer än att bara skriva ut dina digitala foton om du använder funktionen HP Foto och bilduppbyggnadsgalleri i HP Director. Med programmet kan du använda digitala foton för påstrykningsark, affischer, banderoller, klisterlappar och andra kreativa projekt.

### skriva ut enskilda foton

Du kan skriva ut foton direkt från frontpanelen utan att använda ett provark.

- Sätt minneskortet på rätt plats i HP PSC. Knappen Foto tänds.
- 2 Skriv ut ett foto genom att visa det i grafikfönstret och tryck på OK. Bredvid ett markerat foto visas en bockmarkering. Använd ◄ eller ► och flytta framåt eller bakåt genom fotona, ett i taget. Håll ned ◄ eller ► om du vill snabbt vill bläddra igenom fotona.

**Obs:** Du kan också markera foton genom att skriva indexnumren på de foton du vill skriva ut. Använd tecknet # när du vill ange ett intervall: 21-30. Tryck på OK när du är klar. Om du inte känner till indexnumren kan du skriva ut ett provark innan du väljer enskilda foton för utskrift.

- 3 Tryck på Foto och visa Fotomenyn. Ändra alternativen för utskrift från minneskortet, till exempel papperstyp och pappersstorlek. Alla ändringar du gör i standardinställningarna återställs när utskriftsjobbet är klart.
- 4 Tryck på Starta svart eller Starta färg när du vill skriva ut de markerade fotona.

**Tips!** Om du vill rotera det aktuella fotot för det här utskriftsjobbet trycker du på knappen Rotera på frontpanelen. Fotot återfår sin vanliga orientering när du har skrivit ut det.

### skapa kantlösa utskrifter

En smidig funktion på HP PSC är möjligheten att göra om ett digitalt foto på ett minneskort till en kantlös utskrift med professionellt utseende.

- Sätt minneskortet på rätt plats i HP PSC. Knappen Foto tänds.
- 2 Skriv ut ett foto genom att visa det i grafikfönstret och tryck på OK. Bredvid ett markerat foto visas en bockmarkering. Använd ◄ eller ► och flytta framåt eller bakåt genom fotona, ett i taget. Håll ned ◄ eller ► om du vill snabbt vill bläddra igenom fotona.

**Obs:** Du kan också markera foton genom att skriva indexnumren på de foton du vill skriva ut. Använd tecknet # när du vill ange ett intervall: 21-30. Tryck på OK när du är klar.

3 Tryck på Foto och sedan på 2.

Då öppnas Fotomenyn och alternativet Kantlös aktiveras.

4 Tryck på 2 när du vill aktivera Kantlös.

När alternativet Kantlös är valt blir alternativen Bildstorlek, Layoutstil och Kanter och ramar nedtonade på Fotomenyn. Alternativ på andra menyer som inte stöds av kantlös utskrift blir också nedtonade.

- 5 Välj papperstyp och pappersstorlek från menyerna Papperstyp och Pappersstorlek. Endast de alternativ som är tillgängliga för kantlös utskrift visas.
- 6 Se till att fotopapper i rätt storlek ligger i pappersfacket. Ett meddelande på HP PSC påminner dig om detta.
- 7 Tryck på Starta svart eller Starta färg när du vill skriva ut de markerade fotona som kantlösa utskrifter.

### avmarkera foton

Du kan avmarkera foton från frontpanelen.

- Gör något av följande:
  - Tryck på OK när du vill avmarkera fotot som visas i grafikfönstret.
  - Tryck på Avbryt två gånger om du vill avmarkera alla foton.

### skriva ut det aktuella fotot med snabbutskrift

Med funktionen Snabbutskrift kan du enkelt skriva ut det foto som visas i grafikfönstret:

- 1 Sätt minneskortet på rätt plats i HP PSC.
- 2 Visa fotot du vill skriva ut.
- 3 Tryck på Starta svart eller Starta färg när du vill skriva ut fotot med de aktuella inställningarna.

### skriva ut en DPOF-fil

DPOF (Digital Print Order Format) är ett standardformat som skapas i vissa digitalkameror. Kameramarkerade foton är foton du har markerat för utskrift med digitalkameran. När du markerar foton med kameran, skapas en DPOF-fil som identifierar vilka foton som har märkts upp för utskrift. HP PSC kan läsa DPOFfilen från minneskortet, så du behöver inte markera om de foton du vill skriva ut.

**Obs:** Du kan märka upp foton för utskrift på alla kameror. Handboken till kameran innehåller information huruvida kameran kan hantera formatet DPOF (Digital Print Order Format). HP PSC stöder DPOF-formatet 1.1.

När du skriver ut kameramarkerade foton gäller inte utskriftsinställningarna på HP PSC. Inställningarna i DPOF-filen för fotolayouten och antalet kopior åsidosätter motsvarande inställningar på HP PSC.

DPOF-filen lagras på ett minneskort och innehåller följande information:

- vilka foton som ska skrivas ut
- hur många exemplar av varje foto som ska skrivas ut

#### skriva ut kameramarkerade foton

- 1 Sätt minneskortet på rätt plats i HP PSC. Om det finns DPOF-märkta foton på kortet visas meddelandet Skriva ut DPOF-foton i grafikfönstret.
- 2 Gör något av följande:
  - Tryck på 1 om du vill skriva ut alla DPOF-märkta foton på minneskortet.
  - Tryck på 2 om du vill undvika DPOF-utskrift.

### visa foton i ett bildspel

Med knappen Bildspel på frontpanelen kan du visa alla foton på ett minneskort som ett bildspel.

- Se till att minneskortet sitter i rätt kortplats på HP PSC. Knappen Foto tänds.
- 2 Tryck på Bildspel när du vill starta bildspelet.

**Tips!** Om du vill skriva ut ett foto som visas i bildspelet trycker du på Starta svart eller Starta färg när fotot visas.

3 Tryck på Avbryt när du vill avsluta bildspelet.

Är bildspelet inte tillräckligt intressant? Om datorn är utrustad med en inbyggd eller löstagbar CD-skrivare kan du skapa multimediapresentationer av dina foton med hjälp av funktionen HP arkiv-CD/Minnesdisk i HP Director. Starta HP Director och öppna HP Foto & bilduppbyggnadsgalleri. Klicka på fliken Skapa cd när du vill skapa en filmliknande presentation av utvalda foton. Du kan lägga till musik, titlar och mycket mer. Information om funktionen Minnesdisk på Macintosh finns i avsnittet om hp-galleriet i boken hp foto och bilduppbyggnad - hjälp.

### ändra hastigheten på bildspelet

Du kan ändra hastigheten på bildspelet genom att ändra intervallet mellan bilder:

- 1 Tryck på Inställningar två gånger.
- 2 Tryck på 7 och sedan på 3.

Då öppnas menyn Inställningar och inställningen Tid för medd.fördröjning aktiveras.

- 3 Välj bland följande alternativ genom att trycka på numret bredvid alternativet:
  - 1. Normal (standard är 5 sekunder)
  - 2. Snabb (3 sekunder)
  - 3. Långsam (10 sekunder)

# dela digitala foton med hp instant share

Du kan använda HP PSC och tillhörande programvara för att dela foton med vänner och familj:

- Via e-post
- I album online
- Som utskrifter i hög kvalitet

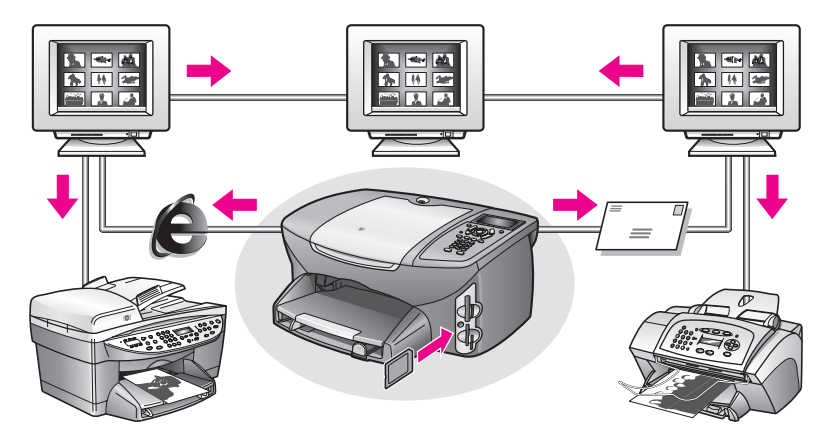

Det här avsnittet innehåller följande:

- dela foton via e-post på sidan 34
- dela foton online med hp instant share (endast Windows) på sidan 35

**Obs:** Du kan endast använda HP Instant Share med HP PSC om du har anslutit HP PSC till en dator med Internet-anslutning och programmet HP Foto och bilduppbyggnadsgalleri (HP-galleriet) installerat.

### dela foton via e-post

Med knappen E-post på HP PSC kan du enkelt skicka det markerade fotot till någon med ett e-postkonto.

- 1 Leta upp fotot du vill skicka och markera det genom att trycka på OK.
- 2 Tryck på E-post.

**För Windows:** HP PSC överför det markerade fotot till HP-galleriet. Sökvägen och filnamnet på den digitala bilden visas i fältet längst ned i fönstret. Information om hur du skickar bilden till någon som en epostbilaga finns i **använda knappen e-post** på sidan 134.

För Macintosh: Det markerade fotot överförs från HP PSC till datorn. Du kan sedan skicka det som en bifogad fil i ett e-postmeddelande. Mer information finns i avsnittet om hp-galleriet i boken hp foto och bilduppbyggnad - hjälp.

### dela foton online med hp instant share (endast Windows)

Du kan dela foton med familj och vänner genom att göra bilderna tillgängliga i album online på särskilda webbplatser med hjälp av HP Instant Share.

- 1 Markera ett eller fler foton.
- 2 Tryck på Foto och tryck sedan på 9. De markerade fotona överförs från HP PSC till HP-galleriet. Sökvägen och filnamnet på de markerade bilderna visas i fältet längst ned i fönstret.
- 3 Markera en HP Instant Share-destination genom att följa anvisningarna på datorn.

## använda hp foto & bilduppbyggnadsgalleriet

Med hjälp av HP-galleriet kan du visa och redigera bildfiler. Du kan skriva ut bilder, skicka bilder med e-post eller fax till vänner och familj, publicera bilderna på en webbplats och använda bilder i roliga och kreativa projekt med hjälp av HP-galleriet. Med HP-programmet kan du göra allt detta och mycket mer. Utforska programmet så att du till fullo kan utnyttja alla funktioner i HP PSC.

För Windows: Om du vill öppna HP-galleriet vid ett senare tillfälle, öppnar du HP Director och klickar på ikonen HP Galleriet.

För Macintosh: Om du vill öppna HP-galleriet vid ett senare tillfälle öppnar du HP Director och klickar på HP Galleriet (OS 9) eller klickar på HP Director i Dockningsstationen och väljer HP Galleriet från Hantera och dela på HP Director-menyn (OS X). kapitel 3

# använda kopieringsfunktionerna

Med HP PSC kan du göra svartvita kopior och färgkopior i hög kvalitet på olika typer av papper, bland annat påstrykningsark. Du kan förstora och förminska ett original så att det passar en viss pappersstorlek och justera kopians mörkhet och färgintensitet. Med hjälp av specialfunktioner kan du också skapa affischer, göra kopior av foton i olika storlekar och skriva ut på OH-film.

Det här avsnittet innehåller följande:

- översikt på sidan 37
- kopiera ett tvåsidigt svartvitt dokument på sidan 39
- göra en kantlös kopia i storleken 10 x 15 cm av ett foto på sidan 40
- göra flera kopior av samma original på sidan 42
- kopiera ett foto i storleken 10 x 15 cm på en sida i fullstorlek på sidan 43
- kopiera ett foto flera gånger på en sida på sidan 45
- förminska ett original så att det passar papper i Letter-storlek på sidan 46
- kopiera ett blekt original på sidan 48
- kopiera ett dokument som har faxats flera gånger på sidan 48
- förbättra de ljusa områdena i kopian på sidan 49
- skapa en affisch på sidan 50
- förbereda ett påstrykningsark i färg på sidan 51
- avbryta kopiering på sidan 52

### **översikt**

Du kan kopiera med hjälp av frontpanelen på HP PSC eller genom att använda programmet HP Foto & bilduppbyggnad (HP Director) på datorn. Många kopieringmetoder är tillgängliga genom någon av dessa metoder. Det kan dock vara enklare att utföra specialjobb från programmet.

I det här avsnittet beskrivs endast hur du gör vanliga kopieringsjobb från frontpanelen på HP PSC. Information om hur du kopierar från HP Director finns i **hp foto och bilduppbyggnad - hjälp** som medföljde programvaran.

Det här avsnittet innehåller följande:

- öka kopieringens hastighet eller kvalitet på sidan 38
- ändra standardinställningar för kopiering på sidan 38

### öka kopieringens hastighet eller kvalitet

HP PSC har tre alternativ för hastighet och kvalitet vid kopiering.

- Normal ger hög kvalitet och rekommenderas som inställning för de flesta kopieringsjobb. Normal kopierar snabbare än Bästa.
- Bästa ger den högsta kvaliteten för alla papper och du löper ingen risk att få den streckeffekt som ibland kan uppstå i fyllda områden. Bästa kopierar långsammare än övriga inställningar.
- Snabb kopierar snabbare än Normal. Text får samma kvalitet som med Normal men kvaliteten på bilder kan bli sämre. När du använder Snabb går det också åt mindre färg, vilket gör att du slipper byta färgpatroner ofta.
- 1 Lägg originalet med kopieringssidan nedåt på glaset i det främre, högra hörnet.
- Tryck på Kopiera två gånger och tryck sedan på 3.
   Då öppnas Kopieringsmenyn och alternativet Kopiekvalitet markeras.

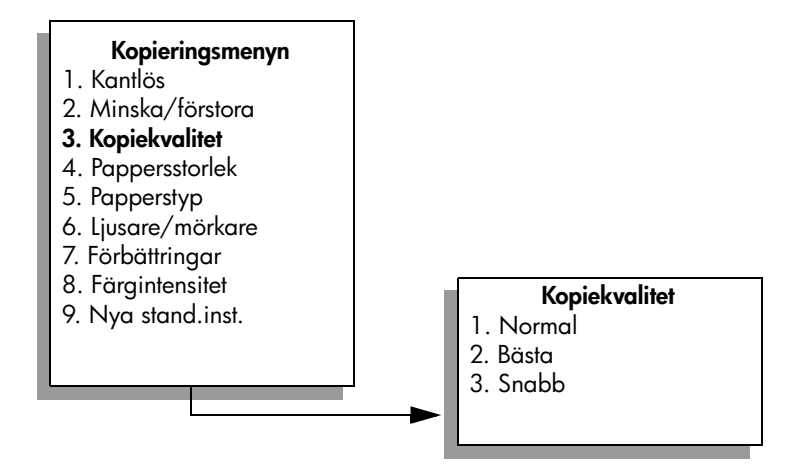

- 3 Tryck på ♥ när du vill markera en kvalitet. Tryck sedan på OK.
- 4 Tryck på Starta svart eller Starta färg.

### ändra standardinställningar för kopiering

När du ändrar kopieringsinställningar från frontpanelen eller HP Director gäller dessa ändringar endast för det aktuella kopieringsjobbet. Om du vill använda inställningarna för alla framtida kopieringsjobb kan du spara inställningarna som standardinställningar.

- 1 Ändra inställningarna på Kopieringsmenyn.
- 2 Tryck på 9 och välj Nya stand.inst. på Kopieringsmenyn.

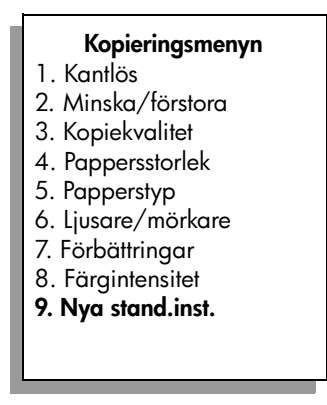

3 Tryck på OK om du vill att inställningarna ska gälla som nya standardinställningar.

De inställningar du anger här sparas bara på HP PSC. Inställningarna i programvaran justeras inte. Om du använder programmet HP Director för att göra kopieringsinställningar, bör du göra de inställningar du oftast använder till standardinställningar i dialogrutan HP Kopiera. I hp foto och bilduppbyggnad hjälp, som medföljde programvaran, finns information om hur du går tillväga.

# kopiera ett tvåsidigt svartvitt dokument

Du kan använda HP PSC för att kopiera ett ensidigt eller flersidigt dokument i färg eller svartvitt. I det här exemplet använder du HP PSC för att kopiera ett tvåsidigt svartvitt original.

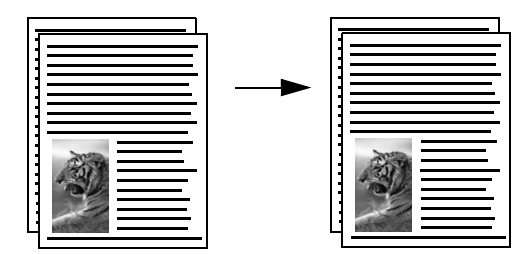

- 1 Lägg den första sidan av originalet med kopieringssidan nedåt i det främre, högra hörnet av glaset.
- 2 Tryck på Kopiera om knappen inte lyser.
- 3 Tryck på Starta svart.
- 4 Ta bort den första sidan från glaset och lägg på den andra sidan.
- 5 Tryck på Starta svart.

### göra en kantlös kopia i storleken 10 x 15 cm av ett foto

För att resultatet ska bli bra när du kopierar ett fotografi måste du välja alternativ för rätt papperstyp och fotoförbättring. Du kan också använda fotobläckpatronen för att få bästa utskriftskvalitet. Om du installerar både trefärgs- och fotobläckpatronerna får du ett sexbläckssystem. I använda en fotobläckpatron på sidan 87 finns mer information.

Lägg originalfotot med framsidan nedåt i det främre, högra hörnet av glaset.

Placera fotot så att långsidan ligger mot glasets framkant.

- 2 Lägg fotopapper (10 x 15 cm) i inmatningsfacket.
- 3 Tryck på Kopiera två gånger och tryck sedan på 1. Kopieringsmenyn visas och alternativet Kantlös aktiveras.

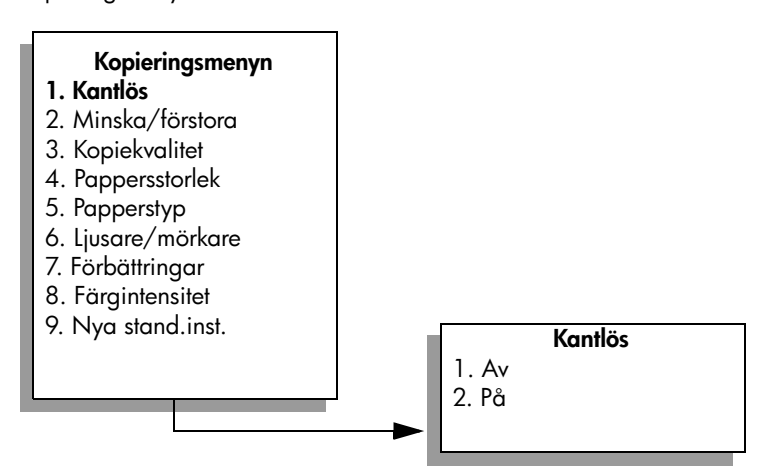

- 4 Tryck på ▼ när du vill markera På och tryck sedan på OK. Alternativet Minska/förstora avaktiveras, vilket innebär att du inte kan välja det.
- 5 Tryck på 4 och välj Pappersstorlek på Kopieringsmenyn.

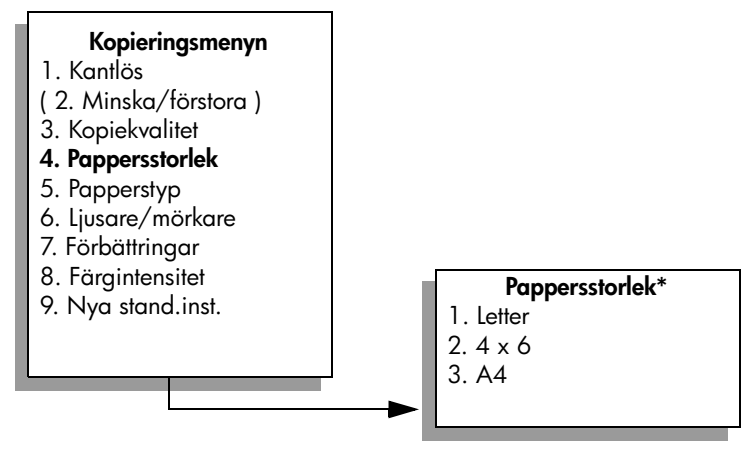

\*Vilka pappersstorlekar som är tillgängliga kan variera, beroende på land/region.

- 6 Tryck på ♥ och välj 4 x 6 tum och tryck sedan på OK.
- 7 Tryck på 5 och välj Papperstyp på Kopieringsmenyn.

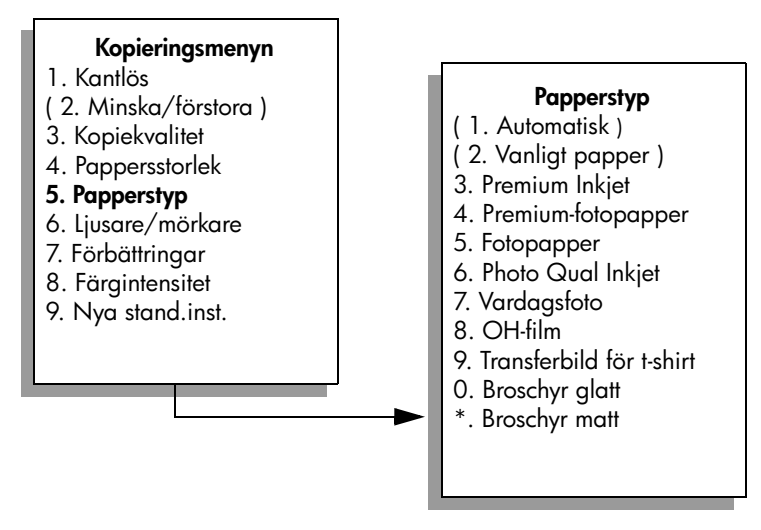

**Obs:** Automatisk och Vanligt papper avaktiveras på menyn Papperstyp när du väljer Kantlös.

8 Tryck på ▼ för att välja vilken typ av papper du har lagt i. Tryck sedan på OK.

Varning! När du gör kantlösa kopior måste du använda fotopapper (eller annat specialpapper). Om du använder vanligt papper kommer bläcket att rinna och fläcka ner enheten.

9 Tryck på 7 och välj Förbättringar på Kopieringsmenyn.

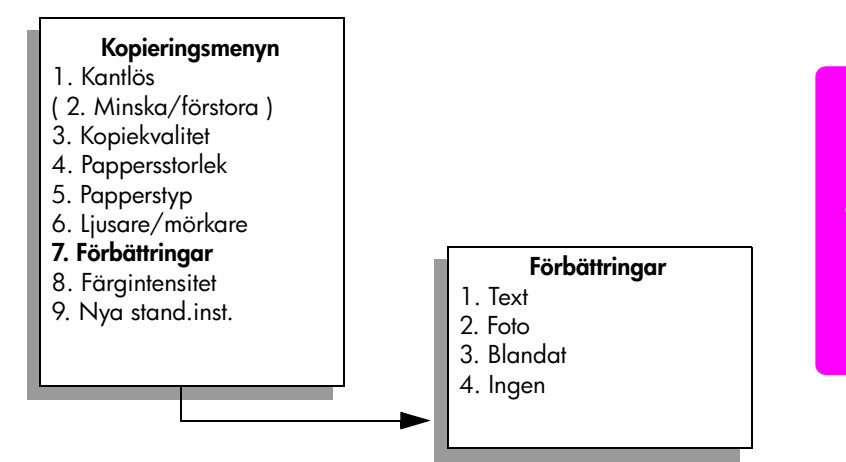

kapitel 4

- 10 Tryck på ▼ och välj Foto. Tryck sedan på OK.
- 11 Tryck på Starta färg.

En kantlös kopia av originalfotot skrivs ut på HP PSC (se nedan).

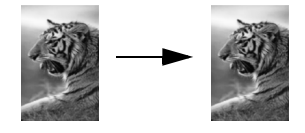

Det kan hända att du tycker att det är enklare att kopiera ett fotografi med programmet HP Director, som du har installerat på HP PSC. Med hjälp av HP Director kan du enkelt göra kantlösa kopior i storleken Letter eller 10 x 15 cm av fotografiet, förstora eller förminska fotot så att det fyller den pappersstorlek du använder och aktivera Fotoförbättringar och på så sätt skapa fotokopior i hög kvalitet. Information om hur du använder dessa funktioner i HP Director finns i hp foto och bilduppbyggnad - hjälp som medföljde programvaran.

### göra flera kopior av samma original

- Lägg originalet med kopieringssidan nedåt på glaset i det främre, högra hörnet.
- Tryck på Kopiera.
   Fönstret Antal kopior visas.
- 3 Tryck på ► eller använd tangentbordet och ange antal kopior. Tryck sedan på OK.

(Det maximala antalet kopior du kan göra varierar beroende på modell.)

**Tips!** Om du håller ned någon av pilknapparna ändras antalet kopior med steg om 5, vilket gör det enklare att välja många kopior.

#### 4 Tryck på Starta svart eller Starta färg.

I det här exemplet skrivs sex kopior av originalfotot (10 x15 cm) ut på HP PSC.

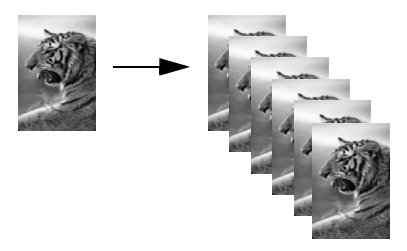

# kopiera ett foto i storleken 10 x 15 cm på en sida i fullstorlek

Förutom att göra kopior i verklig storlek av ett original kan du med funktionen Kantlös förstora eller förminska originalet så det fyller hela pappret. I det här exemplet använder du funktionen Kantlös för att förstora ett foto på 10 x 15 cm till en kantlös kopia i fullstorlek.

**Obs:** För att kunna åstadkomma en kantlös kopia utan att originalets proportioner ändras kan det hända att en del av bilden runt marginalerna beskärs på HP PSC. I de flesta fall märks inte denna beskärning.

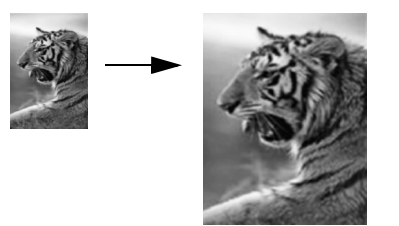

- 1 Se till att glaset och området innanför locket är rena.
- 2 Lägg originalfotot med framsidan nedåt i det främre, högra hörnet av glaset.

Placera fotot så att långsidan ligger mot glasets framkant.

Tips! När du kopierar ett foto kan du använda fotobläckpatronen, vilket ger högst kvalitet. Om du installerar både trefärgs- och fotobläckpatronerna får du ett sexbläckssystem. I använda en fotobläckpatron på sidan 87 finns mer information.

- 3 Lägg fotopapper i storleken Letter eller A4 i inmatningsfacket.
- 4 Tryck på Kopiera två gånger och tryck sedan på 1. Kopieringsmenyn visas. Välj Kantlös.

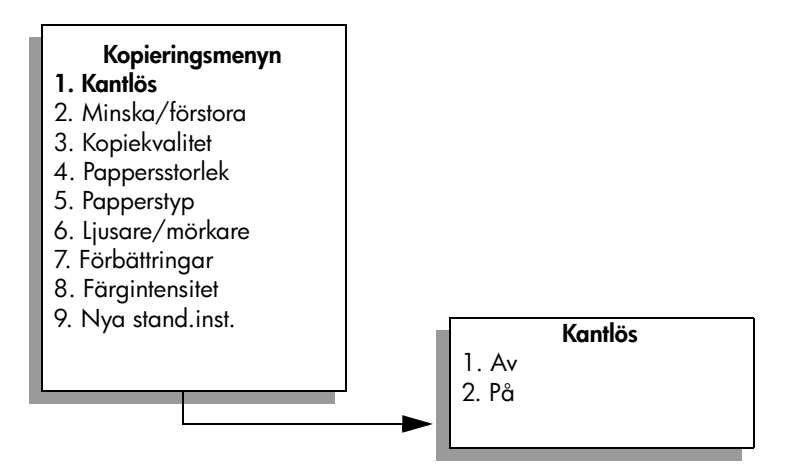

5 Tryck på ▼ när du vill markera På och tryck sedan på OK. Alternativet Minska/förstora avaktiveras, vilket innebär att du inte kan välja det. 6 Tryck på 4 och välj Pappersstorlek på Kopieringsmenyn.

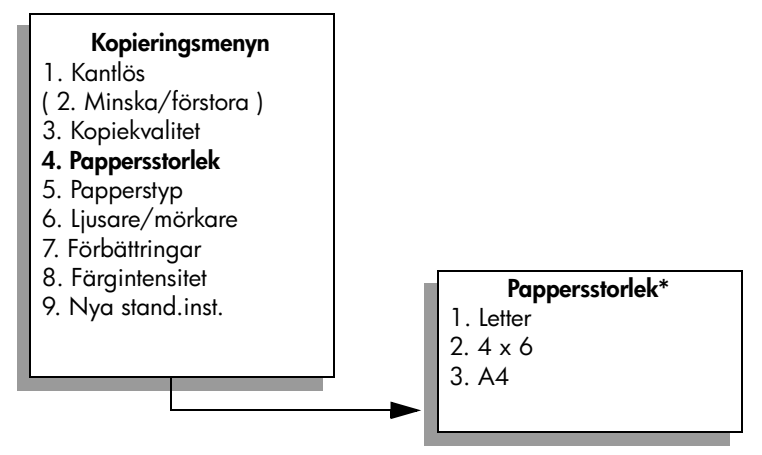

\*Vilka pappersstorlekar som är tillgängliga kan variera, beroende på land/region.

- 7 Tryck på ♥ och markera Letter eller A4. Tryck sedan på OK.
- 8 Tryck på 5 och välj Papperstyp på Kopieringsmenyn.

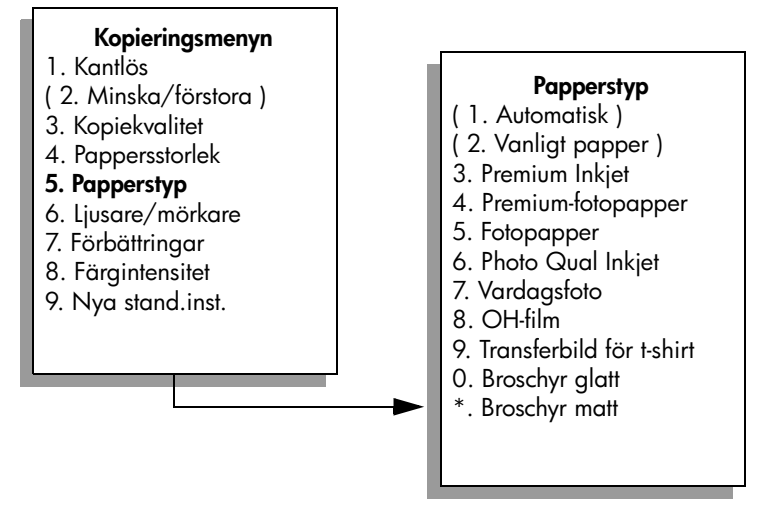

**Obs:** Automatisk och Vanligt papper avaktiveras på menyn Papperstyp när du väljer Kantlös.

9 Tryck på ▼ för att välja vilken typ av papper du har lagt i. Tryck sedan på OK.

Varning! När du gör kantlösa kopior måste du använda fotopapper (eller annat specialpapper). Om du använder vanligt papper kommer bläcket att rinna och fläcka ner enheten. 10 Tryck på 7 och välj Förbättringar på Kopieringsmenyn.

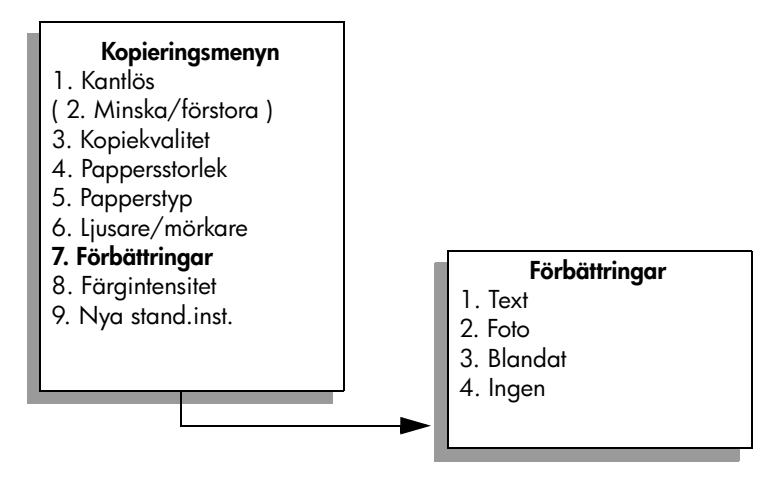

- 11 Tryck på V och välj Foto. Tryck sedan på OK.
- 12 Tryck på Starta färg.

### kopiera ett foto flera gånger på en sida

Du kan skriva ut flera kopior av ett original på en sida genom att välja en bildstorlek med alternativet Minska/förstora på Kopieringsmenyn.

När du har valt en storlek kan du bli tillfrågad om du vill skriva ut flera kopior av fotot så att hela pappret fylls. Om du väljer en fotostorlek som är för stor för att du ska kunna kopiera mer än en kopia på sidan visas inte Fylla sidan?.

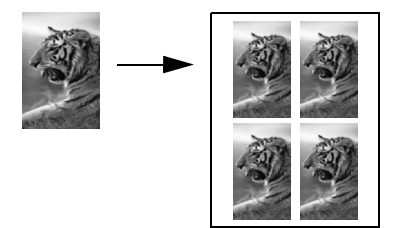

1 Lägg originalfotot med framsidan nedåt i det främre, högra hörnet av glaset.

Placera fotot så att långsidan ligger mot glasets framkant.

- 2 Tryck på Kopiera två gånger så visas Kopieringsmenyn.
- 3 Tryck på 2 och sedan på 4.

Då öppnas Minska/förstora och alternativet Bildstorlekar aktiveras.

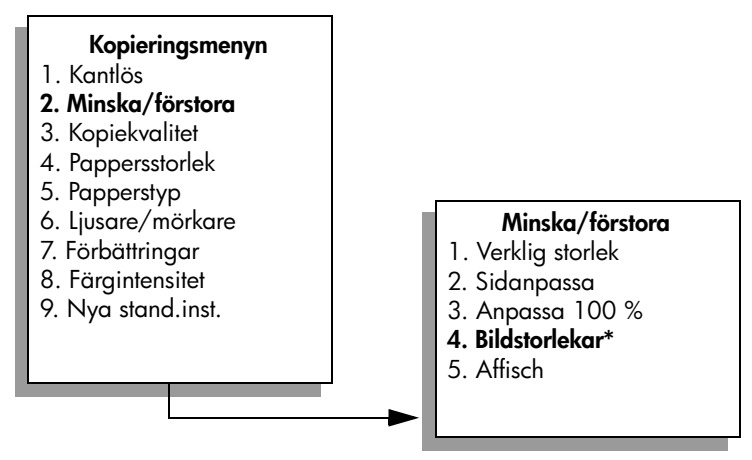

\*Vilka bildstorlekar som är tillgängliga kan variera, beroende på land/region.

4 Tryck på ♥ och markera storleken som du vill kopiera fotot i. Tryck sedan på OK.

Beroende på vilken bildstorlek du väljer kan Fylla sidan? komma att visas. Ange om du vill skriva ut flera kopior av fotot så att pappret fylls, eller om du bara vill skriva ut en kopia.

Med vissa större storlekar visas ingen fråga om hur många bilder du vill kopiera. I så fall kopieras bara en bild på sidan.

- 5 Om Fylla sidan? visas väljer du Ja eller Nej och trycker på OK.
- 6 Tryck på Starta svart eller Starta färg.

Den här funktionen och andra funktioner är tillgängliga i programmet HP Director om du skannar fotot till datorn. Med HP Director kan du skriva ut flera kopior i olika storlek. Så många foton som får plats på pappret skrivs ut på HP PSC. Information om hur du skannar foton till datorn med HP Director Fotoutskrift finns i **hp foto och bilduppbyggnad - hjälp** som medföljde programvaran.

## förminska ett original så att det passar papper i Letter-storlek

Om bilden eller texten på originalet fyller hela sidan utan marginaler, kan du förminska originalet med funktionen Sidanpassa och på så sätt förhindra att texten eller bilden beskärs vid sidans kanter.

Tips! Du kan också använda Sidanpassa om du vill förstora ett litet foto så att det passar in på det utskrivbara området på en sida i fullstorlek. För att kunna göra detta utan att proportionerna på det ursprungliga fotot ändras eller kanterna beskärs, kan HP PSC lämna kvar lite vitt område runt kanterna på pappret.

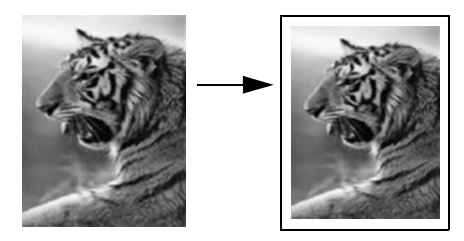

- Lägg originalet med kopieringssidan nedåt på glaset i det främre, högra hörnet.
- 2 Tryck på Kopiera två gånger och tryck sedan på 4. Då öppnas Kopieringsmenyn och alternativet Pappersstorlek aktiveras.

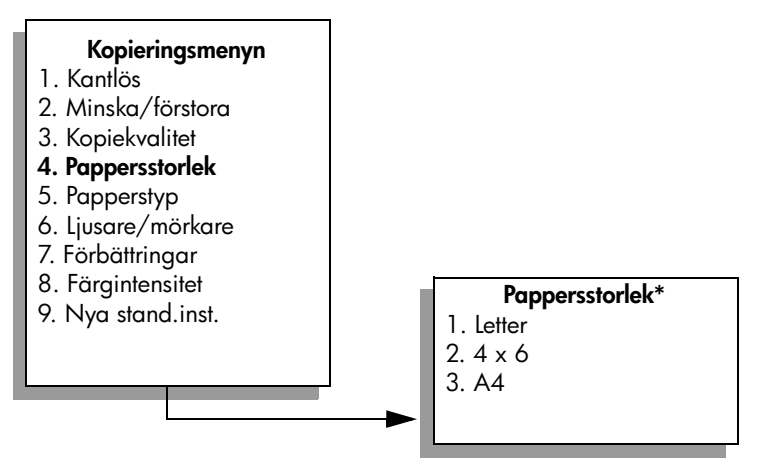

\*Vilka pappersstorlekar som är tillgängliga kan variera, beroende på land/region.

- 3 Tryck på ♥ och markera Letter. Tryck sedan på OK.
- 4 Tryck på 2 och välj Minska/förstora på Kopieringsmenyn.

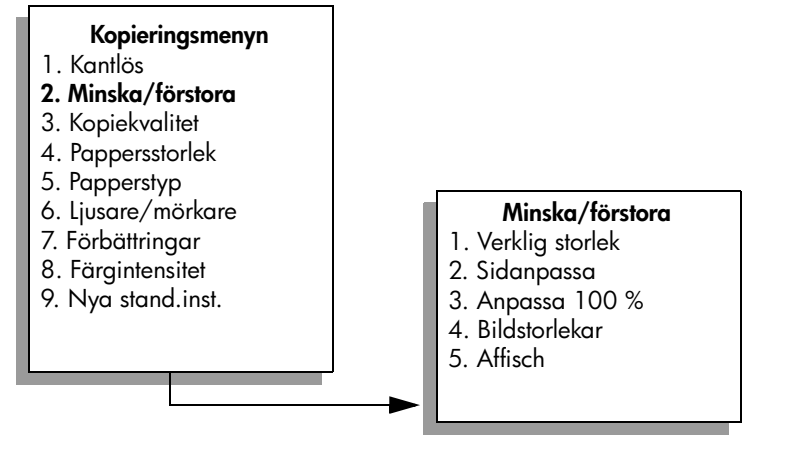

- 5 Tryck på ♥ och markera Sidanpassa. Tryck sedan på OK.
- 6 Tryck på Starta svart eller Starta färg.

### kopiera ett blekt original

Justera ljus och mörker på kopiorna med hjälp av Ljusare/mörkare. Du kan även justera färgintensiteten för att göra färgerna på kopian mer levande och nyansrika.

- Lägg originalet med kopieringssidan nedåt på glaset i det främre, högra hörnet.
- Tryck på Kopiera två gånger och tryck sedan på 6.
   Då öppnas Kopieringsmenyn och alternativet Ljusare/mörkare aktiveras. Värdena för Ljusare/mörkare visas som en skala i grafikfönstret.
- 3 Tryck på ► om du vill göra kopian mörkare. Tryck sedan på OK.

Obs: Tryck på 🛥 om du vill göra kopian ljusare.

- 4 Tryck på 8 och välj Färgintensitet på Kopieringsmenyn. Värdena för färgintensiteten visas som en skala i grafikfönstret.
- 5 Tryck på ► om du vill göra bilden mer intensiv. Tryck sedan på OK.
   Obs: Tryck på ◄ om du vill göra bilden blekare.
- 6 Tryck på Starta färg.

### kopiera ett dokument som har faxats flera gånger

Funktionen Förbättringar justerar kvaliteten på textdokument automatiskt, genom att göra kanterna på svart text och fotografier skarpare. Detta sker genom att ljusa färger, som annars skulle se vita ut, förstärks.

Text är standardalternativet. Använd funktionen Text när du vill få skarpare konturer i svart text.

- Lägg originalet med kopieringssidan nedåt på glaset i det främre, högra hörnet.
- 2 Tryck på Kopiera två gånger och tryck sedan på 7. Kopieringsmenyn öppnas och alternativet Förbättringar aktiveras.

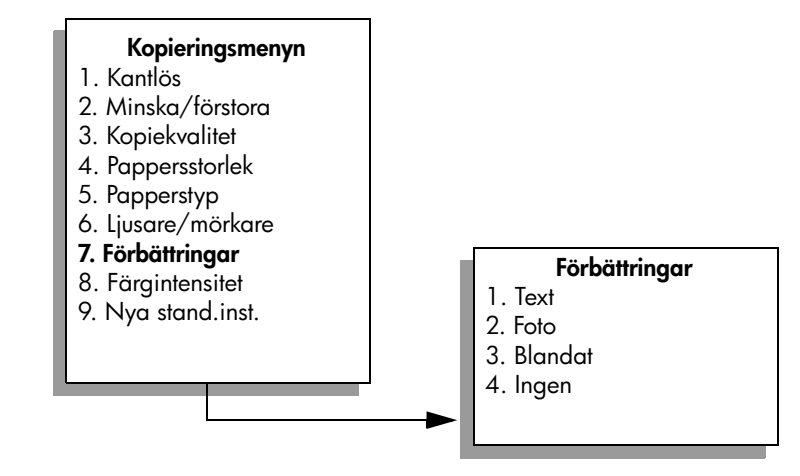

- 3 Tryck på ♥ och välj Text. Tryck sedan på OK.
- 4 Tryck på **Starta svart** eller **Starta färg**.

**Tips!** Om något av följande inträffar avaktiverar du förbättringsalternativet Text genom att välja Foto eller Ingen:

- Färgprickar omger texten på kopiorna.
- Stora, svarta teckensnitt ser fläckiga ut (ojämna).
- Tunna, färgade objekt eller linjer innehåller svarta avsnitt.
- Vågräta korniga eller vita streck finns i ljusa till mellanljusa, grå områden.

### förbättra de ljusa områdena i kopian

Använd förbättringsalternativet Foto och förstärk ljusa färger som annars skulle se vita ut. Du kan också kopiera med alternativet Foto och på så sätt eliminera eller förminska följande defekter som kan uppstå när du kopierar med alternativet Text:

- Färgprickar omger texten på kopiorna.
- Stora, svarta teckensnitt ser fläckiga ut (ojämna).
- Vågräta korniga eller vita streck finns i ljusa till mellanljusa, grå områden.
- Lägg originalfotot med framsidan nedåt i det främre, högra hörnet av glaset.

Placera fotot så att långsidan ligger mot glasets framkant.

- Tryck på Kopiera två gånger och tryck sedan på 7. Kopieringsmenyn visas och alternativet Förbättringar aktiveras.
- 3 Tryck på ♥ och välj Foto. Tryck sedan på OK.
- 4 Tryck på Starta färg.

Det är enkelt är använda alternativet Förbättringar för foton och andra dokument som du kopierar med programmet HP Director, som är installerat på HP PSC. Med en enkel klickning med musen kan du välja att kopiera ett foto med alternativet Foto, kopiera ett textdokument med alternativet Text eller kopiera ett dokument som innehåller både bilder och text med alternativen Foto och Text. Mer information finns i **hp foto och bilduppbyggnad - hjälp**, som medföljde programvaran.

## skapa en affisch

Med funktionen Affisch i HP PSC kan du dela upp originalet i delar och förstora delarna till Letter- eller A4-storlek som du sedan sätter ihop till en affisch.

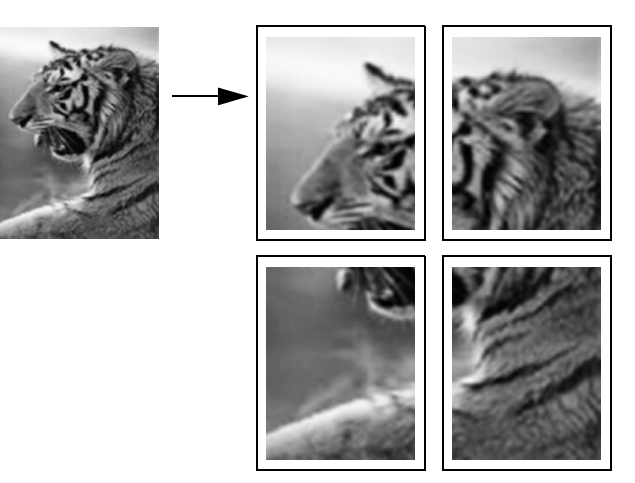

 Lägg originalet med kopieringssidan nedåt på glaset i det främre, högra hörnet.

Om du kopierar ett foto placerar du fotot så att långsidan ligger mot glasets framkant.

- 2 Tryck på Kopiera två gånger så visas Kopieringsmenyn.
- 3 Tryck på 2 och sedan på 5.

Då öppnas Minska/förstora och alternativet Affisch aktiveras.

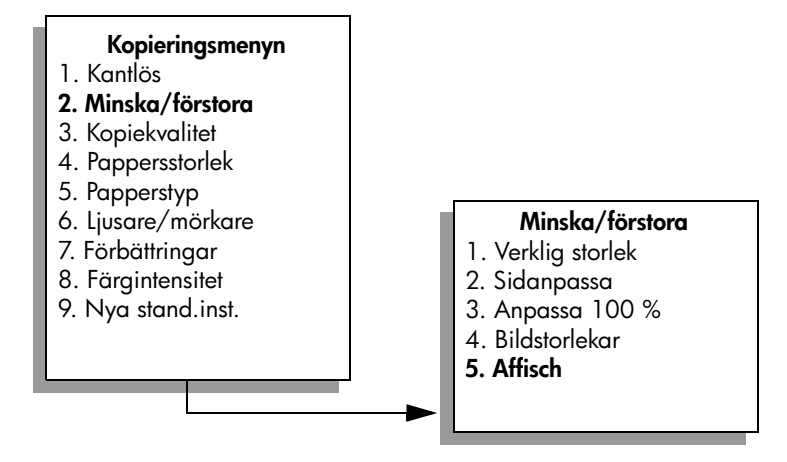

4 Tryck på ▼ när du vill markera en sidbredd för affischen. Tryck sedan på OK.

Standardstorleken på affischer är en sidbredd.

kopiera

5 Tryck på Starta svart eller Starta färg.

När du har valt affischens bredd justeras längden automatiskt på HP PSC för att originalproportionerna ska bevaras.

**Tips!** Om originalet inte kan förstoras till den valda affischstorleken för att den överstiger tillåten zoomning, visas ett felmeddelande med alternativ för bredd. Välj en mindre storlek och försök sedan igen.

Med programmet HP Director på datorn kan du vara ännu mer kreativ med dina fotografier. Du behöver bara skanna in fotot på datorn för att kunna använda HP Directors verktyg Snabbprojekt. Sedan kan du skapa affischer, banderoller och påstrykningsark från fotot. Mer information finns i **hp foto och bilduppbyggnad - hjälp**, som medföljde programvaran.

# förbereda ett påstrykningsark i färg

Du kan kopiera en bild eller text till ett påstrykningsark och sedan värma fast det på en t-shirt.

**Tips!** Vi rekommenderar att du tränar påstrykningen på ett gammalt plagg först.

 Lägg originalet med kopieringssidan nedåt på glaset i det främre, högra hörnet.

Om du kopierar ett foto placerar du fotot så att långsidan ligger mot glasets framkant.

- 2 Lägg påstrykningsarket i inmatningsfacket.
- 3 Tryck på Kopiera två gånger och tryck sedan på 5. Då öppnas Kopieringsmenyn och alternativet Papperstyp aktiveras.

### Kopieringsmenyn

- 1. Kantlös
- 2. Minska/förstora
- 3. Kopiekvalitet
- 4. Pappersstorlek
- 5. Papperstyp
- 6. Ljusare/mörkare
- 7. Förbättringar
- 8. Färgintensitet
- 9. Nya stand.inst.

### Papperstyp

- Automatisk
- 2. Vanligt papper
- 3. Premium Inkjet
- 4. Premium-fotopapper
- 5. Fotopapper
- 6. Photo Qual Inkjet
- 7. Vardagsfoto
- 8. OH-film
- 9. Transferbild för t-shirt
- 0. Broschyr glatt
- \*. Broschyr matt

4 Tryck på ▼ när du vill markera Transfertryck för t-shirts. Tryck sedan på OK.

5 Tryck på Starta svart eller Starta färg.

När du väljer Transfertryck för t-shirts som papperstyp skrivs en spegelbild av originalet ut på HP PSC (se nedan). Bilden blir rättvänd när du fäster den på t-shirten.

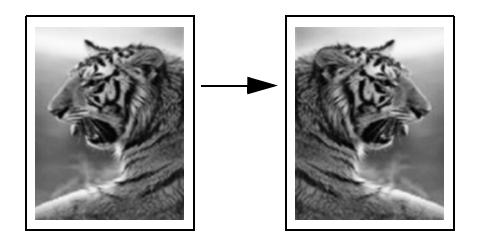

# avbryta kopiering

• Om du vill avbryta kopieringen trycker du på Avbryt på frontpanelen.

# använda skanningsfunktionerna

Med skanning menas en process där text och bilder konverteras till ett elektroniskt format i datorn. Du kan skanna praktiskt taget vad som helst: foton, tidningsartiklar, textdokument och tredimensionella objekt. Var försiktig så du inte repar glaset.

Eftersom den skannade bilden eller texten är i ett elektroniskt format kan du överföra den till ett ordbehandlings- eller grafikprogram och redigera den. Du kan göra följande:

- Skanna text från en artikel till ett ordbehandlingsprogram och använda texten som ett citat i en rapport, vilket gör att du sparar tid eftersom du slipper skriva in citatet.
- Skanna in en logotyp och använda den i ett publiceringsprogram, vilket gör att du kan skriva ut egna visitkort och broschyrer.
- Skanna in foton av dina barn och e-posta fotona till släktingar, skapa en fotoinventering av ditt hem eller kontor eller skapa ett elektroniskt album.

Om du vill kunna använda skanningsfuktionerna måste HP PSC och datorn vara påslagna och anslutna till varandra. Du måste också ha installerat programvaran till HP PSC och ha öppnat programmet innan du börjar skanna. Du kan kontrollera att programvaran för HP PSC i Windows är öppen genom att leta efter ikonen för hp psc 2400 series i systemfältet, längst ned till höger på skärmen. På Macintosh är programvaran för HP PSC alltid öppen.

Du kan starta skanningen från datorn eller från HP PSC. I det här avsnittet beskrivs hur du skannar från frontpanelen på HP PSC.

Information om hur du skannar från datorn och hur du justerar, ändrar storlek på, roterar, beskär och skärper dina skanningar finns i hp foto och bilduppbyggnad - hjälp, som medföljde programvaran.

Det här avsnittet innehåller följande:

- skanna ett original på sidan 53
- avbryta skanning på sidan 55

### skanna ett original

Det här avsnittet innehåller följande:

- skicka skanningen till en dator som är direktansluten till hp psc på sidan 54
- skicka skanningen till ett minneskort som sitter i hp psc på sidan 55

### skicka skanningen till en dator som är direktansluten till hp psc

Följ stegen nedan om HP PSC är direktansluten till en dator via en USB-kabel eller parallellkabel.

- Lägg originalet med kopieringssidan nedåt i det främre, högra hörnet av glaset.
- 2 Tryck på Skanna, om knappen inte redan lyser.

Skanningsmenyn visar vilka platser du kan skanna till. Standarddestinationen är den destination du valde förra gången du använde den här menyn.

#### Skanningsmenyn

- 1. HP Foto och
- bilduppbyggnadsgalleri
- 2. HP Instant Share
- 3. MS Powerpoint
- 4. Adobe Photoshop
- 5. Fotominneskort
- 3 Välj standarddestinationen genom att trycka på OK. Om du vill välja en annan destination trycker du på V och markerar destinationen och trycker sedan på OK. Du kan också skriva numret med knappsatsen.
- 4 Tryck på Starta svart eller Starta färg.

En förhandsgranskningsbild av skanningen visas i fönstret HP Skanna på datorn, där du kan redigera den.

Mer information om hur du redigerar en förhandsgranskningsbild finns i hp foto och bilduppbyggnad - hjälp, som medföljde programvaran.

5 Gör eventuella ändringar i förhandsgranskningsbilden i fönstret HP Skanna. När du är klar klickar du på Acceptera.

Skanningen överförs från HP PSC till den valda destinationen. Om du väljer HP Foto och bilduppbyggnadsgalleri (HP-galleriet) öppnas bilden automatiskt.

HP-galleriet innehåller många verktyg som du kan använda för att redigera den skannade bilden. Du kan förbättra den övergripande bildkvaliteten genom att justera ljusstyrka, skärpa, färgton och mättnad. Du kan också beskära, räta ut och ändra storlek på bilden. När den skannade bilden ser ut som du vill ha den, kan du öppna den i ett annat program, skicka den via e-post, spara den till fil eller skriva ut den. Mer information om hur du använder HP-galleriet finns i hp foto och bilduppbyggnad - hjälp, som medföljde programvaran.

### skicka skanningen till ett minneskort som sitter i hp psc

Du kan skicka den skannade bilden till minneskortet som sitter i en av kortplatserna på HP PSC. På så sätt kan du använda minneskortsfunktionerna för att skapa kantlösa utskrifter och albumsidor från den skannade bilden. Du når även den skannade bilden från andra enheter som stöder minneskortet.

- Lägg originalet med kopieringssidan nedåt i det främre, högra hörnet av glaset.
- 2 Tryck på Skanna, om knappen inte redan lyser.

Skanningsmenyn visar vilka platser du kan skanna till. Standarddestinationen är den destination du valde förra gången du använde den här menyn.

#### Skanningsmenyn

- 1. HP Foto och
- bilduppbyggnadsgalleri
- 2. HP Instant Share
- 3. MS Powerpoint
- 4. Adobe Photoshop
- 5. Fotominneskort
- 3 Tryck på ♥ när du vill markera fotominneskortet. Tryck sedan på OK.
- Tryck på Starta svart eller Starta färg.
   Bilden skannas in på HP PSC och filen sparas på minneskortet.

### avbryta skanning

• Om du vill avbryta skanningen trycker du på Avbryt på frontpanelen.

kapitel 5

hp psc 2400 series

# använda faxfunktionerna

Med HP PSC kan du skicka och ta emot fax, även färgfax. Du kan snabbt och enkelt skicka fax genom att ange kortnummer för nummer du ofta använder. Från frontpanelen kan du göra inställningar för fax. Du kan bland annat ange upplösning och kontrast.

Det här avsnittet innehåller följande:

- skicka ett fax på sidan 57
- ta emot ett fax på sidan 61
- ange faxrubrik på sidan 63
- skriva text på sidan 64
- skriva ut rapporter på sidan 64
- ange kortnummer på sidan 66
- justera upplösning och kontrast på sidan 67
- ange faxalternativ på sidan 69
- skriva ut fax i minnet på sidan 73
- stoppa faxning på sidan 73

Du bör bekanta dig med programmet HP Foto & bilduppbyggnad (HP Director) som kommer med HP PSC, så att du lär dig vilka funktioner som finns. Med HPprogrammet kan du utföra dessa och andra funktioner som inte är tillgängliga från frontpanelen på HP PSC. Exempel:

- skicka ett fax från datorn och inkludera ett försättsblad
- skapa ett försättsblad från datorn
- förhandsgranska ett fax på datorn innan du skickar det
- skicka ett fax till flera mottagare

Information om hur du öppnar HP Director finns i **använda hp director** tillsammans med hp psc på sidan 6.

### skicka ett fax

Från frontpanelen kan du skicka ett fax i svartvitt eller färg från HP PSC. Det här avsnittet innehåller följande:

- aktivera faxbekräftelse på sidan 58
- skicka ett vanligt fax på sidan 58
- faxa ett tvåsidigt svartvitt fax på sidan 59
- skicka ett fax med kortnummer på sidan 60

### aktivera faxbekräftelse

Enligt standardinställningen på HP PSC skrivs endast en rapport ut om det har uppstått problem vid sändning eller mottagning av fax. Ett meddelande som bekräftar om meddelandet har skickats visas en kort stund i grafikfönstret efter varje överföring. Om du vill ha en utskriven bekräftelse på att faxmeddelandet har sänts gör du så här *innan* du sänder några fax.

- 1 Tryck på Inställningar.
- 2 Tryck på 1 och sedan på 5.

Då visas Skriv ut rapport och sedan Inställningar för autorapport.

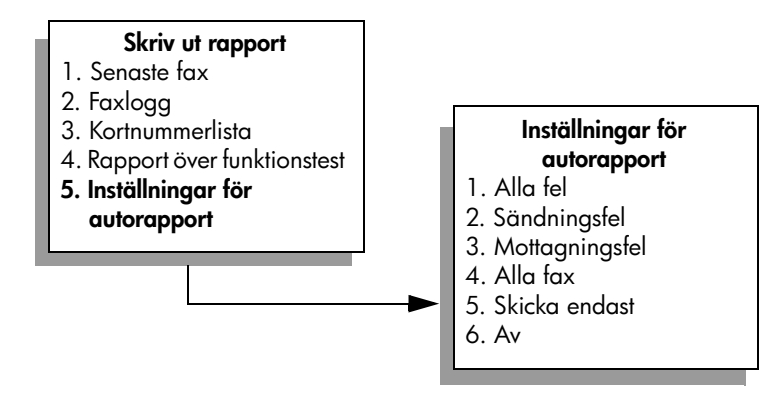

3 Tryck på 5 och sedan på OK. Då visas Skicka endast.

**Obs:** Meddelanden skrivs fortfarande ut om det uppstår fel under faxning, om du väljer rapporten Skicka endast.

Mer information om hur du skriver ut rapporter finns i skriva ut rapporter på sidan 64.

### skicka ett vanligt fax

Det här avsnittet beskriver hur du skickar ett vanligt svartvitt fax.

Information om hur du skickar ett flersidigt fax finns i faxa ett tvåsidigt svartvitt fax på sidan 59. Du kan också skicka färg- och fotofax. Mer information finns i skicka ett färgoriginal eller fotofax på sidan 59.

- Lägg den första sidan nedåt i det främre, högra hörnet av glaset. Mer information finns i lägga i ett original på sidan 13.
- 2 Tryck på Fax.

Fönstret Ange faxnummer visas.

3 Skriv faxnumret.

**Tips!** Om du vill lägga in en paus på tre sekunder i nummersekvensen trycker du på brädstreck (#) upprepade gånger tills ett tankstreck visas i grafikfönstret. 4 Tryck på Starta svart.

När du trycker på Starta svart skannas den första sidan in till minnet. När sidan har skannats uppmanas du att skanna ytterligare en sida.

5 Tryck på 1 (Ja) om du vill faxa en till sida eller 2 (Nej) om du inte vill faxa fler sidor.

#### faxa ett tvåsidigt svartvitt fax

Du kan faxa ett tvåsidigt fax (eller ett fax med fler sidor) i svartvitt från HP PSC.

**Obs:** Du kan också skicka färg- och fotofax. Mer information finns i **skicka** ett färgoriginal eller fotofax på sidan 59.

- Lägg den första sidan nedåt i det främre, högra hörnet av glaset. Mer information finns i lägga i ett original på sidan 13.
- 2 Tryck på Fax.

Fönstret Ange faxnummer visas.

3 Skriv faxnumret.

**Tips!** Om du vill lägga in en paus på tre sekunder i nummersekvensen trycker du på brädstreck (#) upprepade gånger tills ett tankstreck visas i grafikfönstret.

4 Tryck på Starta svart.

När du trycker på Starta svart skannas den första sidan in till minnet. När sidan har skannats uppmanas du att skanna ytterligare en sida.

- 5 Tryck på 1 (Ja) om du vill skanna in ytterligare en sida.
- 6 Ta bort den första sidan från glaset och lägg på den andra sidan, när du blir uppmanad att göra det.
- 7 Tryck på OK när du vill faxa den andra sidan. När sidorna har skannats in till minnet ringer HP PSC upp numret och faxet skickas.

Visste du att du kan skicka ett fax från datorn med hjälp av programmet HP Director som medföljer HP PSC? Du kan också skapa ett datorgenererat försättsblad och skicka det med faxet. Det är enkelt.

Mer information finns i **hp foto och bilduppbyggnad - hjälp**, som medföljde programvaran.

#### skicka ett färgoriginal eller fotofax

Du kan faxa ett färgoriginal eller ett foto från HP PSC. När du skickar ett färgfax och HP PSC upptäcker att mottagarens enhet endast stöder svartvita fax, kommer HP PSC att skicka faxet i svartvitt.

Vi rekommenderar att du bara använder färgoriginal för färgfaxning.

 Lägg originalet med kopieringssidan nedåt på glaset i det främre, högra hörnet.

Mer information finns i lägga i ett original på sidan 13.

**Tips!** Om du vill centrera ett foto i storleken 10 x 15 cm lägger du fotot i mitten av ett tomt Letter- eller A4-papper och lägger sedan originalet på glaset. Tryck på Fax.

Fönstret Ange faxnummer visas.

3 Skriv faxnumret.

**Tips!** Om du vill lägga in en paus på tre sekunder i nummersekvensen trycker du på brädstreck (#) upprepade gånger tills ett tankstreck visas i grafikfönstret.

- 4 Om du faxar ett foto bör du ändra upplösningen till Foto. Information om hur du ändrar upplösningen finns i ändra upplösning på sidan 67.
- 5 Tryck på Starta färg.

Om du trycker på Starta färg slås numret och faxet skickas sedan allt eftersom sidorna skannas.

Visste du att du kan skicka ett fax från datorn med hjälp av programmet HP Director som medföljer HP PSC? Du kan också skapa ett datorgenererat försättsblad och skicka det med faxet. Det är enkelt.

Mer information finns i **hp foto och bilduppbyggnad - hjälp**, som medföljde programvaran.

### skicka ett fax med kortnummer

Du kan snabbt skicka ett fax från HP PSC med hjälp av kortnummer. Kortnummer visas inte om du inte har konfigurerat några kortnummer. Mer information finns i **ange kortnummer** på sidan 66.

 Lägg originalet med kopieringssidan nedåt på glaset i det främre, högra hörnet.

Mer information finns i lägga i ett original på sidan 13.

2 Tryck på Fax.

Fönstret Ange faxnummer visas.

Ange faxnummer -Tryck på å om du vill ringa upp igen. Tryck på ∛ om du vill visa kortnummer. Tryck på Fax för inställningar.

3 Tryck på ▼ om du vill visa kortnummer.

Tips! Du kan också trycka på ▲ om du vill ringa upp det senast uppringda numret.

- 4 Tryck på ▼ tills det sökta kortnumret visas.
- 5 Tryck på OK.
- 6 Tryck på Starta svart eller Starta färg.

När en sida har skannats uppmanas du att skanna ytterligare en sida. Om du vill faxa ytterligare en sida trycker du på 1 (Ja), annars trycker du på 2 (Nej). Om du trycker på 1 uppmanas du att lägga i nästa original. Tryck på OK när du uppmanas till det, efter att ha placerat originalet på glaset.

Du kan snabbt och enkelt göra inställningar för kortnummer från datorn med hjälp av programmet HP Director. Mer information finns i hp foto och bilduppbyggnad - hjälp, som medföljde programvaran.

### ta emot ett fax

Beroende på hur du konfigurerar HP PSC kan du välja mellan att ta emot fax automatiskt eller manuellt. Enligt standardinställningen på HP PSC skrivs fax som tas emot ut automatiskt, såvida du inte väljer Inget svar under Ringsign. f svar. Mer information om Ringsign. f svar finns i **ange antalet ringsignaler före svar** på sidan 61.

Om du tar emot ett fax i Legal-storlek och HP PSC inte är inställd för Legalpapper, förminskas faxet automatiskt så att det passar in på det papper som ligger i maskinen. Om du har avaktiverat den automatiska förminskningsfunktionen skrivs faxet ut på två sidor. Mer information finns i **ange automatisk förminskning för inkommande fax** på sidan 70.

Om du har anslutit en telefonsvarare på samma linje som HP PSC, kanske du måste ange antalet ringsignaler som ska gå fram innan faxet tas emot på HP PSC. Standardinställningen för antalet ringsignaler som går fram innan HP PSC tar emot ett fax är 6 (varierar beroende på land/region). Mer information om hur du anger antalet ringsignaler finns i ange antalet ringsignaler före svar på sidan 61.

Om du har en röstposttjänst kan du välja att ta emot fax manuellt på HP PSC.

Information om hur du konfigurerar HP PSC med övrig kontorsutrustning, till exempel telefonsvarare och röstpost, finns i faxinställning på sidan 117.

**Obs:** Om du har installerat en fotobläckpatron kan du byta ut den mot den svarta patronen när du tar emot fax. I **använda bläckpatroner** på sidan 82 finns mer information.

Det här avsnittet innehåller följande:

- ange antalet ringsignaler före svar på sidan 61
- konfigurera hp psc så att fax tas emot manuellt på sidan 62.
- ta emot ett fax manuellt på sidan 63

#### ange antalet ringsignaler före svar

Du kan ange hur många ringsignaler som ska gå fram innan HP PSC svarar. Standardvärdet är 6 ringsignaler (varierar beroende på land/region).

Om du inte vill att HP PSC ska svara automatiskt sätter du Ringsign. f svar till Inget svar.

- 1 Tryck på Inställningar.
- Tryck på 3 och sedan på 3 igen.
   Då öppnas Basinställningar för fax och alternativet Ringsign. f svar aktiveras.
- 3 Tryck på V tills önskat antal ringsignaler markeras.

Om du har kopplat en telefonsvarare till den här telefonlinjen gör du inställningar så att HP PSC svarar efter telefonsvararen. Antalet ringsignaler före svar på HP PSC bör vara större än antalet ringsignaler före svar på telefonsvararen.

Telefonsvararen bör nämligen svara *innan* HP PSC svarar. HP PSC övervakar inkommande samtal och svarar om faxsignaler hörs.

- 4 Tryck på OK när du vill acceptera inställningen.
- 5 Om du har ett modem kopplat till telefonlinjen avaktiverar du funktionen för att ta emot fax i modemets programvara. Annars går det inte ta emot fax på rätt sätt i HP PSC.

Information om hur du konfigurerar HP PSC med övrig kontorsutrustning, till exempel telefonsvarare och röstpost, finns i faxinställning på sidan 117.

### konfigurera hp psc så att fax tas emot manuellt

I vissa situationer vill du kanske ta emot fax manuellt. Om du till exempel delar en linje mellan HP PSC och telefonen och du inte har en särskild ringsignal, måste du konfigurera HP PSC att ta emot fax manuellt. Orsaken är att HP PSC inte kan skilja på faxsamtal och telefonsamtal. När du tar emot fax manuellt måste du personligen vara där och ta emot faxet, annars kan inte faxet tas emot på HP PSC. Mer information om hur du tar emot fax manuellt finns i ta emot ett fax manuellt på sidan 63.

Information om hur du konfigurerar HP PSC med övrig kontorsutrustning, till exempel telefonsvarare och röstpost, finns i faxinställning på sidan 117.

- 1 Tryck på Inställningar.
- 2 Tryck på 3 och sedan på 3 igen.

Då öppnas Basinställningar för fax och alternativet Ringsign. f svar aktiveras.

### Basinställningar för fax

- 1. Datum och tid
- 2. Faxrubrik
- 3. Ringsign. f svar
- 4. Pappersstorlek
- 5. Uppringning med ton/ pulsval

6. Ljudvolym för signal/pip

### Ringsign. f svar

- 1. 6 ringsignaler
- 2. Inget svar
- 3. 1 signal
- 4. 2 signaler
- 5. 3 signaler
- 6. 4 signaler
- 7. 5 signaler

3 Tryck på 2.

Då väljs Inget svar.

4 Tryck på OK när du vill acceptera inställningen.

faxa
## ta emot ett fax manuellt

Om du ställer in HP PSC att ta emot fax manuellt, måste du vara där personligen och ta emot det inkommande faxet.

- 1 När HP PSC ringer lyfter du luren på en telefon som är ansluten till samma telefonlinje som HP PSC.
- 2 Om du hör faxsignaler gör du något av följande:
  - Om telefonen är ansluten till baksidan av HP PSC trycker du på Fax och sedan på Starta svart eller Starta färg.
  - Om telefonen är inte ansluten till baksidan av HP PSC men är på samma telefonlinje, trycker du på 1 2 3 på telefonen.
- 3 Vänta på faxsignalerna och lägg sedan på luren.

# ange faxrubrik

Om du använder en faxrubrik skrivs ditt namn och faxnummer ut överst på varje fax du skickar. Vi rekommenderar att du konfigurerar faxrubriken med hjälp av Faxinställningsguide under installationen av HP-programvaran, men du kan också konfigurera den från frontpanelen.

I många länder är det lag på att uppge denna information.

**Obs:** I Ungern kan abonnemangskoden (faxrubriken) bara anges eller ändras av auktoriserad personal. Kontakta en HP-återförsäljare om du vill ha mer information.

- 1 Tryck på Inställningar.
- 2 Tryck på 3 och sedan på 2.

Då öppnas Basinställningar för fax och alternativet Faxrubrik aktiveras.

3 När Ditt namn visas skriver du ditt namn med knappsatsen och trycker på OK.

Mer information om hur du skriver text finns i skriva text på sidan 64.

- 4 Ange faxnumret med knappsatsen.
- 5 Tryck på OK.

Du kan också ange faxrubriken med hjälp av Faxinställningsguide i HP Director, som du installerade med på HP PSC. Förutom att ange faxrubrik kan du även ange försättsblad. Denna information används när du skickar ett fax från datorn och bifogar ett försättsblad.

Mer information finns i **hp foto och bilduppbyggnad - hjälp**, som medföljde programvaran.

# skriva text

Det här avsnittet innehåller tips om hur du skriver text med knappsatsen.

• Tryck på den siffertangent som motsvarar bokstaven du vill skriva.

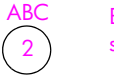

Bokstäverna A, B och C motsvarar siffrorna 2 och så vidare.

 Tryck på en knapp flera gånger om du vill se en bokstav först som gemen och sedan som versal. Den första bokstaven i ett ord blir automatiskt en versal.

| JKL              | Om du vill använda det här      | i i | k | 1 | J | K | L | 5 |
|------------------|---------------------------------|-----|---|---|---|---|---|---|
| $\overline{(5)}$ | tecknet                         | 1   |   |   |   |   |   |   |
| $\bigcirc$       | Tryck på 5 så här månag gånger: | 1   | 2 | 3 | 4 | 5 | 6 | 7 |

**Obs:** Beroende på vilket land eller vilken region du har valt kan ytterligare tecken finnas tillgängliga.

- När rätt bokstav visas trycker du på 
   och sedan på den siffra som motsvarar nästa bokstav i namnet. Tryck så många gånger det behövs för att rätt bokstav ska visas.
- Markören flyttas automatiskt åt höger 1,5 sekund efter att den sista knappen har tryckts ned.
- Du infogar ett mellanslag genom att trycka på brädstreck (#).
- Du infogar ett tankstreck genom att trycka på knappen (#).
- Du anger en symbol, till exempel @, genom att trycka på knappen (\*) upprepade gånger och bläddra nedåt i listan över tillgängliga symboler, vilka är: \*, -, &, ., / (), ', =, #, @, \_ och !.
- När du är klar lagrar du inmatningen genom att trycka på OK.

## skriva ut rapporter

Du kan ställa in HP PSC så att felrapporter och bekräftelserapporter för alla fax du skickar och tar emot skrivs ut. Du kan också skriva ut systemrapporter manuellt, efter hand du behöver dem. Dessa rapporter innehåller värdefull systeminformation om HP PSC.

Som standard är HP PSC inställd att endast skriva ut rapporter om det har uppstått problem med att skicka eller ta emot fax. Ett meddelande som bekräftar om meddelandet har sänts visas i grafikfönstret efter varje överföring.

Det här avsnittet innehåller följande:

- generera automatiska rapporter på sidan 65
- generera manuella rapporter på sidan 65

### generera automatiska rapporter

Med den här inställningen kan du konfigurera HP PSC så att bekräftelsrapporter och felrapporter skrivs ut automatiskt.

**Obs:** Om du vill ha en utskriven bekräftelse varje gång ett fax har skickats, följer du dessa instruktioner *innan* du skickar fler fax.

- 1 Tryck på Inställningar.
- 2 Tryck på 1 och sedan på 5.

Då öppnas Skriv ut rapport och alternativet Inställningar för autorapport aktiveras.

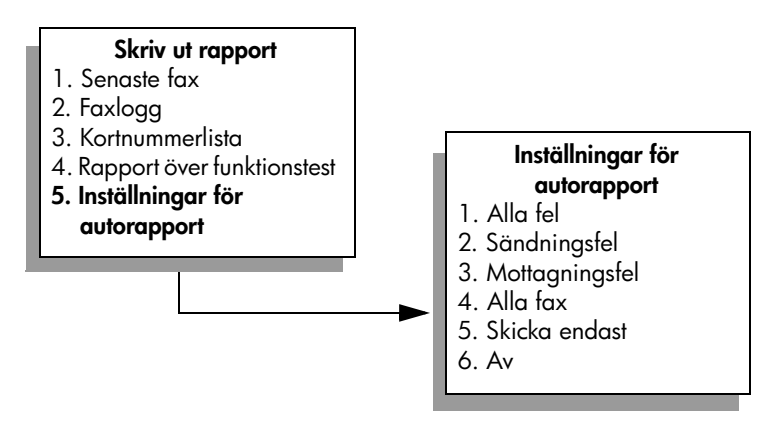

- 3 Tryck på ♥ om du vill bläddra igenom följande rapporttyper:
  - 1. Alla fel: rapport skrivs ut om faxfel uppstår (standard).
  - 2. Sändningsfel: rapport skrivs ut vid överföringsfel.
  - 3. Mottagningsfel: rapport skrivs ut vid mottagningsfel.
  - 4. Alla fax: bekräftelse skrivs ut varje gång ett fax skickas eller tas emot.
  - 5. Skicka endast: rapport skrivs ut varje gång ett fax skickas.
  - 6. Av: faxrapporter skrivs inte ut.
- 4 När önskad rapport visas trycker du på OK.

### generera manuella rapporter

Du kan manuellt generera reporter om HP PSC, till exempel status för det senast skickade faxet.

 Tryck på Inställningar och sedan på 1. Då väljs Skriv ut rapport.

### Skriv ut rapport

- 1. Senaste fax
- 2. Faxlogg
- 3. Kortnummerlista
- 4. Rapport över funktionstest
- 5. Inställningar för autorapport

- 2 Tryck på V om du vill bläddra igenom följande rapporttyper:
  - 1. Senaste fax: detaljer om den senaste faxöverföringen skrivs ut.
  - 2. Faxlogg: en logg över de 40 (cirka) senaste faxöverföringarna skrivs ut.
  - 3. Kortnummerlista: en lista över programmerade kortnummer visas.
  - 4. Rapport över funktionstest: en rapport som du kan ta hjälp av för att lösa problem med utskrift och justering skrivs ut. Mer information finns i skriva ut en rapport över funktionstest på sidan 83.
  - 5. Inställningar för autorapport: automatiska faxrapporter skrivs ut (beskrivs i generera automatiska rapporter på sidan 65).
- 3 När önskad rapport visas trycker du på OK.

## ange kortnummer

Du kan konfigurera kortnummer för faxnummer du ofta använder. På så sätt kan du snabbt ringa dessa nummer från frontpanelen. Du kan skapa upp till 60 enskilda kortnummer (varierar beroende på modell).

Vi rekommenderar att du gör inställningar för kortnummer med HP Director, men det går även att använda frontpanelen.

Information om hur du skickar ett fax med kortnummer finns i skicka ett fax med kortnummer på sidan 60.

**Obs:** Kortnummer kan bara kopplas till ett enda telefonnummer. Det går inte att skapa kortnummer för grupper.

Du kan snabbt och enkelt göra inställningar för kortnummer från datorn med hjälp av programmet HP Director. Mer information finns i **hp foto och bilduppbyggnad - hjälp**, som medföljde programvaran.

Det här avsnittet innehåller följande:

- skapa kortnummer på sidan 66
- ta bort kortnummer på sidan 67

## skapa kortnummer

Du kan skapa kortnummer för faxnummer som du ofta använder.

- 1 Tryck på Inställningar.
- 2 Tryck på 2 och sedan på 1.

Då öppnas Ange kortnr och alternativet Individuellt kortnummer aktiveras.

### Ange kortnr.

- 1. Individuellt kortnummer
- 2. Ta bort kortnummer
- 3. Skriv ut lista med

kortnummer

Det första lediga kortnumret visas i fönstret.

3 Tryck på OK om du vill välja det numret. Du kan också trycka på V eller ▲ och välja ett annat ledigt kortnummer.

4 Skriv faxnumret som du vill tilldela kortnumret och tryck på OK.

**Tips!** Om du vill lägga in en paus på tre sekunder i nummersekvensen trycker du på brädstreck (#) upprepade gånger tills ett tankstreck visas i grafikfönstret.

- 5 Ange personens eller företagets namn och tryck sedan på OK. Mer information om hur du skriver text finns i skriva text på sidan 64.
- 6 När Ange annat? visas trycker du på 1 (Ja) om du vill ange ytterligare ett nummer eller på 2 (Nej) om du vill avsluta.

### ta bort kortnummer

Så här tar du bort ett kortnummer:

- 1 Tryck på Inställningar.
- 2 Tryck på 2 och sedan på 2 igen.
  Då öppnas Ange kortnr och alternativet Ta bort kortnummer aktiveras.
- 3 Tryck på ♥ tills det nummer du vill ta bort visas. Tryck sedan på OK.

## justera upplösning och kontrast

Du kan ändra upplösning och kontrast för de dokument som du skickar. De ändringar du gör återställs till standardinställningarna efter två minuters inaktivitet, såvida du inte ställer in dem till standardinställningar. Mer information finns i göra nya standardinställningar på sidan 68.

**Obs:** Dessa inställningar påverkar inte kopieringsinställningarna. Du anger upplösning och kontrast för kopiering individuellt. Dessa inställningar är inte desamma som för fax. Ändringarna du gör från frontpanelen påverkar heller inte fax som skickas från datorn.

Det här avsnittet innehåller följande:

- ändra upplösning på sidan 67
- ändra kontrast på sidan 68
- göra nya standardinställningar på sidan 68

### ändra upplösning

Upplösningen påverkar överföringshastigheten och kvaliteten på faxade dokument. På HP PSC kan du bara skicka fax i högst den upplösning som stöds av den mottagande faxenheten.

 Lägg originalet med kopieringssidan nedåt på glaset i det främre, högra hörnet.

Mer information finns i lägga i ett original på sidan 13.

2 Tryck på Fax. Fönstret Ange faxnummer visas.

3 Skriv faxnumret.

4 Tryck på Fax och sedan på 1.

Då öppnas Faxmenyn och alternativet Upplösning aktiveras.

- 1. Hög
- 2. Foto
- 3. Standard
- 5 Tryck på ▼ när du vill välja en upplösning:
  - Hög: Detta är standardinställningen. Den ger en text i hög kvalitet som passar de flesta dokument som ska faxas.
  - Foto: Denna inställning ger bäst kvalitet och passar när du vill faxa fotografier. Om du väljer Foto bör du ha i åtanke att faxprocessen kommer att ta längre tid. När du faxar fotografier rekommenderar vi att du väljer Foto.
  - Standard: Denna inställning ger snabbast möjliga överföring och lägst kvalitet.
- 6 Tryck på OK.
- 7 Tryck på Starta svart eller Starta färg.

## ändra kontrast

Använd den här inställningen om du vill ändra kontrasten så att faxet blir mörkare eller ljusare än originalet. Denna funktion är bra när du faxar ett dokument som är tonat, blekt eller handskrivet. Du kan göra originalet mörkare genom att justera kontrasten.

1 Lägg originalet med kopieringssidan nedåt på glaset i det främre, högra hörnet.

Mer information finns i lägga i ett original på sidan 13.

2 Tryck på Fax.

Fönstret Ange faxnummer visas.

- 3 Skriv faxnumret.
- 4 Tryck på Fax och sedan på 2.

Då öppnas Faxmenyn och alternativet Ljusare/mörkare aktiveras.

Kontrastvärdena visas som en skala i grafikfönstret.

Indikatorn flyttas till vänster eller höger, beroende på vilken knapp du trycker på.

- 6 Tryck på OK.
- 7 Tryck på Starta svart eller Starta färg.

## göra nya standardinställningar

Du kan ändra standardvärdena för upplösning och kontrast från frontpanelen.

- 1 Ändra upplösning och ljus/mörker.
- 2 Om inte Faxmenyn redan visas trycker du på Fax två gånger. Då öppnas Faxmenyn.

- 3 Tryck på 3.
  - Alternativet Nya stand.inst.aktiveras.
- 4 Tryck på <mark>OK</mark>.

# ange faxalternativ

Det finns flera faxalternativ att välja på. Du kan bland annat ange om du vill att HP PSC ska återuppringa ett upptaget nummer automatiskt. I det här avsnittet finns information om hur du ändrar faxalternativen.

Det här avsnittet innehåller följande:

- ringa upp ett upptaget nummer eller ett nummer utan svar på nytt på sidan 69
- använda felkorrigeringsläget på sidan 70
- ange automatisk förminskning för inkommande fax på sidan 70
- justera volymen på sidan 70
- ändra svarssignalsmönstret (distinkt ringning) på sidan 71
- ange datum och tid på sidan 71
- ange pappersstorlek på sidan 72
- ange ton- eller pulsval på sidan 72
- ange att fax ska tas emot i minnet på sidan 72

### ringa upp ett upptaget nummer eller ett nummer utan svar på nytt

Du kan ställa in HP PSC så att den ringer upp ett upptaget eller obesvarat nummer igen automatiskt. Standardinställningen för Upptaget ring igen är Ring igen. Standardinställningen för Ring igen vid inget svar är Ring inte igen.

- 1 Tryck på Inställningar.
- 2 Gör något av följande:
  - Om du vill ändra inställningen Upptaget ring igen trycker du på 4 och sedan på 3.

Då öppnas Avancerade faxinställningar och alternativet Upptaget ring igen aktiveras.

 Om du vill ändra inställningen Ring igen vid inget svar trycker du på 4 och sedan på 4 igen.

Då öppnas Avancerade faxinställningar och alternativet Ring igen vid inget svar aktiveras.

### Avancerade faxinställningar

- Inställningar för autorapport
- 2. Svarssignalsmönster
- 3. Upptaget ring igen
- 4. Ring igen vid inget svar
- 5. Automatisk förminskning
- 6. Fax tas emot i minnet
- 7. Felkorrigeringsläge

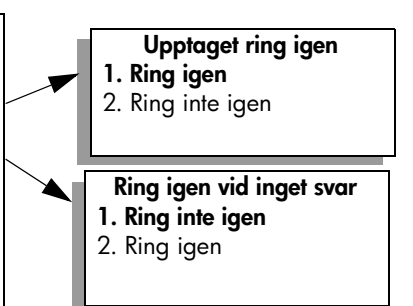

- 3 Tryck på ♥ om du vill välja Ring igen eller Ring inte igen.
- 4 Tryck på OK.

## använda felkorrigeringsläget

Med felkorrigeringsläget förhindras att data går förlorade på grund av dåliga telefonlinjer, genom att eventuella fel under överföringen upptäcks och att överföringen automatiskt görs på nytt. Telefonkostnaderna påverkas inte, eller kan till och med minskas, på bra telefonlinjer. På dåliga telefonlinjer förlängs överföringstiden och telefonavgifterna blir högre med felkorrigering, men sändningen blir mer tillförlitlig. Avaktivera bara felkorrigering (standardinställningen är att funktionen är aktiverad) om du får avsevärt ökade telefonavgifter och du är villig att acceptera en sämre kvalitet i utbyte mot lägre kostnader.

- 1 Tryck på Inställningar.
  - Tryck på 4 och sedan på 7. Då öppnas Avancerade faxinställningar och alternativet Felkorrigeringsläge aktiveras.
- 3 Tryck på ▼ och välj Av eller På.
- 4 Tryck på OK.

2

## ange automatisk förminskning för inkommande fax

Med den här inställningen anger du vad HP PSC ska göra om ett inkommande fax är för stort för att kunna skrivas ut på standardpappersstorleken. Om inställningen är aktiverad (standard) förminskas bilden så att den passar på en sida. Om funktionen är avaktiverad skrivs den information som inte får plats på den första sidan ut på en andra sida. Den här funktionen är praktisk när du tar emot ett fax i Legal-storlek och papper i storleken Letter ligger i inmatningsfacket.

- 1 Tryck på Inställningar.
- 2 Tryck på 4 och sedan på 5.

Då öppnas Avancerade faxinställningar och alternativet Automatisk förminskning aktiveras.

- 3 Tryck på ▼ och välj Av eller På.
- 4 Tryck på OK.

### justera volymen

Det finns tre nivåer för justering av ringsignals- och högtalarvolym i HP PSC. Ringvolymen är volymen för telefonringningarna. Högtalarvolymen är nivån på allt annat, till exempel kopplingston, faxsignaler och ljudsignaler från knappar. Standardinställningen är Låg.

- 1 Tryck på Inställningar.
- 2 Tryck på 3 och sedan på 6.

Då öppnas Basinställningar för fax och alternativet Ljudvolym för signal/ pip aktiveras.

- 3 Tryck på ♥ och välj ett av alternativen Låg, Hög eller Av.
- 4 Tryck på OK.

faxa

## ändra svarssignalsmönstret (distinkt ringning)

Många telefonbolag erbjuder en funktion för distinkt ringning som gör att du kan ha flera telefonnummer på en telefonlinje. Om du betalar för denna tjänst får varje nummer ett eget ringmönster, till exempel en, två och tre signaler. Om du inte har denna tjänst använder du standardmönstret, som är Alla signaler.

Om du ansluter HP PSC till en linje med distinkt ringning, ber du telefonbolaget tilldela ett ringningsmönster för röstsamtal och ett för faxsamtal. Vi rekommenderar att du begär två eller tre ringningar för faxnummer.

- Kontrollera att HP PSC är inställd för att besvara faxsamtal automatiskt. Mer information finns i ange antalet ringsignaler före svar på sidan 61.
- 2 Tryck på Inställningar.
- Tryck på 4 och sedan på 2.
  Då öppnas Avancerade faxinställningar och alternativet Svarssignalsmönster aktiveras.
- 4 Tryck på V och bläddra igenom följande alternativ: Alla signaler, En signal, Två signaler, Tre signaler och Två och tre signaler.
- 5 När det ringsignalsmönster som telebolaget tilldelat numret visas, trycker du på OK.

### ange datum och tid

Du kan ställa in datum och tid från frontpanelen. När ett fax skickas skrivs aktuellt datum och klockslag ut i faxrubriken. Datum- och tidsformatet baseras på språkoch lands-/regionsinställningarna.

Vanligtvis ställs datum och tid in automatiskt i datorn.

Obs: Om HP PSC blir utan ström måste du ställa in datum och tid på nytt.

- 1 Tryck på Inställningar.
- 2 Tryck på 3 och sedan på 1.

Då öppnas Basinställningar för fax och alternativet Datum och tid aktiveras.

3 Ange månad, dag och år (endast de sista två siffrorna) med hjälp av knappsatsen.

Understrykningsmarkören under de första siffrorna flyttas till nästa siffra när du trycker på en knapp. När du har angett datumet visas tiden och du får ställa in den.

4 Ange timmar och minuter.

Fältet för förmiddag och eftermiddag visas automatiskt när du har angett den sista siffran, om du använder 12-timmarsformat.

5 Tryck på 1 för fm eller 2 för em.De nya datum- och tidsinställningarna visas på frontpanelen.

### ange pappersstorlek

Du kan ange pappersstorlek för mottagna fax. Den pappersstorlek du väljer måste matcha den som ligger i inmatningsfacket. Fax kan endast skrivas ut i storlekarna Letter, A4 och Legal.

**Obs:** Om du har lagt i papper i en annan storlek när ett fax inkommer kan faxet inte skrivas ut. Lägg i papper i storleken Letter, A4 eller Legal och tryck på OK när du vill skriva ut faxet.

- 1 Tryck på Inställningar.
- 2 Tryck på 3 och sedan på 4.

Då öppnas Basinställningar för fax och alternativet Pappersstorlek aktiveras.

3 Tryck på ♥ och markera ett alternativ. Tryck sedan på OK.

### ange ton- eller pulsval

Du kan ställa in uppringningsläget för ton- eller pulsval. De flesta telefonsystem fungerar med både och. Om du har ett offentligt telefonsystem eller en privat telefonväxel som kräver pulsval, måste du välja Pulsval. Standardinställningen är Tonval. En del funktioner kanske inte fungerar när pulsval är valt. Det kan också ta längre tid att ringa upp ett faxnummer med pulsval. Kontakta ditt telefonbolag om du är osäker på vilken inställning du ska använda.

**Obs:** Om telefonsystemet inte kräver pulsval rekommenderar vi att du använder standardinställningen, som är tonval.

- 1 Tryck på Inställningar.
- 2 Tryck på 3 och sedan på 5.

Då öppnas Basinställningar för fax och alternativet Uppringning med ton/ pulsval.

3 Tryck på ♥ och markera ett alternativ. Tryck sedan på OK.

### ange att fax ska tas emot i minnet

Använd funktionen Fax tas emot i minnet om du vill lagra mottagna fax i minnet. Om bläckpatronerna till exempel tar slut under tiden ett fax tas emot, lagras faxet i minnet. När du har bytt patron kan du skriva ut faxet. I grafikfönstret visas information om när det finns fax i minnet som väntar på att skrivas ut.

Som standard är funktionen Fax tas emot i minnet aktiverad. Information om hur du skriver ut fax som är lagrade i minnet finns i skriva ut fax i minnet på sidan 73.

HP PSC kan lagra upp till 60 sidor i minnet. Antalet sidor kan variera, beroende på modell. Om minnet blir fullt skrivs det äldsta utskrivna faxet över på HP PSC.

**Obs:** Alla fax som inte har skrivits ut sparas i minnet tills du skriver ut dem eller tar bort dem. När minnet blir fullt av outskrivna fax kan inte HP PSC ta emot fler fax förrän de outskrivna faxen skrivs ut. Om du vill ta bort alla fax i minnet, även de som inte har skrivits ut, stänger du av HP PSC.

- 1 Tryck på Inställningar.
- 2 Tryck på 4 och sedan på 6.

Då öppnas Avancerade faxinställningar och alternativet Fax tas emot i minnet aktiveras.

faxa

- 3 Tryck på ▼ och välj På eller Av.
- 4 Tryck på OK.

# skriva ut fax i minnet

Med funktionen Skriv ut fax i minnet skriver du ut fax som har lagrats i minnet. Om HP PSC börjar skriva ut ett fax som du inte behöver, trycker du på Avbryt och stoppar utskriften. HP PSC börjar då skriva ut nästa fax i minnet. Du måste trycka på Avbryt för varje lagrat fax som du inte vill ska skrivas ut.

Obs: Alla fax i minnet försvinner om du stänger av HP PSC.

Om du vill kunna lagra fax i minnet måste funktionen Fax tas emot i minnet vara aktiverad. Mer information finns i **ange att fax ska tas emot i minnet** på sidan 72.

- 1 Tryck på Inställningar.
- 2 Tryck på 5 och sedan på 4.

Då öppnas Verktyg och alternativet Skriv ut fax i minnet aktiveras. Faxen skrivs ut från minnet.

# stoppa faxning

 Om du vill stoppa ett fax som du håller på att skickas eller tas emot, trycker du på Avbryt. kapitel 6

# skriva ut från datorn

De flesta utskriftsinställningar hanteras automatiskt i det program som du skriver ut från eller via HPs ColorSmart-teknik. Du behöver bara ändra inställningarna manuellt om du ändrar utskriftskvaliteten för en viss typ av papper/film eller om du använder specialfunktioner.

**Obs:** Om du har ett minneskort för foto kan du markera och skriva ut foton direkt från kortet med HP PSC. Mer information finns i **använda ett minneskort för foton** på sidan 23.

Det här avsnittet innehåller följande:

- skriva ut från ett program på sidan 75
- ange utskriftsalternativ på sidan 76
- stoppa ett utskriftsjobb på sidan 78

Information om hur du skriver ut specialjobb finns i HP Foto och bilduppbyggnad - Hjälp som medföljde programvaran.

## skriva ut från ett program

Följ anvisningarna nedan om du vill skriva ut från det program som du skapade dokumentet i.

### Windows-användare

- Fyll på inmatningsfacket med det papper du vill använda. Mer information finns i fylla på papper på sidan 14.
- 2 Välj Skriv ut på programmets Arkiv-meny.
- 3 Se till att välja HP PSC.

Om du behöver ändra inställningarna klickar du på den knapp som öppnar dialogrutan Egenskaper (beroende på program kan knappen heta Egenskaper, Alternativ, Skrivarinställningar eller Skrivare) och väljer sedan alternativ för utskriftsjobbet med hjälp av de funktioner som finns på flikarna Papper/Kvalitet, Efterbehandling, Effekter, Grunder och Färg.

**Obs:** När du skriver ut ett foto bör du välja alternativ för rätt papperstyp och fotoförbättring. Du kan också använda fotobläckpatronen för att få bästa utskriftskvalitet. Information om hur du beställer bläckpatroner finns i referensboken. Mer information om hur du installerar bläckpatroner finns i använda bläckpatroner på sidan 82.

De inställningar du väljer gäller bara för det aktuella utskriftsjobbet. Anvisningar för hur du anger utskriftsinställningar för alla jobb finns i **ange utskriftsalternativ** på sidan 76.

- 4 Stäng dialogrutan Egenskaper.
- 5 Klicka på Skriv ut när du vill starta utskriften.

## Macintosh-användare

Du anger pappersstorlek, skalning och orientering för ett dokument i dialogrutan Sidinställning. Du använder dialogrutan Skriv ut när du vill ange andra utskriftsinställningar och när du vill skicka dokumentet till skrivaren HP PSC.

Obs: Följande instruktioner gäller OS X. För OS 9 kan stegen vara något annorlunda. Se till att välja HP PSC i Utskriftskontroll (OS X) eller Väljaren (OS 9) innan du börjar skriva ut.

1 Välj Utskriftsformat i programmets Arkiv-meny.

Dialogrutan Sidinställning visas.

- 2 I listrutan Format för väljer du HP PSC.
- 3 Välj sidattribut:
  - Välj pappersstorlek.
  - Välj sidorientering.
  - Ange skalningsprocent.

I OS 9 innehåller dialogrutan Sidinställning alternativ för spegelvändning av bilden och för justering av sidmarginalerna för tvåsidig utskrift.

- 4 Klicka på OK.
- 5 Välj Skriv ut på menyn Arkiv i programmet.

Dialogrutan Skriv ut visas.

Om du använder OS X öppnas panelen Kopior och sidor. Om du använder OS 9 öppnas panelen Allmänt.

6 Gör inställningar för utskriften.

Använd nerdragsmenyerna när du vill öppna andra paneler.

7 Klicka på Skriv ut för att starta utskriften.

## ange utskriftsalternativ

Du kan anpassa utskriftsinställningarna på HP PSC och på så sätt hantera många olika typer av utskrifter.

### Windows-användare

Om du vill ändra utskriftsinställningarna måste du avgöra om du vill ändra dem för det aktuella jobbet eller för alla jobb. Hur du visar utskriftsinställningar beror på om du vill göra inställningen permanent eller inte.

ändra utskriftsinställningarna för alla kommande jobb

- Öppna HP Foto & bilduppbyggnad (HP Director), klicka på Inställningar och välj Utskriftsinställningar.
- 2 Ändra inställningarna och klicka på OK.

### ändra utskriftsinställningarna för det aktuella utskriftsjobbet

- Klicka på menyn Arkiv i programmet och välj Skriv ut, Skrivarinställning eller Utskriftsformat. Kontrollera att den valda skrivaren är HP PSC.
- 2 Visa utskriftsinställningarna genom att klicka på Egenskaper, Alternativ, Skrivarinställningar eller Skrivare (namnet kan variera, beroende på program).

- 3 Ändra inställningarna och klicka på OK.
- 4 Klicka på Skriv ut när du vill skriva ut jobbet.

### Macintosh-användare

Anpassa utskriftsinställningarna i dialogrutan Skriv ut. Vilka alternativ som visas beror på vilken panel du har valt.

 Om du vill visa dialogrutan Skriv ut öppnar du dokumentet du vill skriva ut och väljer Skriv ut på menyn Arkiv.

**Obs:** Mer information om inställningarna i en viss panel får du om du klickar på ? i det nedre, vänstra hörnet av dialogrutan Skriv ut.

### panelen kopior och sidor

I dialogrutan Skriv ut på panelen Kopior och sidor i OS X och på panelen Allmänt i OS 9, anger du hur många kopior och sidor som ska skrivas ut. Du kan också sortera utskrifterna på panelen.

 Klicka på knappen Förhandsgranskning om du vill visa en förhandsgranskning av det utskrivna dokumentet.

### layoutpanel

Använd layoutpanelen i dialogrutan Skriv ut när du ska skriva ut flera sidor på ett ark och bestämma i vilken ordning de ska skrivas ut. Du kan också välja ramalternativ.

### panelen Alternativ för utdata

Använd panelen Alternativ för utdata i dialogrutan Skriv ut när du vill spara filen som en Adobe Acrobat PDF<sup>®</sup>-fil. HP PSC saknar funktioner för PostScript-utskrift.

 Markera kryssrutan intill Spara som fil när du vill spara dokumentet som en PDF fil.

Obs: Panelen Alternativ för utdata finns inte i OS 9.

#### panelen papperstyp/kvalitet

Använd panelen Papperstyp/kvalitet i dialogrutan Skriv ut när du vill ange papperstyp, utskriftskvalitet och färginställningar. På panelen kan du också ändra kontrast och skärpa för digitala fotografier och justera den bläckmängd som ska användas vid utskrift.

### panelen översikt

På panelen Översikt i dialogrutan Skriv ut kan du förhandsgranska inställningarna innan du skriver ut.

Obs: 1 OS 9 visas en översikt över inställningarna på panelen Allmänt.

# stoppa ett utskriftsjobb

Du kan stoppa ett utskriftsjobb från HP PSC eller från datorn.

 Om du vill stoppa ett utskriftsjobb från HP PSC trycker du på Avbryt på frontpanelen. Kontrollera om meddelandet Stoppad utskrift visas i teckenfönstret. Om det inte visas trycker du på Avbryt igen.
 På HP PSC skrivs påbörjade sidor ut men resten av jobbet avbryts. Det kan ta en liten stund. beställa material

Använd informationen i det här avsnittet när du vill beställa bläckpatroner, HPpapper och HP PSC tillbehör online från HPs webbplats.

Det här avsnittet innehåller följande:

- beställa material på sidan 79
- beställa bläckpatroner på sidan 79

# beställa material

Om du vill beställa material, till exempel HP Premium-papper, HP Premium Inkjet-OH-film, HP transferbild för t-shirt eller HP gratulationskort gör du något av följande:

### www.hp.com

Välj land/region och välj sedan länken för inköp.

## beställa bläckpatroner

I följande tabell visas vilka bläckpatroner som passar HP PSC. Använd följande information för att avgöra vilken patron du ska beställa.

| bläckpatroner          | hp-beställningsnummer          |
|------------------------|--------------------------------|
| HP-bläckpatron (svart) | #56, 19 ml bläckpatron (svart) |
| HP-bläckpatron (svart) | #27, 10 ml bläckpatron (svart) |
| HP trefärgspatron      | #57, 17 ml bläckpatron (färg)  |
| HP fotofärgpatron      | #58, 17 ml bläckpatron (färg)  |
| HP trefärgspatron      | #28, 8 ml bläckpatron (färg)   |

Mer information om bläckpatroner finns på HPs webbplats.

www.hp.com

Välj land/region och välj sedan länken för inköp.

kapitel 8

# underhålla hp psc

HP PSC kräver minimalt underhåll. Då och då kan du rengöra glaset och lockets insida så att kopior och inskannade original skrivs ut i hög kvalitet. Du kan också byta ut, rikta in och rengöra bläckpatronerna. Det här avsnittet innehåller instruktioner för hur du håller HP PSC i ett fungerande skick. Utför nedanstående underhåll när det behövs.

Det här avsnittet innehåller följande:

- rengöra glaset på sidan 81
- rengöra innanför locket på sidan 81
- rengöra på utsidan på sidan 82
- använda bläckpatroner på sidan 82
- återställa fabriksinställningarna på sidan 91
- ange tid för strömsparläge på sidan 91
- ange tid för meddelandefördröjning på sidan 92

## rengöra glaset

Om glaset är nedsmutsat av fingeravtryck, fläckar, hårstrån osv. kan det ge sämre prestanda och påverka exaktheten i funktioner som bland annat Sidanpassa.

1 Stäng av HP PSC, dra ut nätsladden och lyft upp locket.

**Obs:** När du drar ut nätsladden måste du ställa in datum och tid igen. Mer information finns i **ange datum och tid** på sidan 71.

2 Rengör glaset med en mjuk trasa eller svamp som är lätt fuktad med ett milt rengöringsmedel för glas.

Varning! Använd inte skurmedel, aceton, bensen eller karbontetraklorid eftersom det kan skada glaset. Låta inte vätska rinna ut på glaset. Det kan rinna in under glaset och skada enheten.

3 Torka glaset med en duk eller svamp så att det inte blir några fläckar.

## rengöra innanför locket

Det kan samlas partiklar på det vita dokumentstödet som finns under locket på HP PSC.

1 Stäng av HP PSC, dra ut nätsladden och lyft upp locket.

**Obs:** När du drar ut nätsladden måste du ställa in datum och tid igen. Mer information finns i **ange datum och tid** på sidan 71.

2 Rengör det vita dokumentstödet med en mjuk trasa eller svamp som är lätt fuktad med ett milt rengöringsmedel och varmt vatten.

- 3 Torka försiktigt (gnugga inte).
- 4 Torka av med en duk eller mjuk trasa.

Varning! Använd inte pappersbaserade dukar eftersom det kan ge repor.

5 Om stödet inte blir rent upprepar du stegen ovan med alkohol (isopropyl) och torkar sedan av ordentligt med en fuktig duk för att ta bort eventuella alkoholrester.

## rengöra på utsidan

Använd en mjuk trasa eller en fuktad svamp och torka bort damm, kladd och fläckar från höljet. Du behöver inte rengöra insidan av HP PSC. Vätska får inte tränga in på insidan av enheten eller frontpanelen.

**Obs:** Undvik att skada de lackerade delarna av HP PSC. Använd därför inte alkohol eller alkoholbaserade rengöringsmedel på frontpanel eller lock hos HP PSC.

## använda bläckpatroner

Utskriftskvaliteten med HP PSC blir bäst om du gör visst periodiskt underhåll. Byt bläckpatroner när du blir uppmanad att göra det (ett meddelande visas på frontpanelen).

Det här avsnittet innehåller följande:

- kontrollera bläcknivåerna på sidan 82
- skriva ut en rapport över funktionstest på sidan 83
- hantera bläckpatroner på sidan 84
- byta bläckpatroner på sidan 85
- använda en fotobläckpatron på sidan 87
- använda bläckpatronsskyddet på sidan 87
- rikta in bläckpatronerna på sidan 88
- rengöra bläckpatronerna på sidan 89
- rengöra kontakterna på bläckpatronerna på sidan 89

## kontrollera bläcknivåerna

Du kan enkelt kontrollera bläcknivån för att se när du behöver byta patron. Bläcknivån visar (på ett ungefär) hur mycket bläck som finns kvar i bläckpatronerna. Du kontrollerar bläcknivån från HP Foto & bilduppbyggnad (HP Director).

Kontrollera bläcknivån (Windows)

- Från HP Director väljer du Inställningar, Utskriftsinställningar och Verktygslåda för skrivare.
- Klicka på fliken Beräknad bläcknivå.
  Den beräknade bläcknivån för varje bläckpatron visas.

### Kontrollera bläcknivån (Macintosh)

- 1 Från HP Director klickar du på Inställningar och väljer Underhåll skrivare.
- Om dialogrutan Välj skrivare öppnas markerar du HP PSC och klickar på Verktygsprogram.
- 3 Välj Bläcknivå.

Den beräknade bläcknivån för varje bläckpatron visas.

### skriva ut en rapport över funktionstest

Om det uppstår problem med utskriften bör du skriva ut en rapport över funktionstest innan du byter bläckpatron. Rapporten innehåller information om bläckpatronerna, bland annat statusinformation.

- 1 Tryck på Inställningar.
- 2 Tryck på 1 och sedan på 4.

Då öppnas Skriv ut rapport och alternativet Rapport över funktionstest aktiveras.

### Skriv ut rapport

- 1. Senaste fax
- 2. Faxlogg
- 3. Kortnummerlista
- 4. Rapport över funktionstest
- 5. Inställningar för autorapport

HP PSC skriver ut en självtestrapport som kan visa källan till problemet.

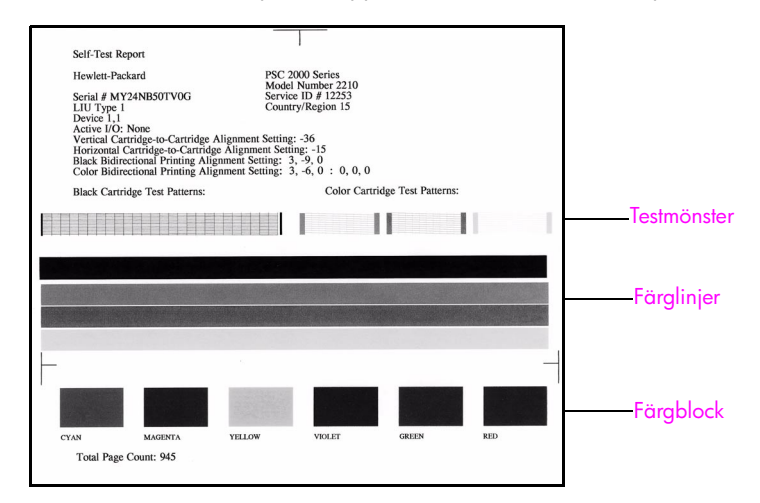

- 3 Kontrollera följande på rapporten:
  - Att testmönstren är jämna och fullständiga. Om mönstret inte är fullständigt kan det tyda på ett problem med munstyckena. Du kanske måste rengöra bläckpatronerna. Mer information finns i rengöra bläckpatronerna på sidan 89.
  - Värdet för låg bläcknivå. Värdet visas ovanför testfönstret för den svarta patronen, fotopatronen (om sådan finns) och trefärgspatronen. Värdet motsvarar antalet meddelanden om låg bläcknivå som har visats för varje bläckpatron. Om värdet är 1, 2 eller 3 kan patronen ha en låg bläcknivå. Du kanske måste byta bläckpatron. Mer information om hur du byter bläckpatroner finns i byta bläckpatroner på sidan 85.
  - Att färglinjerna sträcker sig över hela sidan.
  - Att färgblocken är jämna till färgen. Färgblock i färgerna cyan, magenta, gult, violett, grönt och rött ska visas. Om färgblock saknas kan det betyda att bläcket i trefärgspatronen är slut. Du kanske måste byta bläckpatron. Mer information om hur du byter bläckpatroner finns i byta bläckpatroner på sidan 85. Kontrollera också ränder och vita streck. Ränder kan vara ett tecken på igensatta munstycken eller smutsiga kontakter. Du kanske måste rengöra bläckpatronerna. Mer information om hur du rengör bläckpatroner finns i rengöra bläckpatronerna på sidan 89. Använd inte alkohol för rengöring.

### hantera bläckpatroner

Innan du byter ut eller rengör en bläckpatron bör du känna till namnen på delarna och hur du hanterar bläckpatroner.

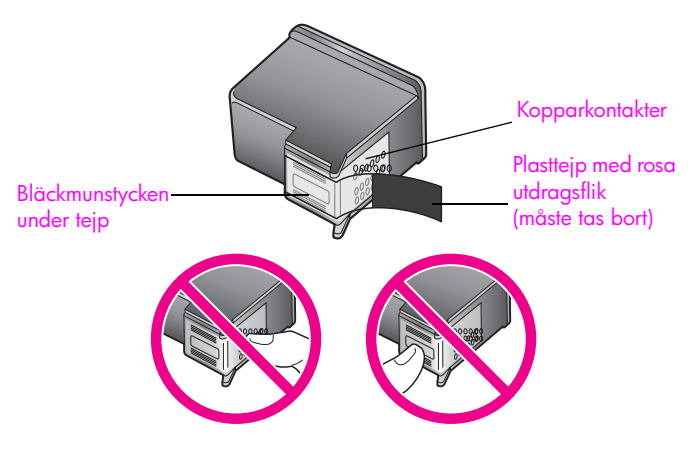

Rör aldrig kopparkontakterna eller bläckmunstyckena

## byta bläckpatroner

Ett meddelande i grafikfönstret talar om när bläcknivån i patronerna är låg. När ett sådant meddelande visas bör du byta bläckpatron. Du bör också byta patron när du märker att texten börjar se blek eller suddig ut eller om du får problem med utskriften.

Det kan också bli aktuellt att byta ut en bläckpatron när du vill skriva ut foton i hög kvalitet med fotobläckpatronen.

Mer information om hur du rengör bläckpatroner finns i **beställa material** på sidan 79.

1 Slå på HP PSC och öppna luckan till skrivarvagnen genom att lyfta handtaget tills luckan låses fast.

Skrivarvagnen sitter längst till höger i HP PSC. Vänta tills rampen nedanför skrivarvagnen sänks innan du tar bort patronen.

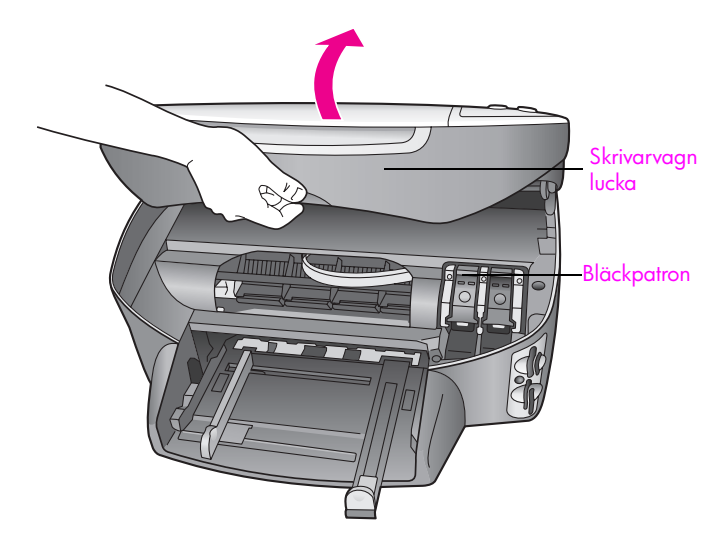

2 När skrivarvagnen har stannat och rampen sänkts ned, lyfter du upp haken och lossar bläckpatronen.

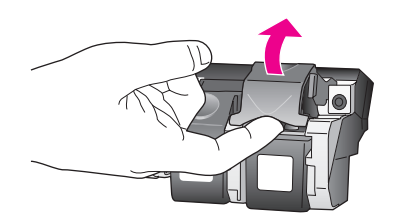

3 Du lossar bläckpatronen genom att trycka på den och sedan dra ut den.

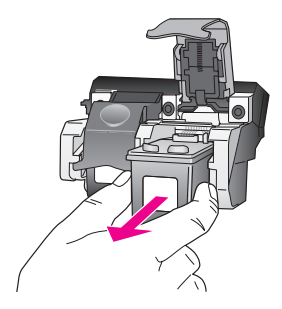

- 4 Om du tar bort den svarta bläckpatronen för att installera fotobläckpatronen bör du förvara den i bläckpatronsskyddet. Mer information om bläckpatronsskyddet finns i använda bläckpatronsskyddet på sidan 87.
- 5 Ta ut den nya bläckpatronen ur sin förpackning utan att röra något annat än den svarta plasten och ta försiktigt bort plasttejpen (genom att dra i den rosa fliken).

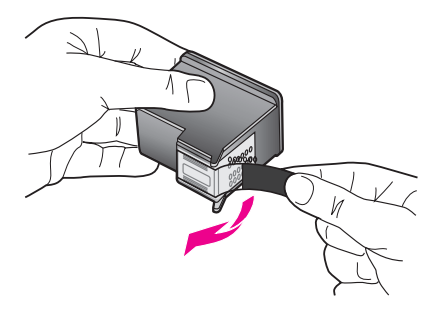

Varning! Rör aldrig kopparkontakterna eller bläckmunstyckena.

6 För in den nya patronen nedanför metallpinnen. Tryck tills du känner att patronen fastnar.

Den trefärgade bläckpatronen placeras till vänster och den svarta bläckpatronen eller fotobläckpatronen till höger.

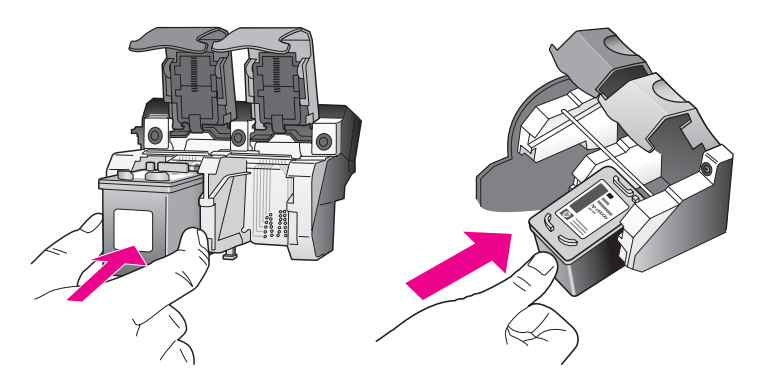

7 Tryck på spärren tills patronen fastnar. Kontrollera att haken får med sig de nedre flikarna.

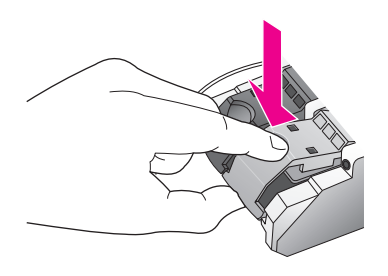

8 Stäng luckan.

### använda en fotobläckpatron

Du kan förbättra kvaliteten på de foton du skriver ut på HP PSC genom att köpa en fotobläckpatron. Ta bort den svarta bläckpatronen och sätt i fotobläckpatronen i stället. Om trefärg- och fotobläckpatronen är installerade samtidigt har du ett sexfärgers system vilket ger bättre kvalitet på foton. När du vill skriva ut vanliga textdokument byter du till den svarta bläckpatronen. Bläckpatronsskyddet skyddar bläckpatronen när den inte används. Mer information om hur du använder bläckpatronsskyddet finns i **använda bläckpatronsskyddet** på sidan 87. Mer information om hur du byter bläckpatron finns i **byta bläckpatroner** på sidan 85.

Mer information om hur du köper en fotobläckpatron finns i **beställa bläckpatroner** på sidan 79.

### använda bläckpatronsskyddet

När du köper en fotobläckpatron medföljer ett bläckpatronskydd.

Bläckpatronsskyddet skyddar bläckpatronen när patronen inte används. Skyddet förhindrar också att bläcket torkar. Om du tar bort en patron från HP PSC bör du förvara den i bläckpatronsskyddet.

 Du sätter in bläckpatronen genom att hålla den något vinklad mot bläckpatronsskyddet och sedan trycka den inåt tills ett klickljud hörs.

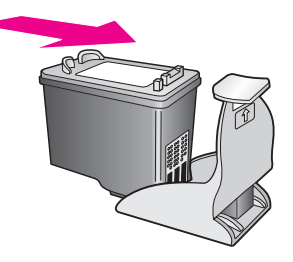

Du tar bort bläckpatronen ur skyddet genom att trycka på skyddets ovansida tills patronen släpper. Dra sedan ut den från skyddet.

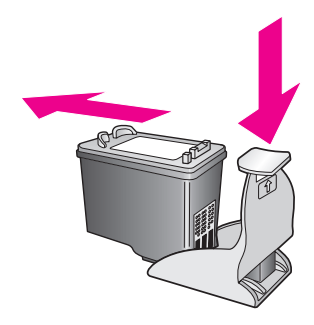

### rikta in bläckpatronerna

På HP PSC visas ett meddelande om att patronerna ska riktas in. Meddelandet visas varje gång du installerar eller byter en patron. Du kan också rikta in bläckpatronerna från frontpanelen eller HP Director. Genom att rikta in patronerna bibehålls den höga utskriftskvaliteten.

**Obs:** Om du tar bort och installerar samma bläckpatron visas inget meddelande på HP PSC om att du ska rikta in patronerna.

rikta in patronerna från frontpanelen när du blir uppmanad att göra det

Tryck på OK.

Ett justeringsark för inriktning av bläckpatronerna skrivs ut på HP PSC och patronerna riktas in. Återanvänd eller kasta bort det utskrivna pappret.

### rikta in patronerna från frontpanelen

- 1 Tryck på Inställningar.
- 2 Tryck på 5 och sedan på 2.

Då öppnas Verktyg och alternativet Rikta in bläckpatronen aktiveras.

### Verktyg

- 1. Rengöra bläckpatron
- 2. Rikta in bläckpatronen
- Återställ
- fabriksinställningar
- Skriva ut fax i minnet

Ett justeringsark för inriktning av bläckpatronerna skrivs ut på HP PSC och patronerna riktas in. Återanvänd eller kasta bort det utskrivna pappret.

### rikta in bläckpatronerna från hp director (Windows)

- 1 Från HP Director väljer du Inställningar, Utskriftsinställningar och Verktygslåda för skrivare.
- 2 Klicka på fliken Enhetsunderhåll.
- 3 Klicka på Rikta in bläckpatronerna.

Ett inriktningsark för inriktning av bläckpatronerna skrivs ut på HP PSC och patronerna riktas in. Återanvänd eller kasta bort det utskrivna pappret.

### rikta in bläckpatronerna från hp director (Macintosh)

- 1 Från HP Director klickar du på Inställningar och väljer Underhåll skrivare.
- Om dialogrutan Välj skrivare öppnas markerar du HP PSC och klickar på Verktygsprogram.
- 3 Välj Kalibrera från listan.
- 4 Klicka på Justera.

Ett justeringsark för inriktning av bläckpatronerna skrivs ut på HP PSC och patronerna riktas in. Återanvänd eller kasta bort det utskrivna pappret.

### rengöra bläckpatronerna

Använd denna funktion när rapporten över funktionstest visar ränder eller vita linjer genom någon av färgstaplarna. Rengör inte patroner i onödan. Då slösar du på bläck och förkortar bläckmunstyckenas livslängd.

- 1 Tryck på Inställningar.
- 2 Tryck på 5 och sedan på 1.

Då öppnas Verktyg och alternativet Rengör bläckpatronen aktiveras.

### Verktyg

### 1. Rengöra bläckpatron

- 2. Rikta in bläckpatronen
- 3. Återställ fabriksinställningar
- 4. Skriva ut fax i minnet

Om kopierings- eller utskriftskvaliteten fortfarande inte är bra efter att du har rengjort bläckpatronerna bör du byta ut någon av dem. Mer information om hur du byter bläckpatroner finns i **byta bläckpatroner** på sidan 85.

### rengöra kontakterna på bläckpatronerna

Rengör endast kontakterna om upprepade meddelanden om att du ska kontrollera en patron visas när du redan har rengjort eller riktat in patronerna.

Varning! Ta inte bort båda bläckpatronerna samtidigt. Ta bort och rengör en patron i taget.

Du behöver följande material tillgängligt:

- Torra bomullstops, en luddfri trasa eller något annat mjukt material som inte går sönder eller släpper ifrån sig fibrer.
- Destillerat, filtrerat eller tappat vatten (kranvatten kan innehålla föroreningar som kan skada patronerna).

**Varning!** Använd *inte* alkohol eller rengöringsmedel för skrivmaskinsvalsar när du rengör kontakterna på bläckpatronerna. Det kan skada patronen eller HP PSC.

- Slå på HP PSC och öppna luckan till skrivarvagnen. Skrivarvagnen sitter längst till höger i HP PSC. Vänta tills rampen nedanför skrivarvagnen sänks innan du tar bort patronen.
- 2 När skrivarvagnen har flyttats till höger och rampen har sänkts ned, drar du ut nätsladden från baksidan av HP PSC.
- 3 Frigör bläckpatronen genom att lyfta på haken. Dra sedan ut bläckpatronen ur facket.
- 4 Kontrollera att det inte finns bläck- eller smutsansamlingar på bläckpatronens kontakter.
- 5 Doppa en bomullstops eller trasa i destillerat vatten och krama ut vattnet.
- 6 Håll i sidorna på bäckpatronen.
- 7 Rengör endast kontakterna. Rengör inte munstyckena.

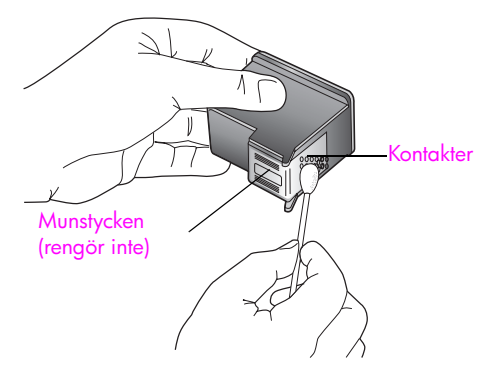

- 8 Sätt tillbaka bläckpatronen i hållaren och skjut tillbaka haken.
- 9 Upprepa om nödvändigt proceduren för den andra bläckpatronen.
- 10 Stäng försiktigt luckan till skrivarvagnen och anslut nätsladden till HP PSC.

# återställa fabriksinställningarna

Du kan återställa de ursprungliga fabriksinställningarna som gällde när du köpte HP PSC.

Obs: Att återställa fabriksinställningarna påverkar inte de datuminställningar du har gjort. Skanningsinställningar och inställningar för språk och land/region påverkas inte heller.

Du kan endast utföra denna process från frontpanelen.

- 1 Tryck på Inställningar.
- 2 Tryck på 5 och sedan på 3.

Då öppnas Verktyg och alternativet Återställ fabriksinställningar.

### Verktyg

- 1. Rengöra bläckpatron
- 2. Rikta in bläckpatronen
- 3. Återställ fabriksinställningar
- 4. Skriva ut fax i minnet

Standardinställningarna återställs.

# ange tid för strömsparläge

Lampan i HP PSC lyser under en viss tid så att HP PSC är redo att svara på dina kommandon. När HP PSC inte har använts under en angiven tidsperiod stängs lampan av och ett meddelande om att strömsparläget är aktivt visas i grafikfönstret. Du kan avbryta strömsparläget genom att trycka på en knapp på frontpanelen.

HP PSC går automatiskt in i strömsparläge efter 12 timmar. Du kan också välja att läget ska aktiveras efter 1, 4 eller 8 timmar. Följ proceduren nedan om du vill att HP PSC ska gå in i strömsparläge tidigare.

- 1 Tryck på Inställningar.
- 2 Tryck på 7 och sedan på 2.

Då öppnas Inställningar och alternativet Ange tid för strömsparläge aktiveras.

### Inställningar

- 1. Ange språk och land/område
- 2. Ange tid för strömsparläge
- 3. Ange tid för medd.fördröjning
- 3 Tryck på ♥ tills önskad fördröjningstid visas och tryck sedan på OK.

# ange tid för meddelandefördröjning

Tiden för meddelandefördröjning är den tid som förflyter innan ett meddelande om att du bör göra något visas. Om du till exempel trycker på Kopiera och tiden för meddelandefördröjning förflyter utan att du trycker på någon annan knapp, visas meddelandet Tryck på Start för att börja. Du kan välja Normal, Snabb eller Långsam. Standardinställningen är Normal.

- 1 Tryck på Inställningar.
- 2 Tryck på 7 och sedan på 3.

Då öppnas Inställningar och alternativet Ange tid för medd.fördröjning aktiveras.

### Inställningar

- 1. Ange språk och land/område
- 2. Ange tid för strömsparläge
- 3. Ange tid för medd. fördröjning
- 3 Tryck på ♥ tills fördröjningstiden visas och tryck sedan på OK.

hp psc support

Hewlett-Packard tillhandahåller Internet- och telefonsupport för HP PSC. Det här avsnittet innehåller följande:

- support och annan information på Internet på sidan 93
- hp kundsupport på sidan 93
- förbereda hp psc för transport på sidan 96
- hps distributionscenter på sidan 98

Om du inte hittar det svar du behöver i den tryckta dokumentationen eller i den onlinedokumentation som du fick tillsammans med produkten, kan du kontakta HP via en av HPs supporttjänster som anges på följande sidor. En del supporttjänster är endast tillgängliga i USA och Kanada medan andra är tillgängliga i många länder. Om det inte finns något servicenummer för ditt land kan du kontakta en auktoriserad HP-återförsäljare.

# support och annan information på Internet

Om du har en Internet-anslutning kan du få hjälp för HP PSC 2400 Series på HPs webbplats:

#### www.hp.com/support

På webbplatsen finns teknisk support, drivrutiner, tillbehör och beställningsinformation.

## hp kundsupport

Programvara från andra företag kan levereras med HP PSC. Om du har problem med något av de programmen får du bäst teknisk hjälp genom att ringa till respektive företagssupport.

Om du behöver kontakta HPs kundsupport, gå först igenom följande saker.

- Kontrollera följande:
  - a. Att HP PSC är ansluten och påslagen.
  - b. Att de angivna bläckpatronerna är rätt installerade.
  - c. Att det rekommenderade pappret är rätt placerat i inmatningsfacket.
- 2 Återställ HP PSC:
  - a. Stäng av HP PSC med knappen På på frontpanelen.
  - b. Dra ur nätsladden på enhetens baksida.
  - c. Anslut nätsladden till HP PSC igen
  - d. Slå på HP PSC med knappen På.
- 3 Mer information finns på HPs webbplats: www.hp.com/support

4

- Om du fortfarande har problem och behöver komma i kontakt med en representant för HPs kundsupport gör du följande:
  - Ha namnet på HP PSC, så som det visas på enheten, till hands.
  - Ha serienummer och service-ID till hands. Du visar serienumret genom att trycka på OK och Starta svart samtidigt. Håll ned knapparna tills serienumret visas i grafikfönstret. Du visar service-ID genom att trycka på OK och Starta färg samtidigt. Håll ned knapparna tills Service-ID: och numret visas i grafikfönstret.
  - Skriv ut en rapport över funktionstest. Mer information om hur du skriver ut den här rapporten finns i skriva ut en rapport över funktionstest på sidan 83.
  - Gör en färgkopia.
  - Förbered dig på att beskriva ditt problem i detalj.
- 5 Ring HPs kundsupport. Ha HP PSC i närheten när du ringer.

### support i Nordamerika under garantin

Ring 1-800-HP-INVENT. Amerikansk telefonsupport är tillgänglig på både engelska och spanska dygnet runt, varje dag (öppettiderna kan komma att ändras utan föregående meddelande). Denna tjänst är kostnadsfri under garantiperioden. Avgifter kan utgå om du ringer när garantin inte är giltig.

### support i övriga världen

Nedanstående nummer gäller vid tidpunkten för den här handbokens tryckning. Om du vill ha en lista över aktuella, internationella telefonnummer till HPs kundsupport går du till följande webbadress och väljer land/region eller ett språk:

### www.hp.com/support

Du kan ringa HPs supportcenter i följande länder. Om ditt land inte finns med i listan kan du kontakta din lokala återförsäljare eller närmaste försäljnings- och supportkontor för hp för att få information om hur du utnyttjar de olika tjänsterna.

Supporttjänsterna är gratis under garantitiden, men reguljär telefontaxa för långdistanssamtal gäller. I vissa fall tas också en fast avgift för varje samtal ut.

Om du vill ha telefonsupport i Europa kan du kontrollera vilka detaljer och villkor som gäller i ditt land på följande webbplats: Gå till följande webbplats:

### www.hp.com/support

Du kan också fråga din leverantör eller ringa HP på något av telefonnumren i detta häfte.

Som en del av våra ständiga ansträngningar att förbättra supporttjänsterna rekommenderar vi dig att gå till vår webbplats regelbundet för att få ny information om tjänster och leveranser.

| land/region            | hp teknisk support                 | land/region                        | hp teknisk support |  |
|------------------------|------------------------------------|------------------------------------|--------------------|--|
| Algeriet <sup>1</sup>  | +213(0)61 56 45 43                 | Marocko <sup>1</sup>               | +212 224 047 47    |  |
| Argentina              | (54)11-4778-8380<br>0-810-555-5520 | Mexiko                             | 01-800-472-6684    |  |
| Australien             | +61 3 8877 8000<br>1902 910 910    | Mexiko (Mexico City)               | 5258-9922          |  |
| Bahrain (Dubai)        | +973 800 728                       | Nederländerna (0,10<br>euro/ min.) | 0900 2020 165      |  |
| Belgien (nederländska) | +32 (0) 70 300 005                 | Norge                              | +47 815 62 070     |  |
| Belgien (franska)      | +32 (0) 70 300 004                 | Nya Zeeland                        | 0800 441 147       |  |
| Bolivia                | 800-100247                         | Oman                               | +971 4 883 8454    |  |

| land/region                                         | hp teknisk support              | land/region                                                                            | hp teknisk support               |  |  |
|-----------------------------------------------------|---------------------------------|----------------------------------------------------------------------------------------|----------------------------------|--|--|
| Brasilien (Grande São<br>Paulo)                     | (11) 3747 7799                  | Österrike                                                                              | +43 (0) 820 87 4417              |  |  |
| Brasilien (Demais<br>Localidades)                   | 0800 157751                     | Palestina                                                                              | +971 4 883 8454                  |  |  |
| Chile                                               | 800-360-999                     | Panama                                                                                 | 001-800-7112884                  |  |  |
| Colombia                                            | 9-800-114-726                   | Peru                                                                                   | 0-800-10111                      |  |  |
| Costa Rica                                          | 0-800-011-0524                  | Polen                                                                                  | +48 22 865 98 00                 |  |  |
| Danmark                                             | +45 70202845                    | Portugal                                                                               | +351 808 201 492                 |  |  |
| Ecuador (Andinatel)                                 | 999119+1-800-<br>7112884        | Puerto Rico                                                                            | 1-877-232-0589                   |  |  |
| Ecuador (Pacifitel)                                 | 1-800-225528<br>+1-800-7112884  | Qatar                                                                                  | +971 4 883 8454                  |  |  |
| Egypten                                             | +20 02 532 5222                 | Rumänien                                                                               | +40 1 315 44 42                  |  |  |
| Europa (engelska)                                   | +44 (0) 207 512 5202            | Ryssland, Moskva                                                                       | +7 095 797 3520                  |  |  |
| Filippinerna                                        | 632-867-3551                    | Ryssland, Sankt Petersburg                                                             | +7 812 346 7997                  |  |  |
| Finland                                             | +358 (0) 203 66 767             | Saudiarabien                                                                           | +966 800 897 1444                |  |  |
| Frankrike (0,34 euro/<br>min.)                      | +33 (0) 892 6960 22             | Schweiz <sup>2</sup> (0,08 CHF/min.<br>under kontorstid, 0,04<br>CHF/min. andra tider) | +41 (0) 848 672 672              |  |  |
| Förenade arabemiraten                               | +971 4 883 845                  | Singapore                                                                              | (65) 272-5300                    |  |  |
| Grekland                                            | +30 10 6073 603                 | Slovakien                                                                              | +421 2 6820 8080                 |  |  |
| Guatemala                                           | 1800-995-5105                   | Spanien                                                                                | +34 902 010 059                  |  |  |
| Hongkong                                            | +85 (2) 3002 8555               | Storbritannien                                                                         | +44 (0) 870 010 4320             |  |  |
| Indien                                              | 1-600-112267<br>91 11 682 6035  | Sverige                                                                                | +46 (0)77 120 4765               |  |  |
| Indonesien                                          | 62-21-350-3408                  | Sydafrika                                                                              | 086 000 1030                     |  |  |
| Irland                                              | +353 1890 923902                | Sydafrika, utanför<br>republiken                                                       | +27-11 258 9301                  |  |  |
| Israel                                              | +972 (0) 9 803 4848             | Taiwan                                                                                 | +886-2-2717-0055<br>0800 010 055 |  |  |
| Italien                                             | +39 848 800 871                 | Thailand                                                                               | +66 (2) 661 4000                 |  |  |
| Japan                                               | 0570 000 511<br>+81 3 3335 9800 | Tjeckien                                                                               | +42 (0) 2 6130 7310              |  |  |
| Jordanien                                           | +971 4 883 8454                 | Turkiet                                                                                | +90 216 579 7171                 |  |  |
| Kanada under<br>garantitiden                        | (905) 206 4663                  | Tunisien <sup>1</sup>                                                                  | +216 1 891 222                   |  |  |
| Kanada efter<br>garantitiden<br>(avgift per samtal) | 1-877-621-4722                  | Tyskland (0,12 euro/min.)                                                              | +49 (0) 180 5652 180             |  |  |
| Kina                                                | 86-21-38814518<br>8008206616    | Ukraina                                                                                | +7 (380-44) 490-3520             |  |  |
| Korea                                               | +82 1588 3003                   | Ungern                                                                                 | +36 (0) 1 382 1111               |  |  |

| land/region         | hp teknisk support | land/region                      | hp teknisk support |  |
|---------------------|--------------------|----------------------------------|--------------------|--|
| Kuwait              | +971 4 883 8454    | Västindien och<br>Centralamerika | 1-800-711-2884     |  |
| Libanon             | +971 4 883 8454    | Venezuela                        | 01-800-4746.8368   |  |
| Luxemburg (franska) | 900 40 006         | Venezuela (Caracas)              | (502) 207-8488     |  |
| Luxemburg (tyska)   | 900 40 007         | Vietnam                          | 84-8-823-4530      |  |
| Malaysia            | 1-800-805405       | Yemen                            | +971 4 883 8454    |  |

1 Detta supportcenter stöder fransktalande kunder från följande länder: Marocko, Tunisien och Algeriet.

2 På det här callcentret hanteras schweiziska kunder som talar tyska, franska eller italienska.

### samtal i Australien om garantin inte längre gäller

Om produkten inte gäller under garantin kan du ringa 03 8877 8000. En avgift per samtal (för support utan garanti) på \$27,50 (inkl GST) kommer att debiteras ditt kreditkort. Du kan också ringa 1902 910 910 (\$27,50 tillkommer på telefonräkningen) från 9.00 till 17.00 måndag till fredag Priser och tider kan ändras utan föregående meddelande.

# förbereda hp psc för transport

Om du har kontaktat HP Kundsupport eller inköpsstället och blivit ombedd att skicka HP PSC på service, stänger du av enheten och förpackar den enligt anvisningarna. Var försiktig så att enheten inte skadas vid transport.

1 Slå på HP PSC.

Hoppa över steg 1-6 om det inte går att slå på enheten och bläckpatronerna ligger kvar i startpositionen. Du kommer inte att kunna ta ur patronerna. Gå till steg 7.

- Öppna luckan till skrivarvagnen.
- 3 Ta ur patronerna från sina hållare och tryck ner hakarna. Mer information om hur du tar ut bläckpatronerna finns i byta bläckpatroner på sidan 85.

Varning! Ta ur båda patronerna och tryck ner båda hakarna. Om du inte gör det kan HP PSC gå sönder.

- 4 Lägg båda bläckpatronerna i en lufträt påse så att de inte torkar ut och förvara dem på lämplig plats. Skicka dem inte tillsammans med HP PSC, såvida du inte har fått instruktioner att göra det när du ringde HPs kundsupport.
- 5 Stäng luckan till skrivarvagnen och vänta några minuter så att skrivarvagnen hinner återgå till startläget.
- 6 Stäng av HP PSC.

- 7 Ta bort frontpanelens lucka på följande sätt:
  - a. Se till att grafikfönstret ligger plant mot HP PSC.
  - b. Lägg ett finger på det övre högra hörnet av locket till frontpanelen.
  - c. Bänd försiktigt upp luckan (se nedan).

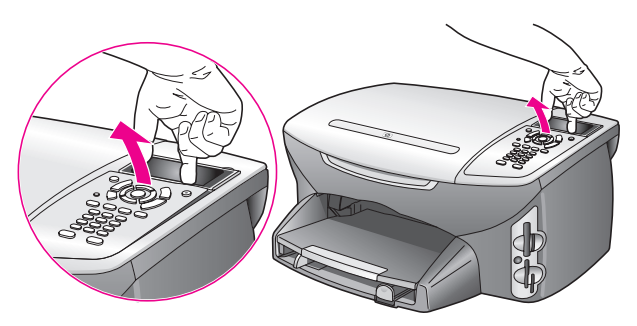

**Tips!** Du kan också lyfta av luckan med ett platt och tunt föremål, till exempel ett kreditkort. För in kreditkortet i cirka 45 graders vinkel mellan grafikfönstret och luckan till frontpanelen. Tryck på luckan så lossar den.

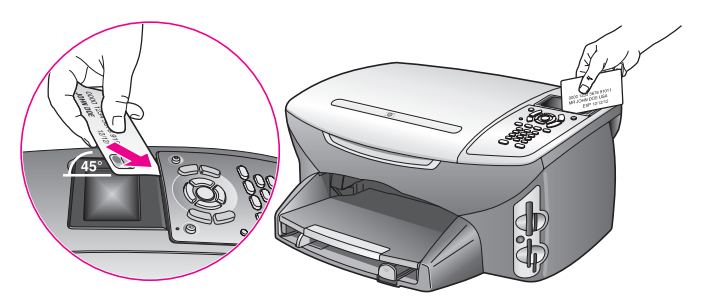

- 8 Behåll luckan. Skicka inte luckan med enheten HP PSC.
- 9 Om du har originalkartongen kvar packar du ned HP PSC i den. Annars kan du använda det förpackningsmaterial som utbytesenheten levererades i.

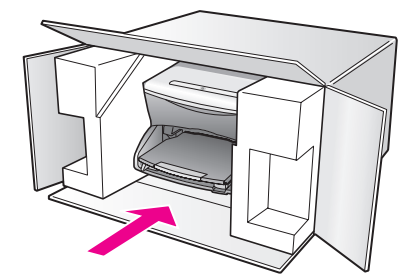

Om du inte har förpackningen kvar använder du likvärdigt material. Fraktskador som orsakas av felaktig förpackning och/eller felaktig transport täcks inte av garantin.

- 10 Placera returfraktsedeln på kartongens utsida.
- 11 Packa ned följande saker i kartongen:
  - En kort beskrivning av symptomen för servicepersonalen (exempel på problem med utskriftskvaliteten kan exempelvis vara till nytta).
  - En kopia av inköpsordern eller något annat inköpsbevis som visar garantins giltighetstid.
  - Ditt namn samt adress och ett telefonnummer på dagtid.

# hps distributionscenter

Gör något av följande om du vill beställa programvara till HP PSC, en kopia av den tryckta referenshandboken, anvisningsbladet eller delar som du som användare själv kan byta ut.

- I USA eller Kanada ringer du 1-800-HP-INVENT (1-800-474-6836).
- På andra platser i världen går du till följande webbplats: www.hp.com/support
# garantiinformation

Med HP PSC medföljer en begränsad garanti som beskrivs i det här avsnittet. Här finns också information om hur du får garanti och hur du kan uppgradera standardgarantin. Det här avsnittet innehåller följande:

- giltighetstid för begränsad garanti på sidan 99
- garantitjänst på sidan 99
- garantiuppgraderingar på sidan 99
- returnera hp psc för service på sidan 100

# giltighetstid för begränsad garanti

Giltighetstid för begränsad garanti (maskinvara och reparationer): 1 år

Giltighetstid för begränsad garanti (CD-media): 90 dagar

Giltighetstid för begränsad garanti (bläckpatroner): Tills HP-bläckpatronen är tom eller tills giltighetsdatumet på produkten har passerats, det som inträffar först.

### garantitjänst

#### expresstjänst

För att få expresstjänster från HP för reparationer måste kunden kontakta ett HPservicekontor eller HP Kundsupport för grundläggande felsökning först. Mer information om vad du ska göra innan du ringer Kundsupport finns i **hp kundsupport** på sidan 93.

Om kunden behöver byta ut mindre reservdelar och dessa delar normalt kan installeras av kunden kan kunden få service via expedierad reservdelsleverans. Om detta inträffar står HP för fraktkostnader, skatter och andra avgifter; ger telefonassistans när delarna ska bytas ut samt betalar fraktkostnader, avgifter och skatter om några delar måste returneras till HP.

HP Kundsupportcenter kan vidarebefordra kunder till auktoriserade tjänsteleverantörer som är certifierade av HP att ge service för HP-produkter.

### garantiuppgraderingar

Du kan uppgradera standardgarantin från fabriken till totalt tre år med HP SUPPORTPACK. Servicetjänsterna gäller från produktens inköpsdatum och paketet måste köpas inom 180 dagar från den dag produkten inskaffades. Det här programmet erbjuder telefonsupport mellan 6.00 och 22.00. MST (Mountain Standard Time) måndag till fredag och 9.00 till 16.00 (MST) på lördagar. Om det under supportsamtalet kommer fram att du behöver en utbytesprodukt, kommer HP att leverera denna produkt utan avgift nästa arbetsdag. Gäller endast i USA.

Om du vill ha mer information kan du ringa 1-888-999-4747 (USA) eller besöka HPs webbplats:

#### www.hp.com/go/hpsupportpack

Om du befinner dig utanför USA kan du kontakta HP Kundsupport för ditt område. En lista över internationella supportnummer finns i **support i övriga världen** på sidan 94.

# returnera hp psc för service

Innan du returnerar HP PSC för service måste du ringa HP Kundsupport. Mer information om vad du ska göra innan du ringer Kundsupport finns i **hp kundsupport** på sidan 93.

# hewlett-packards internationella begränsade garanti

Följande information gäller HPs begränsade internationella garanti. Det här avsnittet innehåller följande:

- garantins omfattning på sidan 100
- begränsningar i garantin på sidan 101
- begränsning av ansvar på sidan 101
- gällande lag på sidan 101
- information om begränsad garanti för EU-länder på sidan 102

#### garantins omfattning

Hewlett-Packard ("HP") garanterar slutanvändaren ("Kunden") att varje produkt i HP PSC 2200 series ("Produkt"), med tillhörande programvara, tillbehör, media och material, är fri från material- och tillverkningsfel under garantiperioden, vilken börjar från och med inköpsdatum.

För varje Maskinvaruprodukt gäller HPs begränsade garanti i ett år för reservdelar och i ett år för reparationer. För övriga Produkter gäller HPs begränsade garanti i nittio dagar för såväl reservdelar som reparationer.

För varje Programvaruprodukt gäller HPs begränsade garanti endast i fall där Produkten inte kan användas till att köra givna programinstruktioner. HP garanterar inte att användning av en Produkt sker felfritt eller utan avbrott.

HPs begränsade garanti gäller uteslutande defekter som uppstår vid normal användning av Produkten - inga andra defekter, inklusive defekter som uppstår på grund av (a) bristande underhåll eller olämplig ändring, (b) programvara, tillbehör, media eller material som inte stöds av eller levererats av HP eller (c) användning som Produkten inte är avsedd för.

Användning av en bläckpatron som inte kommer från HP eller en påfylld bläckpatron tillsammans med en Maskinvaruprodukt påverkar vare sig Kundens garanti eller eventuella supportavtal mellan HP och Kunden. Om fel eller skada på Produkten orsakats av användning av en påfylld bläckpatron eller en bläckpatron som inte kommer från HP, kommer HP dock att ta ut normal avgift för reparation och materiel vid service av Produkten.

Om HP under den gällande garantiperioden informeras om en defekt i en Produkt, ska HP efter eget val antingen reparera eller byta ut den defekta Produkten. I de fall då reparationskostnaderna inte täcks av HPs begränsade garanti utförs reparation enligt HPs normaltaxa för reparation.

Om HP inte kan tillhandahålla reparation eller utbytesutrustning för en defekt Produkt som täcks av HPs garanti, ska HP återbetala Produktens inköpspris inom rimlig tid efter att ha informerats om defekten.

HP har ingen reparations-, utbytes- eller återbetalningsskyldighet förrän Kunden returnerat den defekta Produkten till HP.

Eventuell utbytesprodukt kan vara ny eller motsvarande ny, under förutsättning att den har minst samma funktionalitet som den Produkt som den ersätter.

HP-produkter, inklusive varje Produkt, kan innehålla omgjorda delar, komponenter eller materialenheter som ifråga om prestanda motsvarar nya sådana.

HPs begränsade garanti för varje Produkt gäller i de länder och på de platser där HP tillhandahåller support för Produkten och har marknadsfört Produkten. Garantiservicenivån kan variera beroende på land eller plats. HP har ingen skyldighet att ändra Produktens utformning, skick eller funktion för att göra den användbar i ett land eller på en plats där den aldrig var avsedd att användas.

#### begränsningar i garantin

HP OCH DESS TREDJEPARTSLEVERANTÖRER LÄMNAR INGA YTTERLIGARE UTTRYCKLIGA ELLER UNDERFÖRSTÅDDA GARANTIER AV NÅGOT SLAG FÖR HP-PRODUKTER SOM TÄCKS AV DENNA GARANTI OCH FRÅNSÄGER SIG UTTRYCKLIGEN ANSVAR FÖR UNDERFÖRSTÅDDA GARANTIER AVSEENDE SÄLJBARHET, KVALITET ELLER LÄMPLIGHET FÖR SÄRSKILDA ÄNDAMÅL I DEN MÅN DETTA INTE STRIDER MOT GÄLLANDE LAG.

#### begränsning av ansvar

Rättigheterna i denna Begränsade garanti är Kundens enda rättigheter förutsatt att detta inte strider mot gällande lag.

I DEN MÅN DETTA INTE STRIDER MOT GÄLLANDE LAG FRÅNSÄGER SIG HP OCH DESS TREDJEPARTSLEVERANTÖRER, UTÖVER DET ANSVAR SOM UTTRYCKLIGEN ANGES I DENNA BEGRÄNSADE GARANTI, ALLT ANSVAR FÖR DIREKTA, INDIREKTA, SPECIELLA ELLER OFRIVILLIGA SKADOR ELLER FÖLJDSKADOR. DETTA GÄLLER ÄVEN OM HP ELLER DESS TREDJEPARTSLEVERANTÖRER UPPLYSTS OM ATT SÅDANA SKADOR KUNDE INTRÄFFA OCH OAVSETT GRUNDEN FÖR EVENTUELLA KRAV.

#### gällande lag

Denna Begränsade garanti tillerkänner Kunden specifika lagliga rättigheter. Utöver dessa kan Kunden ha ytterligare rättigheter som varierar mellan olika länder, mellan olika stater i USA och mellan olika provinser i Kanada.

I den mån denna Begränsade garanti inte överensstämmer med gällande lag skall garantin anses modifierad så att den överensstämmer med gällande lag. Enligt gällande lag kan det hända att begränsningar och inskränkningar i denna garanti inte gäller Kunden. Vissa stater i USA eller lagstiftning utanför USA (inklusive i provinser i Kanada) kan exempelvis:

förhindra att inskränkningarna och begränsningarna i denna Garanti begränsar konsumentens lagstadgade rättigheter (t.ex. i Storbritannien)

på annat sätt begränsa tillverkarens möjlighet att tillämpa sådana inskränkningar och begränsningar eller

tillerkänna Kunden ytterligare garantier, specificera en tidsperiod för underförstådda garantier som tillverkaren inte kan frånsäga sig ansvaret för, eller förbjuda tidsbegränsningar för underförstådda garantier.

För konsumenttransaktioner i Australien och nya zeeland gäller Följande: Villkoren i Denna Begränsade garanti Utesluter, Begränsar Och Modifierar inte, Utom i Den Mån Lagen Tillåter, Utan är ett Tillägg Till, De Lagar och Bestämmelser som är Tillämpliga på försäljning av HP-Produkter som omfattas av garantin.

#### information om begränsad garanti för EU-länder

Nedan visas namn och adresser till HP-kontor som beviljar HPs begränsade garanti (tillverkarens garanti) i EU-länder.

Du kan även ha lagstadgade rättigheter mot säljaren på basis av köpavtalet, förutom tillverkarens garanti, som inte begränsas av denna tillverkningsgaranti.

| Belgique/Luxemburg<br>Hewlett-Packard Belgium SA/NV<br>Woluwedal 100<br>Boulevard de la Woluwe<br>B-1200 Bryssel   | Ireland<br>Hewlett-Packard Ireland Ltd.<br>30 Herbert Street<br>IRL-Dublin 2                                                                                                    |
|----------------------------------------------------------------------------------------------------|----------------------------------------------------------------------------------------------------|
| Danmark                                                                                                    | Nederland                                                                                                    |
| Hewlett-Packard A/S                                                                                                | Hewlett-Packard Nederland BV                                                                                                    |
| Kongevejen 25                                                                                                    | Startbaan 16                                                                                                    |
| DK-3460 Birkeroed                                                                                                  | 1187 XR Amstelveen NL                                                                                                    |
| France<br>Hewlett-Packard France<br>1 Avenue du Canada<br>Zone d'Activite de Courtaboeuf<br>F-91947 Les Ulis Cedex | Portugal<br>Hewlett-Packard Portugal - Sistemas de<br>Informática e de Medida S.A.<br>Edificio D. Sancho I<br>Quinta da Fonte<br>Porto Salvo<br>2780-730 Paco de Arcos<br>P-Oeiras |
| Deutschland                                                                                                    | Österreich                                                                                                    |
| Hewlett-Packard GmbH                                                                                               | Hewlett-Packard Ges.m.b.H.                                                                                                    |
| Herrenberger Straße 110-140                                                                                        | Lieblgasse 1                                                                                                    |
| D-71034 Böblingen                                                                                                  | A-1222 Wien                                                                                                    |
| España<br>Hewlett-Packard Española S.A.<br>Carretera Nacional VI<br>km 16.500<br>28230 Las Rozas<br>E-Madrid       | Suomi<br>Hewlett-Packard Oy<br>Piispankalliontie 17<br>FIN-02200 Espoo                                                                                                    |
| Greece                                                                                                    | Sverige                                                                                                    |
| Hewlett-Packard Hellas                                                                                             | Hewlett-Packard Sverige AB                                                                                                    |
| 265, Mesogion Avenue                                                                                               | Skalholtsgatan 9                                                                                                    |
| 15451 N. Psychiko Athens                                                                                           | S-164 97 Kista                                                                                                    |
| Italia                                                                                                    | United Kingdom                                                                                                    |
| Hewlett-Packard Italiana S.p.A                                                                                     | Hewlett-Packard Ltd                                                                                                    |
| Via G. Di Vittorio 9                                                                                               | Cain Road                                                                                                    |
| 20063 Cernusco sul Naviglio                                                                                        | Bracknell                                                                                                    |
| I-Milano                                                                                                    | GB-Berks RG12 1HN                                                                                                    |

# teknisk information

Det här avsnittet innehåller tekniska specifikationer och internationell information om HP PSC.

Avsnittet innehåller följande:

- systemkrav på sidan 103
- papper på sidan 104
- utskrift på sidan 106
- utskriftsmarginaler på sidan 106
- kopiering på sidan 107
- fax på sidan 108
- fotominneskort på sidan 108
- skanning på sidan 109
- fysiska specifikationer på sidan 109
- strömspecifikationer på sidan 109
- miljö på sidan 109
- ytterligare specifikationer på sidan 109
- program för miljövänliga produkter på sidan 110
- bestämmelser på sidan 111

### systemkrav

12

Följande specifikationer kan ändras utan föregående meddelande.

| Windows-krav                                                             |                                     |                               |
|--------------------------------------------------------------------------|-------------------------------------|-------------------------------|
| Post                                                                     | minimum                             | rekommenderat                 |
| Processor                                                                | Se Read Me-filen för<br>information |                               |
| Operativsystem<br>Windows 98<br>Windows 98 (andra utgåvan)<br>Windows ME | RAM-minne<br>128 MB                 | RAM-minne<br>256 MB           |
| Windows 2000<br>Windows XP                                               | RAM-minne<br>128 MB                 | RAM-minne<br>256 MB eller mer |
| Diskutrymme som krävs för installation                                   | Se Read Me-filen för<br>information |                               |
| Extra diskutrymme som krävs för<br>skannade bilder                       | 50 MB                               |                               |
| Extra diskutrymme som krävs för HP<br>arkiv-CD                           | 700 MB                              |                               |
| Bildskärm                                                                | SVGA 800 x 600<br>16-bitars färg    |                               |
| Ytterligare maskinvara                                                   | CD-ROM-enhet                        |                               |
| Indata/utdata (I/O)                                                      | Ledig USB-port                      |                               |

#### kapitel 12

| Windows-krav     |                                                  |               |
|------------------|--------------------------------------------------|---------------|
| Post             | minimum                                          | rekommenderat |
| Internet-åtkomst |                                                  | Rekommenderat |
| Ljudkort         |                                                  | Rekommenderat |
| Annat            | Microsoft Internet Explorer<br>5.01 eller senare |               |

| Macintosh-krav                                                             |                                                  |                               |
|----------------------------------------------------------------------------|--------------------------------------------------|-------------------------------|
| Post                                                                       | minimum                                          | rekommenderat                 |
| Processor                                                                  | Se Read Me-filen för<br>information              |                               |
| Operativsystem<br>Macintosh OS 9<br>Macintosh OS X                         | RAM-minne<br>64 MB<br>128 MB                     | RAM-minne<br>128 MB<br>256 MB |
| Diskutrymme som krävs för installation<br>Macintosh OS 9<br>Macintosh OS X | Se Read Me-filen för<br>information              |                               |
| Extra diskutrymme som krävs för<br>skannade bilder                         | 50 MB                                            |                               |
| Extra diskutrymme som krävs för<br>Minnesdisk                              | 700 MB                                           |                               |
| Bildskärm                                                                  | SVGA 800 x 600                                   |                               |
| Ytterligare maskinvara                                                     | CD-ROM-enhet                                     |                               |
| Indata/utdata (I/O)                                                        | Ledig USB-port                                   |                               |
| Internet-åtkomst                                                           |                                                  | Rekommenderat                 |
| Ljudkort                                                                   |                                                  | Rekommenderat                 |
| Annat                                                                      | Microsoft Internet Explorer<br>5.01 eller senare |                               |

### papper

Det här avsnittet innehåller följande:

- pappersfackets kapacitet på sidan 104
- pappersstorlek på sidan 105

#### pappersfackets kapacitet

| typ            | pappersvikt  | inmatningsfack <sup>1</sup> | utmatningsfack <sup>2</sup> |
|----------------|--------------|-----------------------------|-----------------------------|
| Vanligt papper | 60 till 90 g | 150 (75- gramspapper)       | 50 (75- gramspapper)        |
| Legal-papper   | 75 till 90 g | 150 (75gramspapper)         | 50 (75- gramspapper)        |
| Kort           | 200 g        | 60                          | 10                          |

| typ                                     | pappersvikt    | inmatningsfack <sup>1</sup> | utmatningsfack <sup>2</sup> |
|-----------------------------------------|----------------|-----------------------------|-----------------------------|
| Kuvert                                  | 75 till 90 g   | 22                          | 10                          |
| Banderoller                             | 60 till 90 g   | 20                          | 20 eller färre              |
| OH-film                                 | Ej tillämpligt | 25                          | 25 eller färre              |
| Etiketter                               | Ej tillämpligt | 20 ark                      | 20 ark                      |
| 10 x 15 cm<br>(4 x 6 tum)<br>fotopapper | 236 g          | 30                          | 30                          |

1 Maximal kapacitet

2 Mängden papper som får plats i utmatningsfacket beror på papperstypen och hur mycket färg du använder. HP rekommenderar att du tömmer facket ofta.

#### pappersstorlek

| typ       | storlek                                                                                                    |
|-----------|----------------------------------------------------------------------------------------------------|
| Pappers   | Letter: 216 x 279 mm (8,5 x 11 tum)<br>Legal: 216 x 356 mm (8,5 x 14 tum)<br>A4: 210 x 297 mm<br>Foto: 101 x 152 mm (4 x 6 tum), 127 x 178 mm (5 x 7 tum),<br>216 x 279 mm (8,5 x 11 tum), L (endast Japan) 89 x 127 mm<br>(3,5 x 5 tum) |
| Banderoll | Letter: HP Banderollpapper, A4<br>Z-vikt datorpapper: (pertoreringskanten borttagen)                                                                                                    |
| Kuvert    | USA #10: 105 x 241 mm (4,12 x 9,5 tum)<br>A2: 111 x 146 mm (4,37 x 5,75 tum)<br>DL: 110 x 220 mm (4,33 x 8,66 tum)<br>C6: 114 x 162 mm (4,49 x 6,38 tum)                                                                                 |
| OH-film   | Letter: 216 x 279 mm (8,5 x 11 tum)<br>A4: 210 x 297 mm                                                                                                    |
| Kort      | 76 x 127 mm (3 x 5 tum)<br>101 x 152 mm (4 x 6 tum)<br>127 x 178 mm (5 x 7 tum)<br>Hagaki-kort: 100 x 148 mm                                                                                                    |
| Etiketter | Letter: 216 x 279 mm (8,5 x 11 tum)<br>A4: 210 x 297 mm                                                                                                    |
| Egen      | 76 x 127 mm till 216 x 356 mm (3 x 5 tum till 8,5 x 14 tum)                                                                                                    |

# utskrift

- 600 by 600 dpi svart
- 1 200 x 1 200 dpi färg med hp PhotoREt III
- Metod: drop-on-demand termisk inkjet
- Språk: HP PCL nivå 3, PCL3 GUI eller PCL 10
- Utskriftshastigheten varierar beroende på hur sammansatt dokumentet är.
- Prestanda: 500 utskrivna sidor per månad (genomsnitt)
- Prestanda: 5 000 utskrivna sidor per månad (maximalt)

| läge   |       | upplösning (dpi)                                              | hastighet (sidor<br>per minut) |
|--------|-------|---------------------------------------------------------------|--------------------------------|
| Bästa  | Svart | 1 200 x 1 200                                                 | 2                              |
|        | Färg  | 1 200 x 1 200<br>(upp till 4 800 dpi optimerat <sup>1</sup> ) | 0.5                            |
| Normal | Svart | 600 x 600                                                     | 7                              |
|        | Färg  | 600 x 600                                                     | 4                              |
| Snabb  | Svart | 300 x 300                                                     | 21                             |
|        | Färg  | 300 x 300                                                     | 15                             |

1 Upp till 4 800 x 1 200 dpi optimerad färgutskrift på premium-fotopapper, 1 200 x 1 200 dpi.

# utskriftsmarginaler

|                   | högst upp<br>(ledande kant) | längst ned<br>(avslutande<br>kant) <sup>1</sup> | vänster    | höger      |
|-------------------|-----------------------------|-------------------------------------------------|------------|------------|
| papper            |                             |                                                 |            |            |
| USA Letter        | 1,8 mm                      | 11,7 mm                                         | 6,4 mm     | 6,4 mm     |
|                   | (0,07 tum)                  | (0,46 tum)                                      | (0,25 tum) | (0,25 tum) |
| USA legal         | 1,8 mm                      | 11,7 mm                                         | 6,4 mm     | 6,4 mm     |
|                   | (0,07 tum)                  | (0,46 tum)                                      | (0,25 tum) | (0,25 tum) |
| ISO A4            | 1,8 mm                      | 11,7 mm                                         | 3,4 mm     | 3,4 mm     |
|                   | (0,07 tum)                  | (0,46 tum)                                      | (0,13 tum) | (0,13 tum) |
| kuvert            |                             |                                                 |            |            |
| USA Nr.10         | 3,4 mm                      | 11,7 mm                                         | 3,4 mm     | 3,4 mm     |
|                   | (0,13 tum)                  | (0,46 tum)                                      | (0,13 tum) | (0,13 tum) |
| A2 (5,5 baronial) | 3,4 mm                      | 11,7 mm                                         | 3,4 mm     | 3,4 mm     |
|                   | (0,13 tum)                  | (0,46 tum)                                      | (0,13 tum) | (0,13 tum) |
| DL                | 3,4 mm                      | 11,7 mm                                         | 3,4 mm     | 3,4 mm     |
|                   | (0,13 tum)                  | (0,46 tum)                                      | (0,13 tum) | (0,13 tum) |
| C6                | 3,4 mm                      | 11,7 mm                                         | 3,4 mm     | 3,4 mm     |
|                   | (0,13 tum)                  | (0,46 tum)                                      | (0,13 tum) | (0,13 tum) |

|                                    | högst upp<br>(ledande kant) | längst ned<br>(avslutande<br>kant) <sup>1</sup> | vänster    | höger      |
|------------------------------------|-----------------------------|-------------------------------------------------|------------|------------|
| kort                               |                             |                                                 |            |            |
| USA 3 x 5 tum                      | 1,8 mm                      | 11,7 mm                                         | 3,4 mm     | 3,4 mm     |
|                                    | (0,07 tum)                  | (0,46 tum)                                      | (0,13 tum) | (0,13 tum) |
| USA 4 x 6 tum                      | 1,8 mm                      | 11,7 mm                                         | 3,4 mm     | 3,4 mm     |
|                                    | (0,07 tum)                  | (0,46 tum)                                      | (0,13 tum) | (0,13 tum) |
| USA 5 x 8 tum                      | 1,8 mm                      | 11,7 mm                                         | 3,4 mm     | 3,4 mm     |
|                                    | (0,07 tum)                  | (0,46 tum)                                      | (0,13 tum) | (0,13 tum) |
| ISO och JIS A6                     | 1,8 mm                      | 11,7 mm                                         | 3,4 mm     | 3,4 mm     |
|                                    | (0,07 tum)                  | (0,46 tum)                                      | (0,13 tum) | (0,13 tum) |
| Hagaki (100 x                      | 1,8 mm                      | 11,7 mm                                         | 3,4 mm     | 3,4 mm     |
| 148 mm)                            | (0,07 tum)                  | (0,46 tum)                                      | (0,13 tum) | (0,13 tum) |
| Kantlöst foto<br>(4 x 6 tum)       | 0                           | 0                                               | 0          | 0          |
| Kantlöst A6-kort<br>(105 x 148 mm) | 0                           | 0                                               | 0          | 0          |
| Kantlöst Hagaki<br>(100 x 148 mm)  | 0                           | 0                                               | 0          | 0          |

1 Denna marginal är inte Inkjet-kompatibel, men det totala skrivområdet är kompatibelt. Skrivområdet har en förskjutning på 5,4 mm från mitten, vilket ger asymmetriska huvud- och fotmarginaler.

# kopiering

- Digital bildhantering
- Upp till 99 kopior av original (varierar beroende på modell)
- Digital zoom från 25 till 400 % (varierar beroende på modell)
- Sidanpassa, Affisch, Många på en sida
- Upp till 21 kopior per minut (svart), 14 kopior per minut (f\u00e4rg) (varierar beroende p\u00e4 modell)
- Kopieringshastigheten varierar beroende på hur sammansatt dokumentet är.

| läge   |       | hastighet<br>(sidor per<br>minut) | utskriftsupplösning<br>(dpi) | skanningsupplösning<br>(dpi) <sup>1</sup> |
|--------|-------|-----------------------------------|------------------------------|-------------------------------------------|
| Bästa  | Svart | upp till 0,8                      | 1 200 x 1 200 <sup>2</sup>   | 1 200 x 2 400                             |
|        | Färg  | upp till 0,8                      | 1 200 x 1 200 <sup>2</sup>   | 1 200 x 2 400                             |
| Normal | Svart | upp till 7                        | 600 x 1 200                  | 600 x 1 200                               |
|        | Färg  | upp till                          | 600 x 600                    | 600 x 1 200                               |
| Snabb  | Svart | upp till 21                       | 300 x 1 200                  | 600 x 1 200                               |
|        | Färg  | upp till 14                       | 600 x 300                    | 600 x 1 200                               |

1 Maximalt vid 400 % skalning

2 På fotopapper eller premium inkjet-papper

# fax

Färgfax

•

- Högst 60 kortnummer (varierar beroende på modell)
- Upp till 60-sidigt minne (varierar beroende på modell). (Baserat på ITU-T-testbild nr. #1 i standardupplösning. Mer komplexa sidor eller högre upplösning tar längre tid och förbrukar mer minne.)
- Manuell faxning av flera sidor
- Automatisk återuppringning (upp till fem gånger)
- Bekräftelse- och aktivitetsrapporter
- CCITT/ITU Group 3-fax med felkorrigeringsläge
- 36,6 kbit/s-överföring
- hastighet på 6 sekunder/sida i 33,6 kbit. (Baserat på ITU-T-testbild nr. #1 i standardupplösning. Mer komplexa sidor eller högre upplösning tar längre tid och förbrukar mer minne.)
- Automatisk omkoppling mellan telefonsvarare och faxmottagning

|       | foto (dpi)                       | hög (dpi) | standard (dpi) |
|-------|----------------------------------|-----------|----------------|
| Svart | 200 x 200<br>(8-bitars gråskala) | 200 x 200 | 200 x 100      |
| Färg  | 200 × 200                        | 200 x 200 | 200 x 200      |

# fotominneskort

- Maximalt antal rekommenderade filer på ett minneskort: 1 000
- Rekommenderad filstorlek: maximalt 12 megapixel, maximalt 8 MB
- Rekommenderad minneskortstorlek: Maximalt 1 GB (endast halvledarkort)
  - Obs: Om du når den maximala gränsen på ett minneskort kan funktionerna på HP PSC bli långsammare.

| minneskort som stöds |
|----------------------|
| CompactFlash         |
| SmartMedia           |
| Memory Stick         |
| Memory Stick Duo     |
| Memory Stick Pro     |
| Secure Digital       |
| MultiMediaCard (MMC) |
| xD-Picture Card      |

# skanning

- Bildredigerare inkluderad
- OCR-program konverterar automatiskt inskannad text så att den kan redigeras.
- Skanningshastigheten varierar beroende på hur sammansatt dokumentet är.

| Post            | beskrivning                                               |
|-----------------|-----------------------------------------------------------|
| Upplösning      | 1 200 x 2 400 dpi optisk, upp till 19 200<br>dpi utökad   |
| Färg            | 48-bitars färg<br>8-bitars gråskala (256 nivåer av grått) |
| Gränssnitt      | TWAIN-kompatibelt                                         |
| Skanningsområde | US Letter, A4                                             |

# fysiska specifikationer

- Höjd: 22 cm (med grafikfönstret nedfällt)
- Bredd: 46 cm
- Djup: 37 cm
- Vikt:8,6 kg

### strömspecifikationer

- Strömförbrukning: Maximalt 80 W
- Ingående spänning: AC 100 till 240 V ~ 1 A 50÷60 Hz, jordat
- Utgående spänning: DC 32 V===940 mA, 16V===625 mA

# miljö

- Rekommenderad temperatur vid användning: 15° till 32° C
- Acceptabelt temperaturintervall för användning: 5° till 40° C
- Luftfuktighet: 15 till 85 % RH ej kondenserande
- Temperaturintervall vid förvaring: ÷4° till 60° C
- Utskriften på HP PSC kan bli något förvrängd om enheten används i närheten av elektromagnetiska fält.
- HP rekommenderar att du använder en USB-kabel på högst 3 meter för att minimera brus i närheten av elektromagnetiska fält.

# ytterligare specifikationer

Minne: 8 MB ROM, 32 MB DRAM

Om du har en Internet-anslutning kan du få hörbar information på HPs webbplats. Gå till: www.hp.com/support

# program för miljövänliga produkter

Det här avsnittet innehåller följande:

- skydda miljön på sidan 110
- alstring av ozon på sidan 110
- energy use på sidan 110
- pappersanvändning på sidan 110
- plastmaterial på sidan 110
- säkerhetsinformation för materiel på sidan 110
- återvinningsprogram på sidan 111
- hps återvinningsprogram för bläckstråletillbehör på sidan 111

#### skydda miljön

Hewlett-Packard levererar kvalitetsprodukter på ett miljövänligt sätt. Denna produkt har försetts med många egenskaper som minskar den negativa påverkan på vår miljö. Mer information finns på HPs webbplats:

www.hp.com/hpinfo/globalcitizenship/environment/index.html

#### alstring av ozon

Denna produkt genererar ingen märkbar ozongas (O3).

#### energy use

Energy usage drops significantly while in ENERGY STAR<sup>®</sup> mode, which saves natural resources, and saves money without affecting the high performance of this product. This product qualifies for ENERGY STAR, which is a voluntary program established to encourage the development of energy-efficient office products.

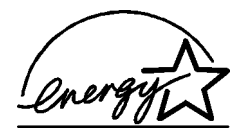

ENERGY STAR is a U.S. registered service mark of the U.S. EPA. As an ENERGY STAR partner, HP has determined that this product meets ENERGY STAR guidelines for energy efficiency.

For more information on ENERGY STAR guidelines, go to the following website:

www.energystar.gov

#### pappersanvändning

Denna produkt är anpassad för användning av returpapper enligt DIN 19309.

#### plastmaterial

Plastdelar över 25 gram är märkta enligt internationella standarder som ökar möjligheten att identifiera plastmaterial för återvinning i slutet av produktens livslängd.

#### säkerhetsinformation för materiel

Säkerhetsinformation för materiel (MSDS) kan fås på HPs webbplats:

#### www.hp.com/go/msds

Kunder utan Internet-anslutning bör kontakta sitt lokala HP-supportcenter.

#### återvinningsprogram

HP erbjuder ett växande antal retur- och återvinningsprogram i många länder och har även partneravtal med några av de största återvinningscentralerna för elektronisk utrustning som finns i världen. HP sparar också på resurserna genom att renovera och återförsälja några av de mest populära produkterna.

Denna HP-produkt innehåller följande material som kan kräva särskild hantering i slutet av användningscykeln:

- Kvicksilver i skannerns fluorescerande lampa (< 2mg)</li>
- Bly i lödningen

#### hps återvinningsprogram för bläckstråletillbehör

HP gör sitt bästa för att skydda miljön. HPs återvinningsprogram för bläckstråletillbehör finns i många länder/regioner. Du kan återvinna använda bläckpatroner utan kostnad. Mer information finns på följande webbplats:

www.hp.com/hpinfo/globalcitizenship/environment/recycle/inkjet.html

### bestämmelser

Enheten HP PSC uppfyller kraven för de regler och bestämmelser som gäller i ditt land/din region.

Det här avsnittet innehåller följande:

- id-nummer för modell på sidan 111
- notice to users of the U.S. telephone network: FCC requirements på sidan 111
- FCC statement på sidan 112
- note à l'attention des utilisateurs du réseau téléphonique Canadien/notice to users of the Canadian telephone network på sidan 113
- note à l'attention des utilisateurs Canadien/notice to users in Canada på sidan 114
- kommentar till alla användare inom EEA (European Economic Area) på sidan 114
- knotice to users of the German telephone network på sidan 114
- declaration of conformity på sidan 115
- geräuschemission på sidan 114
- notice to users in Japan (VCCI-2) på sidan 115
- notice to users in Korea på sidan 115

#### id-nummer för modell

För regelmässiga identifieringsändamål har produkten tilldelats ett särskilt modellnummer. Id-numret på är SDGOB-0301-02. Detta nummer ska inte förväxlas med marknadsnamnet (HP PSC 2400 Photosmart Series) eller produktnumret (Q3083A).

#### notice to users of the U.S. telephone network: FCC requirements

This equipment complies with FCC rules, Part 68. On this equipment is a label that contains, among other information, the FCC Registration Number and Ringer Equivalent Number (REN) for this equipment. If requested, provide this information to your telephone company.

An FCC compliant telephone cord and modular plug is provided with this equipment. This equipment is designed to be connected to the telephone network or premises wiring using a compatible modular jack which is Part 68 compliant. This equipment connects to the telephone network through the following standard network interface jack: USOC RJ-11C.

The REN is useful to determine the quantity of devices you may connect to your telephone line and still have all of those devices ring when your number is called. Too many devices on one line may result in failure to ring in response to an incoming call. In most, but not all, areas the sum of the RENs of all devices should not exceed five (5). To be certain of the number of devices you may connect to your line, as determined by the REN, you should call your local telephone company to determine the maximum REN for your calling area.

If this equipment causes harm to the telephone network, your telephone company may discontinue your service temporarily. If possible, they will notify you in advance. If advance notice is not practical, you will be notified as soon as possible. You will also be advised of your right to file a complaint with the FCC. Your telephone company may make changes in its facilities, equipment, operations, or procedures that could affect the proper operation of your equipment. If they do, you will be given advance notice so you will have the opportunity to maintain uninterrupted service.

If you experience trouble with this equipment, please contact the manufacturer, or look elsewhere in this manual, for warranty or repair information. Your telephone company may ask you to disconnect this equipment from the network until the problem has been corrected or until you are sure that the equipment is not malfunctioning.

This equipment may not be used on coin service provided by the telephone company. Connection to party lines is subject to state tariffs. Contact your state's public utility commission, public service commission, or corporation commission for more information.

This equipment includes automatic dialing capability. When programming and/or making test calls to emergency numbers:

- Remain on the line and explain to the dispatcher the reason for the call.
- Perform such activities in the off-peak hours, such as early morning or late evening.

**Note:** The FCC hearing aid compatibility rules for telephones are not applicable to this equipment.

The Telephone Consumer Protection Act of 1991 makes it unlawful for any person to use a computer or other electronic device, including fax machines, to send any message unless such message clearly contains in a margin at the top or bottom of each transmitted page or on the first page of transmission, the date and time it is sent and an identification of the business, other entity, or other individual sending the message and the telephone number of the sending machine or such business, other entity, or individual. (The telephone number provided may not be a 900 number or any other number for which charges exceed local or long-distance transmission charges.) In order to program this information into your fax machine, you should complete the steps described in the software.

#### FCC statement

The United States Federal Communications Commission (in 47 CFR 15.105) has specified that the following notice be brought to the attention of users of this product.

Declaration of Conformity: This equipment has been tested and found to comply with the limits for a Class B digital device, pursuant to part 15 of the FCC Rules. Operation is subject to the following two conditions: (1) this device may not cause harmful interference, and (2) this device must accept any interference received, including interference that may cause undesired operation. Class B limits are designed to provide reasonable protection against harmful interference in a residential installation. This equipment generates, uses, and can radiate radio frequency energy, and, if not installed and used in accordance with the instructions, may cause harmful interference to radio communications. However, there is no guarantee that interference will not occur in a particular installation. If this equipment

does cause harmful interference to radio or television reception, which can be determined by turning the equipment off and on, the user is encouraged to try to correct the interference by one or more of the following measures:

- Reorient the receiving antenna.
- Increase the separation between the equipment and the receiver.
- Connect the equipment into an outlet on a circuit different from that to which the receiver is connected.
- Consult the dealer or an experienced radio/TV technician for help.

Product Regulations Manager, Hewlett-Packard Company, San Diego, (858) 655-4100.

The user may find the following booklet prepared by the Federal Communications Commission helpful: How to Identify and Resolve Radio-TV Interference Problems. This booklet is available from the U.S. Government Printing Office, Washington DC, 20402. Stock No. 004-000-00345-4.

**Caution!** Pursuant to Part 15.21 of the FCC Rules, any changes or modifications to this equipment not expressly approved by the Hewlett-Packard Company may cause harmful interference and void the FCC authorization to operate this equipment.

#### note à l'attention des utilisateurs du réseau téléphonique Canadien/notice to users of the Canadian telephone network

Cet appareil est conforme aux spécifications techniques des équipements terminaux d'Industrie Canada. Le numéro d'enregistrement atteste de la conformité de l'appareil. L'abréviation IC qui précède le numéro d'enregistrement indique que l'enregistrement a été effectué dans le cadre d'une Déclaration de conformité stipulant que les spécifications techniques d'Industrie Canada ont été respectées. Néanmoins, cette abréviation ne signifie en aucun cas que l'appareil a été validé par Industrie Canada.

Pour leur propre sécurité, les utilisateurs doivent s'assurer que les prises électriques reliées à la terre de la source d'alimentation, des lignes téléphoniques et du circuit métallique d'alimentation en eau sont, le cas échéant, branchées les unes aux autres. Cette précaution est particulièrement importante dans les zones rurales.

Le numéro REN (Ringer Equivalence Number) attribué à chaque appareil terminal fournit une indication sur le nombre maximal de terminaux qui peuvent être connectés à une interface téléphonique. La terminaison d'une interface peut se composer de n'importe quelle combinaison d'appareils, à condition que le total des numéros REN ne dépasse pas 5.

Basé sur les résultats de tests FCC Partie 68, le numéro REN de ce produit est 0.2B.

This equipment meets the applicable Industry Canada Terminal Equipment Technical Specifications. This is confirmed by the registration number. The abbreviation IC before the registration number signifies that registration was performed based on a Declaration of Conformity indicating that Industry Canada technical specifications were met. It does not imply that Industry Canada approved the equipment.

Users should ensure for their own protection that the electrical ground connections of the power utility, telephone lines and internal metallic water pipe system, if present, are connected together. This precaution may be particularly important in rural areas.

**Note:** The Ringer Equivalence Number (REN) assigned to each terminal device provides an indication of the maximum number of terminals allowed to be connected to a telephone interface. The termination on an interface may consist of any combination of devices subject only to the requirement that the sum of the Ringer Equivalence Numbers of all the devices does not exceed 5.

The REN for this product is 0.2B, based on FCC Part 68 test results.

CE

#### note à l'attention des utilisateurs Canadien/notice to users in Canada

Le présent appareil numérique n'émet pas de bruit radioélectrique dépassant les limites applicables aux appareils numériques de la classe B prescrites dans le Règlement sur le brouillage radioélectrique édicté par le ministère des Communications du Canada.

This digital apparatus does not exceed the Class B limits for radio noise emissions from the digital apparatus set out in the Radio Interference Regulations of the Canadian Department of Communications.

#### kommentar till alla användare inom EEA (European Economic Area)

Den här produkten är utformad att fungera i det analoga nätet i följande länder:

| Österrike | Grekland      | Portugal       |
|-----------|---------------|----------------|
| Belgien   | Irland        | Spanien        |
| Danmark   | Italien       | Sverige        |
| Finland   | Luxemburg     | Schweiz        |
| Frankrike | Nederländerna | Storbritannien |
| Tyskland  | Norge         |                |

Nätverkskompatibiliteten beror på kundens inställningar, som måste återställas om utrustningen ska användas i ett telenät i ett annat land än där produkten inköptes. Kontakta leverantören eller Hewlett-Packard Company om du behöver ytterligare support.

Den här utrustningen har certifierats av tillverkaren enligt Directive 1999/5/EC (annex II) för enkelterminalsanslutning i det europeiska allmänna telenät (PSTN). Däremot kan skillnader mellan de olika PSTN-näten i olika länder inte garantera att produkten fungerar i alla PSTN-nätets slutpunkter.

I händelse av problem bör du i första hand kontakta leverantören av utrustningen.

Den här utrustningen är utformad för DTMF-tonval och loop disconnect-tonval. Om det skulle uppstår problem i samband med loop disconnect-tonval (vilket inte är troligt) bör du använda utrustningen enbart med inställningen för DTMF-tonval.

#### knotice to users of the German telephone network

This HP fax product is designed to connect only to the analogue public-switched telephone network (PSTN). Please connect the TAE N telephone connector plug, provided with the HP PSC 2400 and HP PSC 2500 series into the wall socket (TAE 6) code N. This HP fax product can be used as a single device and/or in combination (in serial connection) with other approved terminal equipment.

#### declaration of conformity (European Union))

The Declaration of Conformity in this document complies with ISO/IEC Guide 22 and EN 45014. It identifies the product, manufacturer's name and address, and applicable specifications recognized in the European community..

#### geräuschemission

LpA < 70 dB am Arbeitsplatz im Normalbetrieb nach DIN 45635 T. 1919 notice to users in Japan (VCCI-2)

この装置は、情報処理装置等電波障害自主規制協議会(VCCI)の基準 に基づくクラスB情報技術装置です。この装置は、家庭環境で使用すること を目的としていますが、この装置がラジオやテレビジョン受信機に近接して 使用されると受信障害を引き起こすことがあります。 取り扱い説明書に従って正しい取り扱いをして下さい。

#### notice to users in Korea

사용자 안내문 :B 급 기기

이 기기는 비업무용으로 전자파적합등록을 받은 기기이오니, 주거지역 에서는 물론, 모든 지역에서 사용 하실 수 있습니다.

### declaration of conformity

According to ISO/IEC Guide 22 and EN 45014

| Manufacturer's Name and Address:                                                  |                                                                                                    |  |  |
|-----------------------------------------------------------------------------------|----------------------------------------------------------------------------------------------------|--|--|
| Hewlett-Packard Company, 16399 West Bernardo Drive, San Diego, CA 92127-1899, USA |                                                                                                    |  |  |
| Regulatory Model<br>Number:                                                       | SDGOB-0301-02                                                                                             |  |  |
| Declares that the product:                                                        |                                                                                                    |  |  |
| Product Name:                                                                     | HP PSC 2400 Photosmart Series (Q3083A)                                                                    |  |  |
| Model Number(s):                                                                  | 2405 (Q3086A), 2410 (Q3087A), 2410xi (Q3088A), 2410v<br>(Q3089A), 2420 (Q3085A), 2450 (Q3090A-Japan only) |  |  |
| Power Adapters:                                                                   | 0950-4466                                                                                                 |  |  |
| Conforms to the following product specifications:                                 |                                                                                                    |  |  |
| Safety:                                                                           | IEC 60950:1991+A1+A2+A3+A4                                                                                |  |  |
|                                                                                   | EN 60950:1992+A1+A2+A3+A4+A11                                                                             |  |  |
|                                                                                   | UL1950/CSA22.2 No.950, 3rd Edition:1995                                                                   |  |  |
|                                                                                   | NOM 019-SFCI-1993                                                                                         |  |  |
|                                                                                   | GB4943: 2001                                                                                              |  |  |
| EMC:                                                                              | CISPR22:1997 / EN 55022:1998, Class B                                                                     |  |  |
|                                                                                   | CISPR 24:1997 / EN 55024:1998                                                                             |  |  |
|                                                                                   | IEC 61000-3-2:1995 / EN 61000-3-2:1995                                                                    |  |  |
|                                                                                   | IEC 61000-3-3:1994 / EN 61000-3-3:1995                                                                    |  |  |
|                                                                                   | AS/NZS3548                                                                                                |  |  |
|                                                                                   | CNS13438, VCCI-2                                                                                          |  |  |
|                                                                                   | FCC Part15-Class B/ICES-003, Issue 2                                                                      |  |  |

|          | GB9254: 1998 |
|----------|--------------|
| Telecom: | TBR 21:1998  |

Supplementary Information:

The Product herewith complies with the requirements of EMC Directive 89/336/EEC, Low Voltage Directive 73/23/EEC and the R&TTE Directive 1999/5/EEC (Annex II) and carries the CE marking accordingly:
This product was tested in a typical configuration

European Contact for regulatory topics only: Hewlett Packard GmbH, HQ-TRE, Herrenberger Strasse 140, D-71034 Böblingen Germany. (FAX +49-7031-14-3143)

# faxinställning

13

När du har följt anvisningarna på anvisningsbladet avslutar du faxinställningarna genom att följa instruktionerna i det här avsnittet. Spara anvisningsbladet som referens.

I det här avsnittet får du lära dig att konfigurera HP PSC på ett sätt som gör att du kan faxa med den utrustning och de tjänster du redan har anslutit till samma telefonlinje som HP PSC.

Det här avsnittet innehåller följande:

- hur vet jag om instruktionerna i det här kapitlet gäller mig? på sidan 117
- välja rätt faxinställningar på sidan 118
- välja en faxprofil från den här tabellen på sidan 120
- profil A: separat faxlinje (inga röstsamtal tas emot) på sidan 121
- profil B: fax med en distinkt ringsignal på samma linje på sidan 122
- profil C: delad röst-/faxlinje på sidan 123
- profil D: faxlinjen delas med PC-modem (inga röstsamtal tas emot) på sidan 124
- profil E: delad röst-/faxlinje med PC-modem på sidan 125
- profil F: delad röst-/faxlinje med telefonsvarare på sidan 127
- profil G: delad röst-/faxlinje med PC-modem och telefonsvarare på sidan 128
- profil H: delad röst-/faxlinje med röstpost på sidan 129
- profil I: delad röst-/faxlinje med PC-modem och röstpost på sidan 130
- faxa från en DSL-linje på sidan 132

# hur vet jag om instruktionerna i det här kapitlet gäller mig?

Instruktionerna för faxinställning i det här kapitlet är avsedda för telefonsystem av parallelltyp, som är de vanligaste i de länder/regioner som visas i tabellen nedan.

- Se efter i tabellen om du bor i något av dessa länder eller någon av dessa regioner.
  - Om ditt land/din region är med i tabellen gör du faxinställningarna enligt instruktionerna i det här kapitlet.
  - Om landet/regionen inte finns med i tabellen har du antagligen ett telefonsystem av serietyp och då ska du inte följa anslutningsinstruktionerna i det här kapitlet. I ett telefonsystem av

serietyp ansluter du all annan telefonutrustning (modem, telefoner och telefonsvarare) direkt till telefonjacket. Om du osäker på vilken typ av telefonsystem du har kontaktar du telefonbolaget.

Följ instruktionerna i det här kapitlet om du bor i något av följande länder:

| Australien   | Brasilien                                                                                               |
|--------------|----------------------------------------------------------------------------------------------------|
| Chile        | Kina                                                                                                    |
| Grekland     | Indien                                                                                                  |
| Irland       | Japan                                                                                                   |
| Latinamerika | Malaysia                                                                                                |
| Filippinerna | Polen                                                                                                   |
| Ryssland     | Saudiarabien                                                                                            |
| Spanien      | Taiwan                                                                                                  |
| USA          | Venezuela                                                                                               |
|              |                                                                                                    |
|              | Australien<br>Chile<br>Grekland<br>Irland<br>Latinamerika<br>Filippinerna<br>Ryssland<br>Spanien<br>USA |

# välja rätt faxinställningar

För att kunna faxa utan problem måste du veta vilken typ av utrustning och tjänster som är anslutna till samma telefonlinje som HP PSC. Detta är viktigt eftersom du kanske måste ansluta en del av din befintliga kontorsutrustning direkt till HP PSC. Du kanske också måste ändra vissa faxinställningar innan du faxar.

Innan du konfigurerar HP PSC bör du läsa igenom frågorna i det här avsnittet och skriva ned dina svar. Därefter går du till tabellen i nästa avsnitt och väljer den rekommenderade konfigurationen, baserat på dina svar.

Det är viktigt att du läser och besvarar frågorna i rätt ordning.

Prenumererar du på en tjänst för distinkt ringning som gör att du kan ha flera telefonnummer med olika ringsignalsmönster?

□ Ja, jag har distinkt ringning.

🛛 Nej

Om du svarade "Ja" fortsätter du direkt till **profil B: fax med en distinkt ringsignal på samma linje** på sidan 122. Du behöver inte svara på fler frågor.

Om du svarade "Nej" fortsätter du att svara på frågorna.

Är du inte säker på om du har distinkt ringning? Många telefonbolag erbjuder en funktion för distinkt ringning som gör att du kan ha flera telefonnummer på en telefonlinje.

Om du betalar för denna tjänst får varje nummer ett eget ringmönster, till exempel en, två och tre signaler. Du kan koppla ett telefonnummer till en ringsignal för röstsamtal och ett annat telefonnummer till dubbla ringsignaler för faxsamtal. På så sätt kan du och HP PSC skilja på röst- och faxsamtal när telefonen ringer.

- 2 Har du samma telefonnummer för röstsamtal som för faxsamtal på HP PSC?
  - □ Ja, jag har samma nummer för röstsamtal.

🛛 Nej

Fortsätt att besvara frågorna.

- 3 Har du ett PC-modem på samma telefonlinje som HP PSC?
  - □ Ja, jag har ett PC-modem.
  - 🛛 Nej

Så här kontrollerar du om du har ett PC-modem: Om du svarar "ja" på någon av följande frågor använder du ett PC-modem:

- Skickar du och tar emot fax direkt till och från datorprogram via en fjärranslutning?
- Använder du e-post på datorn via en fjärranslutning?
- Ansluter du till Internet från datorn via en fjärranslutning?

Fortsätt att besvara frågorna.

- 4 Har du en telefonsvarare som besvarar röstsamtal på samma telefonnummer som du använder för att ta emot fax på HP PSC?
  - Ja, jag har en telefonsvarare.
  - 🛛 Nej

Fortsätt att besvara frågorna.

- 5 Prenumererar du på en röstposttjänst på samma telefonnummer som du använder för att faxa på HP PSC?
  - Ja, jag har en röstposttjänst.
  - 🛛 Nej

Fortsätt att besvara frågorna.

#### 6 Har du en DSL-linje?

- Ja, jag har en DSL-linje.
- Nej

Om du svarade "ja" måste du ansluta ett DSL-filter mellan telefonjacket och HP PSC.

Välj och anslut först en faxprofil utifrån svaren på föregående frågor och följ sedan instruktionerna i faxa från en DSL-linje på sidan 132 om hur du ansluter DSL-filtret.

Varning! Om du har en DSL-linje och du inte ansluter ett DSL-filter, kommer du inte att kunna skicka eller ta emot fax på HP PSC.

# välja en faxprofil från den här tabellen

Nu när du har besvarat alla frågorna om vilken utrustning och vilka tjänster som delar telefonlinje med HP PSC kan du välja den bästa konfigurationen för kontoret.

Välj en kombination av utrustning av tjänster från den första kolumnen i tabellen nedan som passar din arbetssituation. Leta sedan upp motsvarande profil i den andra kolumnen. Längre fram i det här kapitlet finns stegvisa instruktioner för varje profil.

Om du har besvarat alla frågor i föregående avsnitt och inte har någon av de beskrivna utrustningarna eller tjänsterna, väljer du "Ingen" i tabellens första kolumn.

| annan utrustning/andra tjänster som delar taxlinjen                                                                                  | rekommenderad taxkontiguration                                                                                                    |
|----------------------------------------------------------------------------------------------------|----------------------------------------------------------------------------------------------------|
| Ingen                                                                                                    | Profil A: Separat faxlinje                                                                                                    |
| (Du svarade "Nej" på alla frågor.)                                                                                                   | (inga röstsamtal tas emot)                                                                                                    |
| Distinkt ringsignal                                                                                                    | Profil B: Fax med en distinkt ringsignal                                                                                                    |
| (Du svarade endast "ja" på fråga 1.)                                                                                                 | på samma linje                                                                                                    |
| Röstsamtal<br>(Du svarade endast "ja" på fråga 2.)                                                                                   | Profil C: Delad röst-/faxlinje                                                                                                    |
| PC-modem                                                                                                    | Profil D: Faxlinjen delas med PC-                                                                                                    |
| (Du svarade endast "ja" på fråga 3.)                                                                                                 | modem (inga röstsamtal tas emot)                                                                                                    |
| Röstsamtal och PC-modem                                                                                                    | Profil E: Delad röst-/faxlinje med PC-                                                                                                    |
| (Du svarade endast "ja" på fråga 2 och 3.)                                                                                           | modem                                                                                                    |
| Röstsamtal och telefonsvarare                                                                                                    | Profil F: Delad röst-/faxlinje med                                                                                                    |
| (Du svarade endast "ja" på fråga 2 och 4.)                                                                                           | telefonsvarare                                                                                                    |
| Röstsamtal, PC-modem och telefonsvarare                                                                                              | Profil G: Delad röst-/faxlinje med PC-                                                                                                    |
| (Du svarade endast "ja" på fråga 2, 3 och 4.)                                                                                        | modem och telefonsvarare                                                                                                    |
| Röstsamtal och röstposttjänst                                                                                                    | Profil H: Delad röst-/faxlinje med                                                                                                    |
| (Du svarade endast ″ja″ på fråga 2 och 5.)                                                                                           | röstpost                                                                                                    |
| Röstsamtal, PC-modem och röstposttjänst                                                                                              | Profil I: Delad röst-/faxlinje med PC-                                                                                                    |
| (Du svarade endast "ja" på fråga 2, 3 och 5.)                                                                                        | modem och röstpost                                                                                                    |
| DSL-linje samt övriga utrustningar och tjänster som<br>beskrivs i den här tabellen<br>(Du svarade "ja" på fråga 6 och andra frågor.) | Anslut övrig utrustning enligt<br>beskrivningen i den profil du har valt<br>från den här tabellen. Anslut sedan ett<br>DSL-filter enligt beskrivningen i faxa<br>från en DSL-linje på sidan 132. |

# profil A: separat faxlinje (inga röstsamtal tas emot)

Om du har en separat faxlinje som du inte tar emot några röstsamtal på och du inte har anslutit någon annan utrustning på denna telefonlinje, ansluter du HP PSC enligt beskrivningen i det här avsnittet.

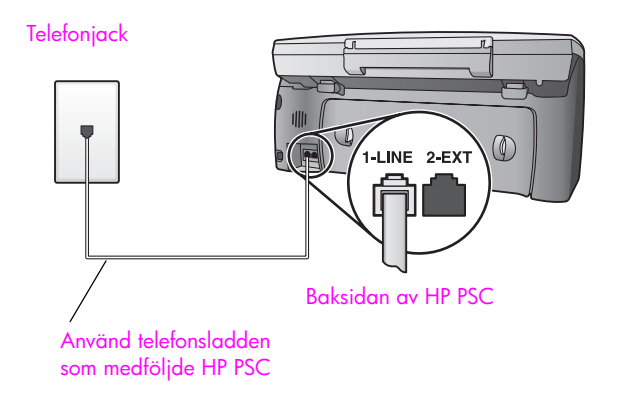

 Använd telefonsladden som medföljde HP PSC och anslut den ena änden till telefonjacket och den andra till porten "1-LINE", på baksidan av HP PSC.

Varning! Om du inte använder den medföljande sladden för att ansluta HP PSC till telefonjacket kanske du inte kan faxa ordentligt. Denna speciella sladd med 2 ledare skiljer sig från de vanliga sladdar med 4 ledare som du kanske redan har på kontoret. Mer information om hur du ser skillnad på sladdarna finns i Det uppstår problem när jag skickar och tar emot fax. på sidan 147.

2 (Valfritt) Ändra inställningen Rings. före svar till 1 signal eller 2 signaler. Information om hur du ändrar denna inställning finns i ange antalet ringsignaler före svar på sidan 61.

#### hur faxsamtal tas emot på hp psc

När telefonen ringer svarar HP PSC automatiskt efter det antal ringsignaler som du har valt i inställningen Rings. f svar. Faxmottagningssignaler skickas sedan till den sändande faxenheten och faxet tas emot.

# profil B: fax med en distinkt ringsignal på samma linje

Om du prenumererar på distinkt ringning (som gör att du kan ha flera telefonnummer på en enda telefonlinje) ansluter du HP PSC enligt beskrivningen i det här avsnittet.

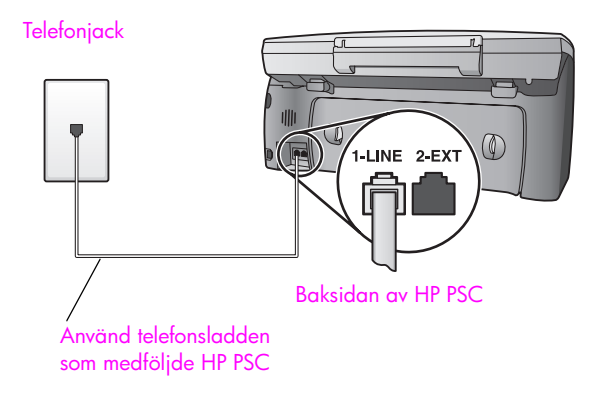

 Använd telefonsladden som medföljde HP PSC och anslut den ena änden till telefonjacket och den andra till porten "1-LINE", på baksidan av HP PSC.

Varning! Om du inte använder den medföljande sladden för att ansluta HP PSC till telefonjacket kanske du inte kan faxa ordentligt. Denna speciella sladd med 2 ledare skiljer sig från de vanliga sladdar med 4 ledare som du kanske redan har på kontoret. Mer information om hur du ser skillnad på sladdarna finns i Det uppstår problem när jag skickar och tar emot fax. på sidan 147.

2 Ändra inställningen Svarssignalsmönster till det mönster som telefonbolaget har tilldelat faxnumret, till exempel dubbla eller tredubbla ringsignaler. Information om hur du ändrar denna inställning finns i ändra svarssignalsmönstret (distinkt ringning) på sidan 71.

**Obs:** Enligt fabriksinställningarna är HP PSC inställd till att svara på alla ringsignalsmönster. Om du inte anger rätt mönster (det som telefonbolaget har tilldelat faxnumret), kan HP PSC svara på både röstsamtal och faxsamtal eller inte svara alls.

3 (Valfritt) Ändra inställningen Rings. före svar till 1 signal eller 2 signaler. Information om hur du ändrar denna inställning finns i ange antalet ringsignaler före svar på sidan 61.

#### hur faxsamtal tas emot på hp psc

På HP PSC tas inkommande samtal emot om de har samma ringsignalsmönster som du har valt (inställningen Svarssignalsmönster) och efter det antal ringsignaler du har valt (inställningen Rings. f svar). Faxmottagningssignaler skickas sedan till den sändande faxenheten och faxet tas emot.

# profil C: delad röst-/faxlinje

Om du tar emot både röstsamtal och faxsamtal på samma telefonnummer och du inte har någon annan kontorsutrustning på den här telefonlinjen, ansluter du HP PSC enligt beskrivningen i det här avsnittet.

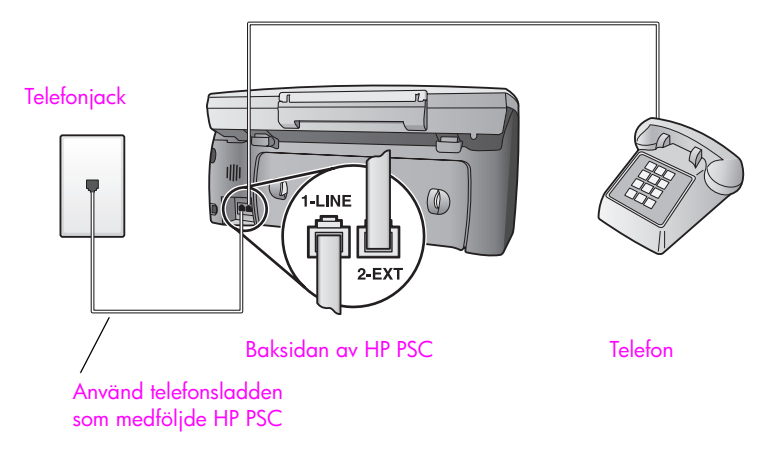

 Använd telefonsladden som medföljde HP PSC och anslut den ena änden till telefonjacket och den andra till porten "1-LINE", på baksidan av HP PSC.

Varning! Om du inte använder den medföljande sladden för att ansluta HP PSC till telefonjacket kanske du inte kan faxa ordentligt. Denna speciella sladd med 2 ledare skiljer sig från de vanliga sladdar med 4 ledare som du kanske redan har på kontoret. Mer information om hur du ser skillnad på sladdarna finns i Det uppstår problem när jag skickar och tar emot fax. på sidan 147.

2 Ta bort den vita kontakten från porten "2-EXT" på baksidan av HP PSC och anslut en telefon till porten.

Nu måste du bestämma hur du vill att faxsamtal ska besvaras: automatiskt eller manuellt.

#### besvara faxsamtal automatiskt

Enligt fabriksinställningarna är HP PSC inställd till att besvara alla samtal efter 5 ringsignaler, så om du vill att fax ska tas emot automatiskt behöver du inte ändra några inställningar. Enheten HP PSC kan inte skilja på faxsamtal och röstsamtal, så om du misstänker att det inkommande samtalet är ett röstsamtal måste du svara före den femte ringsignalen, annars svarar HP PSC.

**Obs:** Om du lyfter luren innan fem signaler har gått fram och hör faxsignaler från en sändande faxenhet, måste du besvara faxsamtalet manuellt. Information om hur du tar emot faxsamtal manuellt från den anslutna telefonen och från en anknytningstelefon finns i ta emot ett fax manuellt på sidan 63.

#### besvara faxsamtal manuellt

Om du vill ta emot ett fax manuellt måste du vara där och ta emot det personligen, annars tas inte faxet emot på HP PSC.

Innan du kan besvara ett fax manuellt måste du ändra inställningen Rings. f svar till Inget svar, enligt beskrivningen i **ange antalet ringsignaler före svar** på sidan 61. Information om hur du tar emot faxsamtal manuellt från den anslutna telefonen och från en anknytningstelefon finns i **ta emot ett fax manuellt** på sidan 63.

# profil D: faxlinjen delas med PC-modem (inga röstsamtal tas emot)

Om du har en faxlinje som du inte tar emot några röstsamtal på och du har anslutit ett PC-modem på linjen, ansluter du HP PSC enligt beskrivningen i det här avsnittet.

Obs: Eftersom PC-modemet delar telefonlinjen med HP PSC kommer du inte att kunna använda båda två samtidigt. Om du till exempel skickar och tar emot fax kan du inte skicka e-post eller använda Internet.

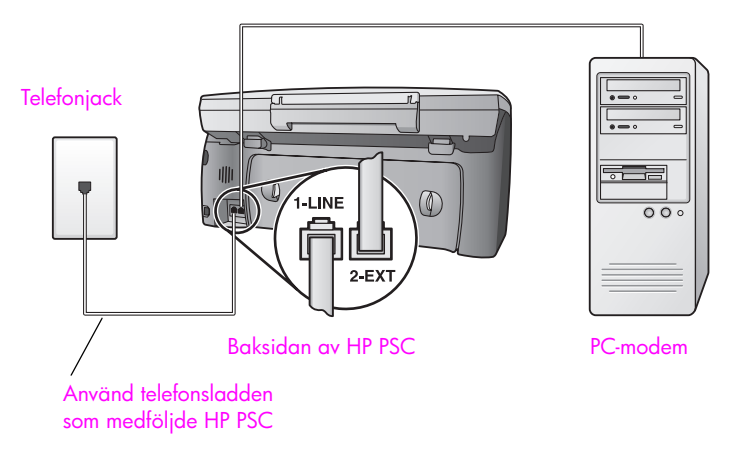

- 1 Ta bort den vita kontakten (märkt 2-EXT) på baksidan av HP PSC.
- 2 Leta upp telefonsladden som sitter på datorns baksida (PC-modemet) och i ett telefonjack. Lossa sladden från telefonjacket och sätt i den i porten "2-EXT" på baksidan av HP PSC.
- 3 Använd telefonsladden som medföljde HP PSC och anslut den ena änden till telefonjacket och den andra till porten "1-LINE", på baksidan av HP PSC.

Varning! Om du inte använder den medföljande sladden för att ansluta HP PSC till telefonjacket kanske du inte kan faxa ordentligt. Denna speciella sladd med 2 ledare skiljer sig från de vanliga sladdar med 4 ledare som du kanske redan har på kontoret. Mer information om hur du ser skillnad på sladdarna finns i Det uppstår problem när jag skickar och tar emot fax. på sidan 147.

faxinställning

4 Om programvaran till PC-modemet är inställd för att ta emot fax automatiskt på datorn, avaktiverar du den inställningen.

Varning! Om du inte avaktiverar den automatiska faxmottagningsinställningen i programvaran till PC-modemet kan inga fax tas emot på HP PSC.

5 (Valfritt) Ändra inställningen Rings. före svar till 1 signal eller 2 signaler. Information om hur du ändrar denna inställning finns i ange antalet ringsignaler före svar på sidan 61.

#### hur faxsamtal tas emot på hp psc

När telefonen ringer svarar HP PSC automatiskt efter det antal ringsignaler som du har valt i inställningen Rings. f svar. Faxmottagningssignaler skickas sedan till den sändande faxenheten och faxet tas emot.

# profil E: delad röst-/faxlinje med PC-modem

Om du tar emot både röstsamtal och faxsamtal på samma telefonnummer och du har ett PC-modemet anslutet till telefonlinjen, ansluter du HP PSC enligt beskrivningen i det här avsnittet.

**Obs:** Eftersom PC-modemet delar telefonlinjen med HP PSC kommer du inte att kunna använda båda två samtidigt. Om du till exempel skickar och tar emot fax kan du inte skicka e-post eller använda Internet.

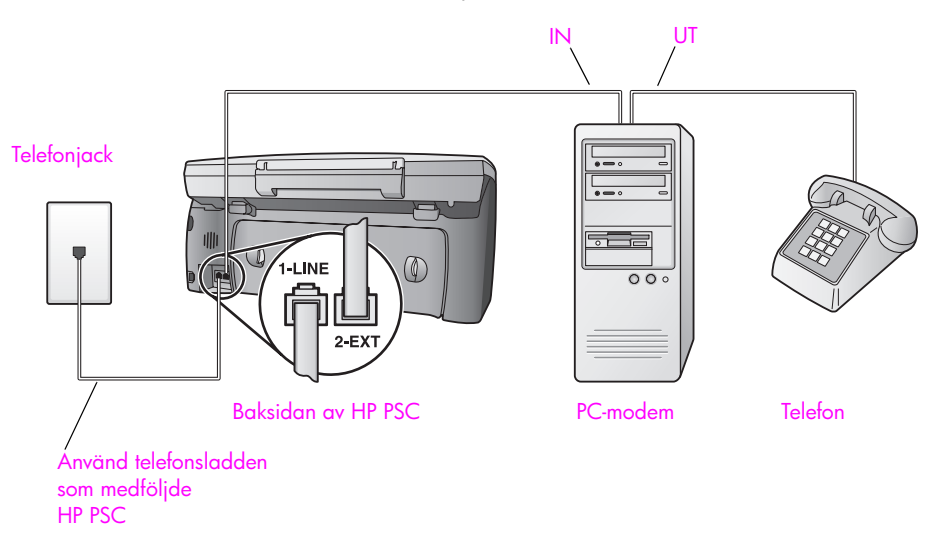

- 1 Ta bort den vita kontakten (märkt 2-EXT) på baksidan av HP PSC.
- 2 Leta upp telefonsladden som sitter på datorns baksida (PC-modemet) och i ett telefonjack. Lossa sladden från telefonjacket och sätt i den i porten "2-EXT" på baksidan av HP PSC.

3

Om programvaran till PC-modemet är inställd för att ta emot fax automatiskt på datorn, avaktiverar du den inställningen.

Varning! Om du inte avaktiverar den automatiska faxmottagningsinställningen i programvaran till PC-modemet kan inga fax tas emot på HP PSC.

- 4 Anslut en telefon till "utporten" på baksidan av PC-modemet.
- 5 Använd telefonsladden som medföljde HP PSC och anslut den ena änden till telefonjacket och den andra till porten "1-LINE", på baksidan av HP PSC.

Varning! Om du inte använder den medföljande sladden för att ansluta HP PSC till telefonjacket kanske du inte kan faxa ordentligt. Denna speciella sladd med 2 ledare skiljer sig från de vanliga sladdar med 4 ledare som du kanske redan har på kontoret. Mer information om hur du ser skillnad på sladdarna finns i Det uppstår problem när jag skickar och tar emot fax. på sidan 147.

Nu måste du bestämma hur du vill att faxsamtal ska besvaras: automatiskt eller manuellt.

#### besvara faxsamtal automatiskt

Enligt fabriksinställningarna är HP PSC inställd till att besvara alla samtal efter 5 ringsignaler, så om du vill att fax ska tas emot automatiskt behöver du inte ändra några inställningar. HP PSC kan inte skilja på faxsamtal och röstsamtal, så om du misstänker att det inkommande samtalet är ett röstsamtal måste du svara före den femte ringsignalen, annars svarar HP PSC.

**Obs:** Om du lyfter luren innan fem signaler har gått fram och hör faxsignaler från en sändande faxenhet, måste du besvara faxsamtalet manuellt. Information om hur du tar emot faxsamtal manuellt från den anslutna telefonen och från en anknytningstelefon finns i **ta emot ett fax manuellt** på sidan 63.

#### besvara faxsamtal manuellt

Om du vill ta emot ett fax manuellt måste du vara där och ta emot det personligen, annars tas inte faxet emot på HP PSC.

Innan du kan besvara ett fax manuellt måste du ändra inställningen Rings. f svar till Inget svar, enligt beskrivningen i **ange antalet ringsignaler före svar** på sidan 61. Information om hur du tar emot faxsamtal manuellt från den anslutna telefonen och från en anknytningstelefon finns i **ta emot ett fax manuellt** på sidan 63.

# profil F: delad röst-/faxlinje med telefonsvarare

Om du tar emot både röstsamtal och faxsamtal på samma telefonlinje och du även har en telefonsvarare som besvarar röstsamtal på detta telefonnummer, ansluter du HP PSC enligt beskrivningen i det här avsnittet.

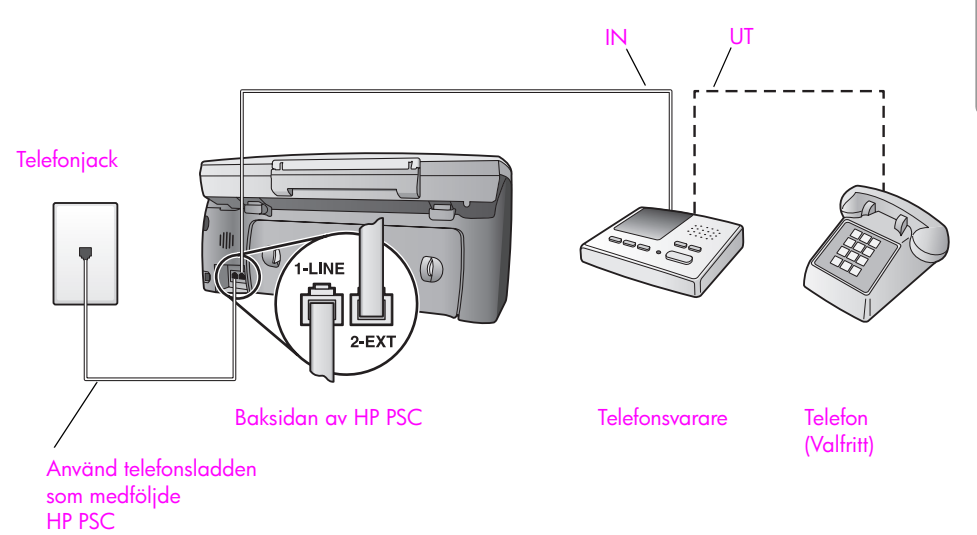

1 Ta bort den vita kontakten (märkt 2-EXT) på baksidan av HP PSC.

2 Koppla loss telefonsvararen från telefonjacket och anslut den till porten "2-EXT" på baksidan av HP PSC.

Varning! Om du inte ansluter telefonsvararen direkt till HP PSC, kanske inte faxsignalerna från en sändande faxenhet registreras på telefonsvararen och det kanske inte går att ta emot fax på HP PSC.

- 3 Ställ in telefonsvararen så att den svarar efter högst fyra signaler.
- 4 Ändra inställningen Rings. f svar till HP PSC 6 signaler. Information om hur du ändrar denna inställning finns i ange antalet ringsignaler före svar på sidan 61.
- 5 Använd telefonsladden som medföljde HP PSC och anslut den ena änden till telefonjacket och den andra till porten "1-LINE", på baksidan av HP PSC.

Varning! Om du inte använder den medföljande sladden för att ansluta HP PSC till telefonjacket kanske du inte kan faxa ordentligt. Denna speciella sladd med 2 ledare skiljer sig från de vanliga sladdar med 4 ledare som du kanske redan har på kontoret. Mer information om hur du ser skillnad på sladdarna finns i Det uppstår problem när jag skickar och tar emot fax. på sidan 147.

6 (Valfritt) Om telefonsvararen inte har någon inbyggd telefon kanske du vill ansluta en telefon till baksidan av telefonsvararen ("utporten").

#### hur faxsamtal tas emot på hp psc

Ställ in HP PSC så att den svarar efter 6 signaler och telefonsvararen så att den svarar efter högst 4 signaler. På så sätt svarar alltid telefonsvararen före HP PSC.

När telefonen ringer svarar telefonsvararen efter det antal signaler du har angett och din inspelade hälsning spelas upp. Under tiden övervakar HP PSC samtalet ("lyssnar" efter faxsignaler). Om HP PSC upptäcker inkommande faxsignaler utsänds faxmottagningssignaler och faxet tas emot. Om inga faxsignaler hörs, slutar HP PSC att övervaka linjen och telefonsvararen kan spela in ett röstmeddelande.

# profil G: delad röst-/faxlinje med PC-modem och telefonsvarare

Om du tar emot både röstsamtal och faxsamtal på samma telefonnummer och du har ett PC-modem och en telefonsvarare anslutna till telefonlinjen, ansluter du HP PSC enligt beskrivningen i det här avsnittet.

**Obs:** Eftersom PC-modemet delar telefonlinjen med HP PSC kommer du inte att kunna använda båda två samtidigt. Om du till exempel skickar och tar emot fax kan du inte skicka e-post eller använda Internet.

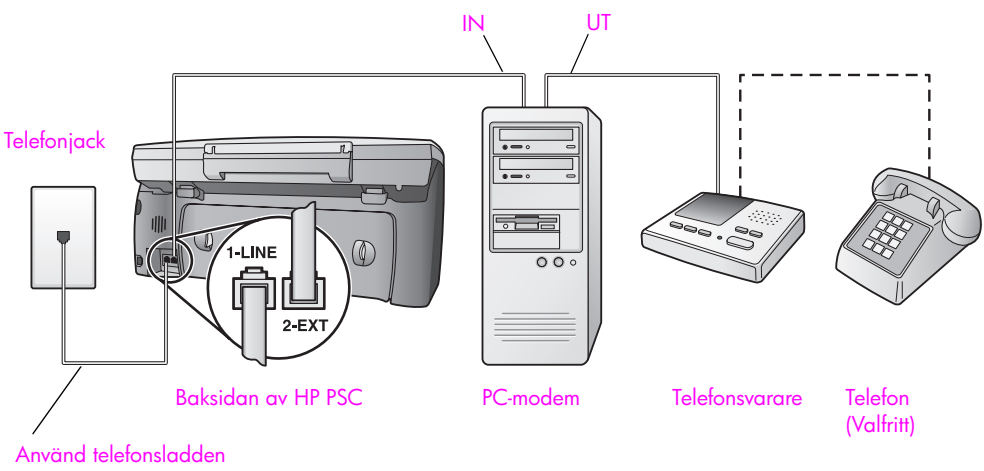

Använd telefonsladden som medföljde HP PSC

- 1 Ta bort den vita kontakten (märkt 2-EXT) på baksidan av HP PSC.
- 2 Leta upp telefonsladden som sitter på datorns baksida (PC-modemet) och i ett telefonjack. Lossa sladden från telefonjacket och sätt i den i porten "2-EXT" på baksidan av HP PSC.
- 3 Om programvaran till PC-modemet är inställd för att ta emot fax automatiskt på datorn, avaktiverar du den inställningen.

Varning! Om du inte avaktiverar den automatiska faxmottagningsinställningen i programvaran till PC-modemet kan inga fax tas emot på HP PSC. 4 Koppla loss telefonsvararen från telefonjacket och anslut den till "utporten" på baksidan av PC-modemet.

Då upprättas en direktanslutning mellan HP PSC och telefonsvararen, även om PC-modemet är anslutet som "första enhet".

Varning! Om du inte ansluter telefonsvararen på det här sättet kanske inte faxsignalerna från en sändande faxenhet registreras på telefonsvararen och det kanske inte går att ta emot fax på HP PSC.

- 5 Ställ in telefonsvararen så att den svarar efter högst fyra signaler.
- 6 Ändra inställningen Rings. f svar till HP PSC 6 signaler. Information om hur du ändrar denna inställning finns i ange antalet ringsignaler före svar på sidan 61.
- 7 Använd telefonsladden som medföljde HP PSC och anslut den ena änden till telefonjacket och den andra till porten "1-LINE", på baksidan av HP PSC.

Varning! Om du inte använder den medföljande sladden för att ansluta HP PSC till telefonjacket kanske du inte kan faxa ordentligt. Denna speciella sladd med 2 ledare skiljer sig från de vanliga sladdar med 4 ledare som du kanske redan har på kontoret. Mer information om hur du ser skillnad på sladdarna finns i Det uppstår problem när jag skickar och tar emot fax. på sidan 147.

8 (Valfritt) Om telefonsvararen inte har någon inbyggd telefon kanske du vill ansluta en telefon till baksidan av telefonsvararen ("utporten").

#### hur faxsamtal tas emot på hp psc

Ställ in HP PSC så att den svarar efter 6 signaler och telefonsvararen så att den svarar efter högst 4 signaler. På så sätt svarar alltid telefonsvararen före HP PSC.

När telefonen ringer svarar telefonsvararen efter det antal signaler du har angett och din inspelade hälsning spelas upp. Under tiden övervakar HP PSC samtalet ("lyssnar" efter faxsignaler). Om HP PSC upptäcker inkommande faxsignaler utsänds faxmottagningssignaler och faxet tas emot. Om inga faxsignaler hörs, slutar HP PSC att övervaka linjen och telefonsvararen kan spela in ett röstmeddelande.

# profil H: delad röst-/faxlinje med röstpost

Om du tar emot både röstsamtal och faxsamtal på samma linje och du även prenumererar på en röstposttjänst, ansluter du HP PSC enligt beskrivningen i det här avsnittet.

**Obs:** Fax kan inte tas emot automatiskt på HP PSC om du har en röstposttjänst. Du måste därför själv vara där och ta emot det inkommande faxet manuellt. Om du hellre vill att fax tas emot automatiskt, kontaktar du telefonbolaget för att prenumerera på en distinkt ringning. Du kan också skaffa en separat linje för fax. kapitel 13

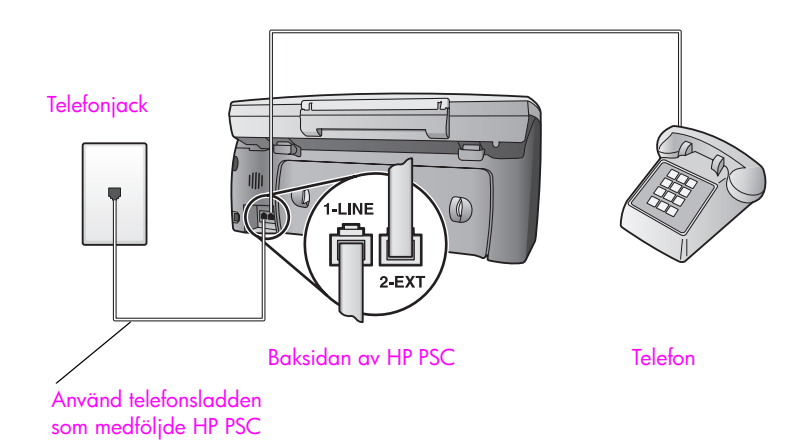

 Använd telefonsladden som medföljde HP PSC och anslut den ena änden till telefonjacket och den andra till porten "1-LINE", på baksidan av HP PSC.

Varning! Om du inte använder den medföljande sladden för att ansluta HP PSC till telefonjacket kanske du inte kan faxa ordentligt. Denna speciella sladd med 2 ledare skiljer sig från de vanliga sladdar med 4 ledare som du kanske redan har på kontoret. Mer information om hur du ser skillnad på sladdarna finns i Det uppstår problem när jag skickar och tar emot fax. på sidan 147.

- 2 Ta bort den vita kontakten från porten "2-EXT" på baksidan av HP PSC och anslut en telefon till porten.
- 3 Ändra inställningen Rings. f svar till Inget svar, enligt beskrivningen i konfigurera hp psc så att fax tas emot manuellt på sidan 62.

#### besvara faxsamtal manuellt

Du måste vara där och ta emot faxet personligen, annars tas inte faxet emot på HP PSC. Information om hur du tar emot faxsamtal manuellt från den anslutna telefonen och från en anknytningstelefon finns i **ta emot ett fax manuellt** på sidan 63.

### profil I: delad röst-/faxlinje med PC-modem och röstpost

Om du tar emot både röstsamtal och faxsamtal på samma telefonlinje, använder ett PC-modem på samma telefonlinje och även prenumererar på en röstposttjänst, ansluter du HP PSC enligt beskrivningen i det här avsnittet.

**Obs:** Fax kan inte tas emot automatiskt på HP PSC om du har en röstposttjänst. Du måste därför själv vara där och ta emot det inkommande faxet manuellt. Om du hellre vill att fax tas emot automatiskt, kontaktar du telefonbolaget för att prenumerera på en distinkt ringning. Du kan också skaffa en separat linje för fax.

**Obs:** Eftersom PC-modemet delar telefonlinjen med HP PSC kommer du inte att kunna använda båda två samtidigt. Om du till exempel skickar och tar emot fax kan du inte skicka e-post eller använda Internet.

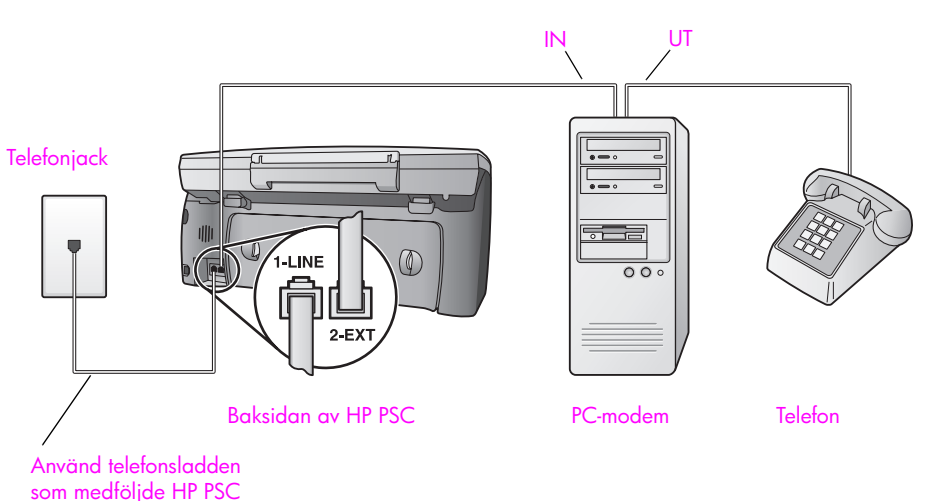

- 1 Ta bort den vita kontakten (märkt 2-EXT) på baksidan av HP PSC.
- 2 Leta upp telefonsladden som sitter på datorns baksida (PC-modemet) och i ett telefonjack. Lossa sladden från telefonjacket och sätt i den i porten "2-EXT" på baksidan av HP PSC.
- 3 Om programvaran till PC-modemet är inställd för att ta emot fax automatiskt på datorn, avaktiverar du den inställningen.

Varning! Om du inte avaktiverar den automatiska faxmottagningsinställningen i modemprogrammet kan inga fax tas emot på HP PSC.

- 4 Anslut en telefon till "utporten" på baksidan av PC-modemet.
- 5 Använd telefonsladden som medföljde HP PSC och anslut den ena änden till telefonjacket och den andra till porten "1-LINE", på baksidan av HP PSC.

Varning! Om du inte använder den medföljande sladden för att ansluta HP PSC till telefonjacket kanske du inte kan faxa ordentligt. Denna speciella sladd med 2 ledare skiljer sig från de vanliga sladdar med 4 ledare som du kanske redan har på kontoret. Mer information om hur du ser skillnad på sladdarna finns i Det uppstår problem när jag skickar och tar emot fax. på sidan 147.

6 Ändra inställningen Rings. f svar till Inget svar, enligt beskrivningen i konfigurera hp psc så att fax tas emot manuellt på sidan 62.

#### besvara faxsamtal manuellt

Du måste vara där och ta emot faxet personligen, annars tas inte faxet emot på HP PSC. Information om hur du tar emot faxsamtal manuellt från den anslutna telefonen och från en anknytningstelefon finns i **ta emot ett fax manuellt** på sidan 63.

# faxa från en DSL-linje

Om du har en DSL-tjänst ansluter du ett DSL-filter mellan telefonjacket och HP PSC, enligt instruktionerna i det här avsnittet. Filtret tar bort den digitala signal som annars hindrar HP PSC från att kommunicera på rätt sätt med telefonlinjen.

**Varning!** Om du har en DSL-linje och du inte ansluter ett DSL-filter, kommer du inte att kunna skicka eller ta emot fax på HP PSC.

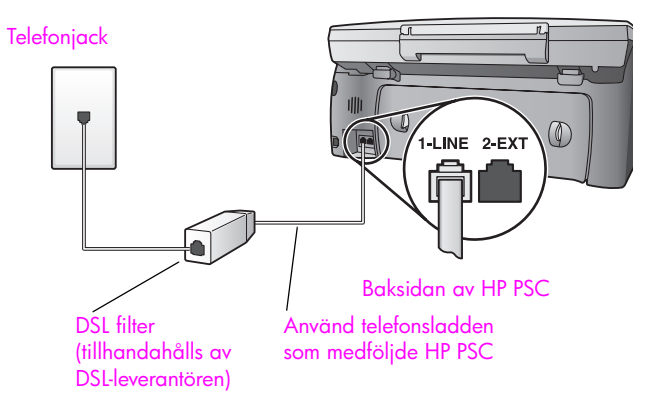

- 1 Anslut först HP PSC enligt den bästa konfigurationen för ditt kontor. Mer information finns i välja rätt faxinställningar på sidan 118.
- 2 Du kan köpa ett DSL-filter från din DSL-leverantör.
- 3 Anslut ena änden av telefonsladden som medföljde HP PSC till den öppna porten på DSL-filtret och den andra änden till porten "1-LINE", på baksidan av HP PSC.

**Obs:** Samtidigt som du anslöt din profil kanske du anslöt HP PSC till telefonjacket med den medföljande HP-sladden. Om du gjorde det drar du ut sladden från telefonjacket och ansluter den till den öppna porten på DSL-filtret.

Varning! Om du inte använder den medföljande sladden för att ansluta DSL-filtret till HP PSC kanske du inte kan faxa ordentligt. Denna speciella sladd med 2 ledare skiljer sig från de vanliga sladdar med 4 ledare som du kanske redan har på kontoret. Mer information om hur du ser skillnad på sladdarna finns i Det uppstår problem när jag skickar och tar emot fax. på sidan 147.

4 Ansluta sladden med DSL-filtret till telefonjacket.

faxinställning

# konfigurera och använda hp instant 4. share

Med HP Instant Share är det lätt att skicka foton till vänner och familj. Ta ett foto, eller skanna in ett, markera bilden och använd programvaran på datorn för att vidarebefordra den till en e-postmottagare. Du kan även överföra dina foton (beroende på land/region) till ett onlinealbum, eller skriva ut dem.

Med HP Instant Share kan vänner och familj alltid visa fotografierna och behöver inte längre handskas med stora bilder som är för stora att öppna. Ett epostmeddelande med miniatyrbilder av fotona skickas med en länk till en säker webbsida där dina vänner och bekanta enkelt kan visa, skriva ut och spara bilderna.

**Obs:** Det är inte alla operativsystem som stöder HP Instant Share, men du kan i alltid använda HP Foto och bilduppbyggnad (HP Director) för att skicka ett foto till vänner och familj som en e-postbilaga. Mer information finns i **skicka ett foto eller bild med hp psc (Macintosh)** på sidan 137.

Det här avsnittet innehåller följande:

- använda hp instant share i fem enkla steg (Windows) på sidan 133
- skicka ett foto eller bild med hp psc (Macintosh) på sidan 137
- varför ska jag registrera med hp instant share (Windows)? på sidan 138

# använda hp instant share i fem enkla steg (Windows)

HP Instant Share är enkelt att använda med HP PSC 2400 Series (HP PSC):

- 1 Sätt i ett fotominneskort i HP PSC och markera bilden som du vill skicka.
- 2 Tryck på knappen E-post på frontpanelen av HP PSC. På datorn öppnas fliken HP Instant Share i HP Foto och bilduppbyggnadsgalleri (HP-galleriet).
- 3 På fliken HP Instant Share klickar du på Starta HP Instant Share.
- 4 Skapa en e-postdestination i HP Instant Share.

Obs: Du kan också konfigurera en adressbok om du vill behålla epostadresserna.

5 Skicka e-postmeddelandet.

I följande procedurer finns specifik information om hur du använder HP Instant Share:

- använda knappen e-post på sidan 134
- använda fotoalternativet i hp instant på sidan 135
- använda en inskannad bild på sidan 135
- öppna hp instant share från hp director på sidan 136

Obs: Datorn måste vara ansluten till Internet för att du ska kunna använda HP Instant Share. Om du använder AOL eller Compuserve kontaktar du din Internet-leverantör innan du försöker använda HP Instant Share.

#### använda knappen e-post

Med knappen E-post på HP PSC kan du enkelt skicka ett markerat foto till någon med ett e-postkonto. Mer information finns i **använda ett minneskort för foton** på sidan 23.

- 1 Leta upp fotot du vill skicka och markera det genom att trycka på OK.
- 2 Tryck på E-post.

Fliken HP Instant Share i HP-galleriet öppnas.

Det markerade fotot överförs från HP PSC till HP-galleriet. Sökvägen och filnamnet på den digitala bilden visas i urvalsfältet längst ned i fönstret.

**Obs:** Kontrollera att fotot du markerar visas i grafikfönstret. Det är det foto som visas i fönstret som skickas till HP-galleriet, även om det skiljer sig från det du har markerat.

#### 3 I kontrollfältet klickar du på Starta HP Instant Share.

Fönstret Koppla upp dig online visas på arbetsytan.

4 Klicka på Nästa.

Fönstret Engångskonfiguration-Region och villkor för användning visas.

- 5 Markera land/region i listrutan.
- 6 Läs villkoren, markera rutan Jag accepterar och klicka på Nästa. Fönstret Skapa e-post för HP Instant Share visas.
- 7 Fyll i fälten Till, Från, Ärende och Meddelande.

**Obs:** Om du vill öppna och underhålla en adressbok klickar du på Adressbok, registrerar med HP Instant Share och får ett HP Passport.

Obs: Om du vill skicka e-postmeddelandet till flera adresser klickar du på länken Så e-postar du till flera personer.

8 Klicka på Nästa.

Fönstret Lägg till bildtexter.

9 Skriv en bildtext för fotot och klicka på Nästa.

Fotot skickas genast till HP Instant Shares webbplats.

När fotot har skickats visas fönstret Fotona har e-postats.

E-postmeddelandena skickas med en länk till en säker webbsida där dina foton lagras i 60 dagar.

10 Klicka på Avsluta.

Webbplatsen HP Instant Share öppnas i webbläsaren. Från den här webbplatsen kan du markera fotot och välja olika bearbetningsalternativ.
#### använda fotoalternativet i hp instant

Information om hur du använder ett fotominneskort finns i **använda ett minneskort för foton** på sidan 23.

- 1 Markera ett foto från fotominneskortet.
- 2 Tryck på Foto på frontpanelen och tryck på 9.

Fliken HP Instant Share i HP-galleriet öppnas på datorn.

HP PSC överför det markerade fotot till HP-galleriet. Sökvägen och filnamnet på den digitala bilden visas i urvalsfältet längst ned i fönstret.

**Obs:** Kontrollera att fotot du markerar visas i grafikfönstret. Det foto som visas i fönstret skickas till HP-galleriet, även om det skiljer sig från det du har markerat.

3 I kontrollfältet klickar du på Starta HP Instant Share.

Fönstret Koppla upp dig online visas på arbetsytan.

4 Om du vill använda HP Instant Share går du till steg 6 i öppna hp instant share från hp director nedan.

#### använda en inskannad bild

Information om hur du skannar en bild finns i **använda skanningsfunktionerna** på sidan 53.

- Lägg originalet med kopieringssidan nedåt i det främre, högra hörnet av glaset.
- 2 Tryck på Skanna.

En förhandsgranskningsbild av skanningen visas i fönstret HP Skanna på datorn, där du kan redigera den.

Mer information om hur du redigerar en förhandsgranskningsbild finns i hp foto och bilduppbyggnad - hjälp som medföljde programvaran.

- 3 Gör eventuella ändringar av förhandsgranskningen i fönstret HP Skanna. När du är klar klickar du på Acceptera. Enheten HP PSC skickar skanningen till HP-galleriet, som automatiskt öppnas och visar bilden.
- 4 När du har redigerat den skannade bilden markerar du den.

**Obs:** I HP-galleriet finns många redigeringsverktyg som du kan använda för att redigera bilden. Mer information finns i **hp foto och bilduppbyggnad hjälp** som medföljde programvaran.

- 5 Klicka på fliken HP Instant Share.
- 6 I kontrollfältet klickar du på Starta HP Instant Share.

Fönstret Koppla upp dig online visas på arbetsytan.

7 Om du vill använda HP Instant Share går du till steg 6 i öppna hp instant share från hp director nedan.

#### öppna hp instant share från hp director

I det här avsnittet beskrivs hur du använder e-posttjänsten HP Instant Share. I det här avsnittet kallas både foto och bild för bild. Mer information om hur du använder HP Director finns i **hp foto och bilduppbyggnad - hjälp**, som medföljde programvaran.

- 1 Öppna HP Director.
- Klicka på HP Galleriet i HP Director.
   HP Foto & bilduppbyggnadsgalleri visas.
- 3 Markera en bild i den mapp bilden är sparad.

**Obs:** Mer information finns i **hp foto och bilduppbyggnad - hjälp**, som medföljde programvaran.

- 4 Klicka på fliken HP Instant Share.
- 5 I kontrollfältet klickar du på Starta HP Instant Share. Fönstret Koppla upp dig online visas på arbetsytan.
- 6 Klicka på Nästa. Fönstret Engångskonfiguration—Region och villkor för användning visas.
- 7 Markera land/region i listrutan.
- 8 Läs villkoren, markera rutan Jag accepterar och klicka på Nästa. Fönstret Välj en HP Instant Share-tjänst visas.
- 9 Markera HP Instant Share e-post: skicka bilder via e-post.
- 10 Klicka på Nästa.
- 11 I fönstret Skapa e-post för HP Instant Share fyller du i fälten Till, Från, Ärende och Meddelande.

**Obs:** Om du vill öppna och underhålla en adressbok klickar du på Adressbok, registrerar med HP Instant Share och får ett HP Passport.

Obs: Om du vill skicka e-postmeddelandet till flera adresser klickar du på länken Så e-postar du till flera personer.

12 Klicka på Nästa.

Fönstret Lägg till bildtexter.

13 Skriv en bildtext för den digitala bilden och klicka på Nästa.

Bilden skickas till HP Instant Shares webbplats.

När bilden har skickats visas fönstret Fotona har e-postats.

E-postmeddelandet skickas med en länk till en säker webbsida där bilden lagras i 60 dagar.

14 Klicka på Avsluta.

Webbplatsen HP Instant Share öppnas i webbläsaren. Från den här webbplatsen kan du markera en bild och välja olika bearbetningsalternativ.

# skicka ett foto eller bild med hp psc (Macintosh)

Om HP PSC är ansluten till en Macintosh-dator kan du skicka ett foto eller en bild till alla som har ett e-postkonto. Du skapar e-postmeddelandet från det epostprogram du har installerat på datorn genom att trycka på E-post i HPgalleriet. Du öppnar HP-galleriet från HP Director.

Det här avsnittet innehåller följande:

- använda knappen e-post på sidan 137
- använda fotoalternativet i hp instant på sidan 137
- använda en inskannad bild på sidan 138
- använda e-postalternativet från hp director på sidan 138

## använda knappen e-post

Med knappen E-post på HP PSC kan du enkelt skicka ett markerat foto till någon med ett e-postkonto. Mer information finns i **använda ett minneskort för foton** på sidan 23.

- 1 Leta upp fotot du vill skicka och markera det genom att trycka på OK.
- 2 Tryck på E-post.

Det markerade fotot överförs från HP PSC till e-postprogrammet på datorn. Du kan sedan skicka det som en bifogad fil i ett e-postmeddelande. Mer information finns i avsnittet om **hps bildgalleri** i **hp foto och bilduppbyggnad - hjälp**.

**Obs:** Kontrollera att fotot du markerar visas i grafikfönstret. Det är det foto som visas i fönstret som skickas till HP-galleriet, även om det skiljer sig från det du har markerat.

## använda fotoalternativet i hp instant

Du kan dela foton med vänner och familj genom att skicka ett markerat foto till alla som har ett e-postkonto.

- Markera en bild på fotominneskortet. Mer information finns i använda ett minneskort för foton på sidan 23.
- 2 Tryck på Foto på frontpanelen och tryck på 9. Fotot visas i HP-galleriet på datorn.

**Obs:** Kontrollera att fotot du markerar visas i grafikfönstret. Det är det foto som visas i fönstret som skickas till HP-galleriet, även om det skiljer sig från det du har markerat.

3 Klicka på E-post.

E-postprogrammet på datorn öppnas. Du kan sedan skicka fotot som en bifogad fil i ett e-postmeddelande.

#### använda en inskannad bild

Information om hur du skannar en bild finns i **använda skanningsfunktionerna** på sidan 53.

- Lägg originalet med kopieringssidan nedåt i det främre, högra hörnet av glaset.
- 2 Tryck på Skanna.

En förhandsgranskningsbild av skanningen visas i fönstret HP Skanna på datorn, där du kan redigera den.

Mer information om hur du redigerar en förhandsgranskningsbild finns i hp foto och bilduppbyggnad - hjälp, som medföljde programvaran.

3 Gör eventuella ändringar i förhandsgranskningsbilden i fönstret HP Skanna. När du är klar klickar du på Acceptera.

HP PSC skickar skanningen till HP-galleriet, som automatiskt öppnas och visar bilden.

4 När du har redigerat den skannade bilden markerar du den.

**Obs:** I HP-galleriet finns många redigeringsverktyg som du kan använda för att redigera bilden. Mer information finns i **hp foto och bilduppbyggnad hjälp** som medföljde programvaran.

5 Klicka på E-post.

E-postprogrammet på datorn öppnas.

Du kan nu skicka bilden som en bifogad fil i ett e-postmeddelande.

#### använda e-postalternativet från hp director

Öppna HP Director och klicka på HP-galleriet. (OS 9).
 ELLER

Klicka på HP Director under Dockningsstationen och välj HP-galleriet från Hantera och dela på menyn HP Director (OS X).

Programmet HP Foto och bilduppbyggnadsgalleri öppnas.

2 Markera en bild.

Mer information finns i **hp foto och bilduppbyggnad - hjälp**, som medföljde programvaran.

3 Klicka på E-post.

E-postprogrammet på datorn öppnas. Du kan nu skicka bilden som en bifogad fil i ett e-postmeddelande.

# varför ska jag registrera med hp instant share (Windows)?

Med HP PSC 2400 Series behöver du bara registrera med HP Instant Share om du väljer att använda adressboken. Användarregistrering är en separat inloggningsprocess, skild från HPs produktregistrering, och görs med hjälp av installationsprogrammet för HP Passport.

Om du väljer att spara e-postadresser och skapa distributionslistor i en adressbok i HP Instant Share, uppmanas du att registrera dig. Registrering görs innan du konfigurerar adressboken och öppnar adressboken när du adresserar ett HP Instant Share-meddelande.

# felsökningsinformation

Det här avsnittet innehåller felsökningsinformation för HP PSC 2400 Series (HP PSC). Specifik information ges för installation och konfiguration. Referenser

till vår felsökningshjälp online finns med i användningsavsnitten. Det här avsnittet innehåller följande:

- felsökning för installation på sidan 139
- felsökning för användning på sidan 151

# felsökning för installation

15

Det här avsnittet innehåller felsökningstips för installation och konfiguration för de vanligaste åtgärderna för faxinstallation, programinstallation och maskinvaruinstallation på HP PSC. Information finns även om HP Instant Share.

Det här avsnittet innehåller följande:

- felsökning för programvara och maskinvara på sidan 139
- felsökning för faxinställningar på sidan 146
- felsökning för hp instant share på sidan 150

#### felsökning för programvara och maskinvara

Om du stöter på ett program- eller maskinvaruproblem under installationen går du till avsnitten nedan för att få förslag på lösningar.

Under en normal installation av programvaran för HP PSC händer följande:

- CD-ROM-skivan för HP PSC körs automatiskt när skivan sätts i.
- Programvaran installeras.
- Filer kopieras till hårddisken.
- Du ombeds ansluta HP PSC
- Ordet OK och en bockmarkering visas i installationsfönstret.
- Du ombeds starta om datorn (kanske inte i alla situationer).
- Registreringsprocessen körs.

Om något av ovanstående inte inträffar, kan ett problem med installationen ha uppstått. Du kontrollerar installationen på en PC genom att göra följande:

- Starta HP Director och kontrollera att följande ikoner visas: skanna bild, skanna dokument och hp-galleriet. Information om hur du startar HP Director finns i använda hp director tillsammans med hp psc på sidan 6. Om ikonerna inte visas omedelbart kanske du måste vänta några minuter så att HP PSC hinner ansluta till datorn. Om de inte visas läser du Några av ikonerna saknas i hp director på sidan 142.
- Öppna dialogrutan Skrivare och kontrollera att HP PSC visas.

•

Se efter om ikonen för HP PSC visas i Aktivitetsfältet. När ikonen visas är HP PSC klar.

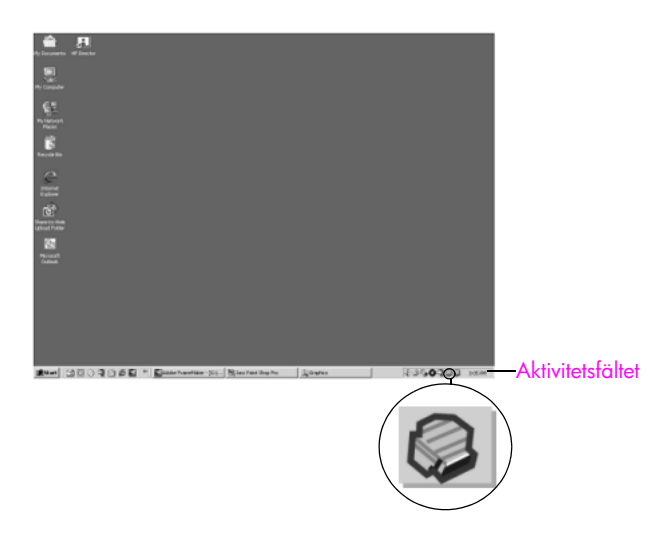

#### felsökning för programinstallation

Läs det här avsnittet om du får problem med att installera programvaran för HP PSC.

| problem                                                                            | möjlig orsak och lösning                                                                                                    |
|------------------------------------------------------------------------------------|----------------------------------------------------------------------------------------------------|
| Ingenting händer när<br>jag sätter i CD-ROM-<br>skivan i datorns CD-<br>ROM-enhet. | <ul> <li>Gör så här:</li> <li>1 Klicka på Start och välj Kör.</li> <li>2 I dialogrutan Kör skriver du d: \setup.exe (om CD-ROM-enheten inte har tilldelats enhetsbokstaven d använder du motsvarande enhetsbokstav) och klickar på OK.</li> </ul> |
| Skärmen med<br>minimikrav för system<br>visas.                                     | Systemet uppfyller inte minimikraven för programvaran. Klicka på<br>Detaljer för att visa mer information om problemet. Åtgärda sedan<br>problemet innan du försöker installera programvaran igen.                                                |

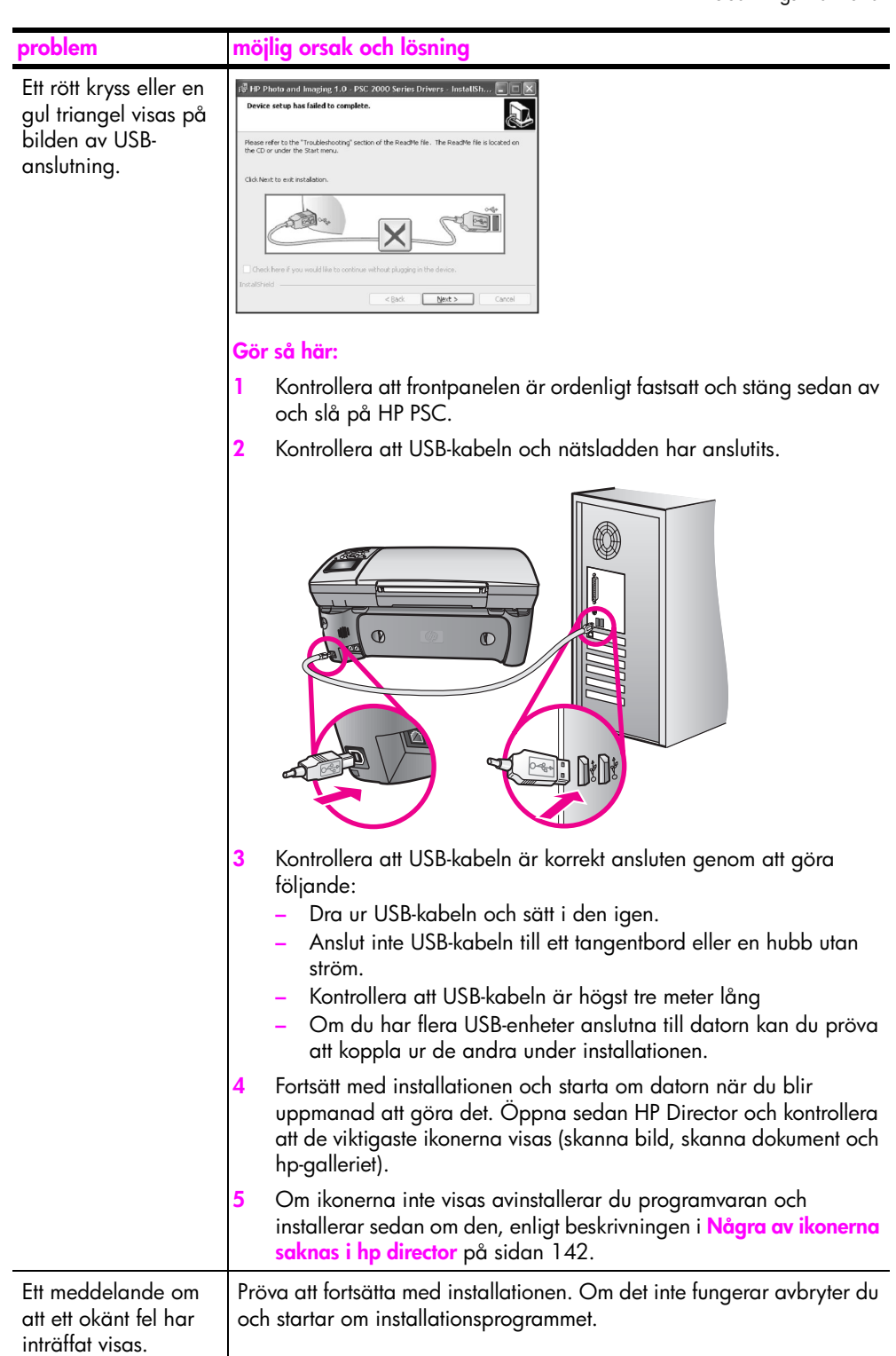

| problem                                   | öjlig orsak och lösning                                                                                                    |                                                              |
|-------------------------------------------|----------------------------------------------------------------------------------------------------|--------------------------------------------------------------|
| Några av ikonerna<br>saknas i hp director | m de viktigaste ikonerna (skanna bild, skanna dokument, sl<br>ch HP-galleriet) inte visas kanske installationen inte slutfördes<br>a.<br>m installationen inte slutfördes korrekt kanske du måste avir<br>ogramvaran och installera den igen. Ta <i>inte</i> bara bort progr<br>r HP PSC från hårddisken genom att radera dem. Ta bort prog<br>å rätt sätt genom att använda avinstallationsfunktionen i<br>ogramgruppen HP PSC. | kicka fax<br>s som den<br>nstallera<br>amfilerna<br>ogrammet |
|                                           | vinstallera på en Windows-dator                                                                                                    |                                                              |
|                                           | Koppla bort HP PSC från datorn.                                                                                                    |                                                              |
|                                           | l Aktivitetsfältet i Windows klickar du på Start, Program<br>program (XP), Hewlett-Packard, hp psc 2400 series, avir<br>programvara.                                                                                                    | eller Alla<br>nstallera                                      |
|                                           | Följ anvisningarna på skärmen.                                                                                                    |                                                              |
|                                           | Om du får ett meddelande med en fråga om du vill ta bo<br>filer klickar du på <mark>Ne</mark> j.                                                                                                    | ort delade                                                   |
|                                           | Det kan hända att övriga program som använder filerna<br>fungerar ordentligt om filerna tas bort.                                                                                                    | inte                                                         |
|                                           | När programvarufilerna är borttagna kopplar du från HF<br>startar om datorn.                                                                                                    | PSC och                                                      |
|                                           | Obs: Det är viktigt att du kopplar från HP PSC innan du s<br>datorn.                                                                                                    | startar om                                                   |
|                                           | Om du vill installera om programvaran sätter du i CD-ski<br>HP PSC 2400 Series i datorns CD-ROM-enhet och följer<br>instruktionerna som visas.                                                                                                    | ivan                                                         |
|                                           | När programvaran har installerats ansluter du HP PSC til<br>Slå på HP PSC med knappen På. Om du vill fortsätta<br>installationen följer du anvisningarna på skärmen och på<br>anvisningsbladet, som medföljde HP PSC.<br>När du har anslutit och slagit på HP PSC måste du eventu                                                                                                    | ll datorn.<br>å<br>vellt vänta                               |
|                                           | några minuter innan alla plug and play-processer har slu<br>När programvaruinstallationen är klar visas en<br>statusövervakningsikon i Aktivitetsfältet.                                                                                                    | utförts.                                                     |
|                                           | Kontrollera att programvaran har installerats på rätt sätt g<br>dubbelklicka på ikonen för HP Director på skrivbordet. C<br>viktigaste ikonerna visas i HP Director (skanna bild, skan<br>dokument, skicka fax och HP-galleriet), har programvara<br>installerats på rätt sätt.                                                                                                    | genom att<br>Dm de<br>Ina<br>In                              |

| problem                                                                                            | möjlig orsak och lösning                                                                                                    |
|----------------------------------------------------------------------------------------------------|----------------------------------------------------------------------------------------------------|
| Några av ikonerna                                                                                  | avinstallera på en Macintosh-dator                                                                                                    |
| saknas i hp director                                                                               | 1 Koppla loss HP PSC från datorn.                                                                                                    |
| (torts.)                                                                                           | 2 Dubbelklicka på mappen Applications:HP All-in-One-program.                                                                                                    |
|                                                                                                    | 3 Dubbelklicka på HP Avinstallation.                                                                                                    |
|                                                                                                    | 4 Följ anvisningarna på skärmen.                                                                                                    |
|                                                                                                    | 5 När programvaran har avinstallerats kopplar du från HP PSC och startar om datorn.                                                                                                    |
|                                                                                                    | 6 Installera om programvaran genom att sätta i CD-skivan HP PSC 2400 Series i datorns CD-enhet.                                                                                                    |
|                                                                                                    | Obs: Följ anvisningarna på anvisningsbladet när du installerar om programvaran. Anslut inte HP PSC till datorn förrän du har slutfört installationen av programvaran.                                   |
|                                                                                                    | 7 På skrivbordet öppnar du CD-ROM-enheten, dubbelklickar på hp<br>all-in-one-installerare och följer instruktionerna på skärmen.                                                                        |
| Faxguiden startar inte.                                                                            | starta faxguiden så här                                                                                                    |
|                                                                                                    | <ol> <li>Starta HP Director. Mer information finns i använda hp director<br/>tillsammans med hp psc på sidan 6.</li> </ol>                                                                              |
|                                                                                                    | <ol> <li>Klicka på menyn Inställningar, välj Faxinställningar och<br/>konfiguration och välj Faxinställningsguide.</li> </ol>                                                                           |
| Registreringsskärmen<br>visas inte.                                                                | Starta produktregistreringsprogrammet i HP-mappen på Start-menyn i<br>Windows. Klicka på Start, Program eller Alla program (XP), Hewlett-<br>Packard, HP PSC 2400 Series, produktregistrering.          |
| lkonen för<br>övervakningstjänst för<br>digital<br>bildbehandling visas<br>inte i Aktivitetsfältet | Om ikonen inte visas i Aktivitetsfältet startar du HP Director och<br>kontrollerar om de viktigaste ikonerna finns med. Mer information finns<br>i Några av ikonerna saknas i hp director på sidan 142. |
|                                                                                                    | Aktivitetsfältet visas normalt längst ned till höger på skrivbordet.                                                                                                    |
|                                                                                                    | K⊗OQQ D Q B 4:04 PMAktivitetsfältet                                                                                                    |
|                                                                                                    | HP Övervakningstjänst                                                                                                    |
|                                                                                                    | för digital<br>bildbehandling                                                                                                    |

## felsökning för maskinvaruinstallation

Läs det här avsnittet om du får problem med att installera maskinvaran för HP PSC.

| problem                                                                                | möjlig orsak och lösning                                                                                                    |
|----------------------------------------------------------------------------------------|----------------------------------------------------------------------------------------------------|
| Ett meddelande om att<br>frontpanelsluckan ska<br>sättas fast visas på<br>frontpanelen | Det kan betyda att luckan till frontpanelen inte är fastsatt eller fastsatt<br>felaktigt. Se till att rikta in luckan rakt över knapparna på ovansidan<br>av HP PSC och tryck luckan på plats.                                                                                                    |
|                                                                                        |                                                                                                    |
| Fel språk visas i fönstret<br>på frontpanelen.                                         | Du väljer vanligtvis språk och land/region första gången du installerar<br>HP PSC. Du kan dock ändra dessa inställningar med följande<br>procedur:                                                                                                    |
|                                                                                        | 1 Tryck på Inställningar.                                                                                                    |
|                                                                                        | 2 Tryck på 7 och sedan på 1.                                                                                                    |
|                                                                                        | Menyn Underhåll öppnas och alternativet Ange språk och land/<br>område aktiveras                                                                                                    |
|                                                                                        | En lista med språk visas. Du kan bläddra igenom listan med upp-<br>och nedpilarna.                                                                                                    |
|                                                                                        | 3 Tryck på OK för rätt språk.                                                                                                    |
|                                                                                        | 4 När du uppmanas välja trycker du på 1 för Ja eller på 2 för Nej.<br>En lista med alla länder/områden för det valda språket visas. Du<br>kan bläddra igenom listan med upp- och nedpilarna.                                                                                                    |
|                                                                                        | 5 Ange den tvåsiffriga koden för önskat land/område med den numeriska knappsatsen.                                                                                                    |
|                                                                                        | 6 När du uppmanas välja trycker du på 1 för Ja eller på 2 för Nej.                                                                                                    |
|                                                                                        | <ul> <li>7 Du kan bekräfta språk och land/område genom att skriva ut en rapport över funktionstest. Gör så här:</li> <li>a. Tryck på Inställningar.</li> <li>b. Tryck på 1 och sedan på 4.</li> <li>Menyn Skriv ut rapport öppnas och alternativet Rapport över funktionstest aktiveras.</li> </ul> |

felsökning

| problem                                                                                                    | möjlig orsak och lösning                                                                                                    |
|----------------------------------------------------------------------------------------------------|----------------------------------------------------------------------------------------------------|
| Ett meddelande om att<br>rikta in<br>bläckpatronerna visas.                                                                | På HP PSC visas ett meddelande om att patronerna ska riktas in.<br>Meddelandet visas varje gång du installerar eller byter en patron. Mer<br>information finns i <b>rikta in bläckpatronerna</b> på sidan 88.                                                                                                    |
| Jag kan inte slå på<br>HP PSC.                                                                                             | Kontrollera att strömsladdarna är ordentligt anslutna och vänta några<br>sekunder så att HP PSC hinner starta. Om HP PSC är ansluten till ett<br>grenuttag måste du se till att grenuttaget är påslaget.                                                                                                    |
| Det går inte att skriva ut<br>på HP PSC.                                                                                   | Kontrollera först om bläckpatronen är slut. Information om hur du gör<br>detta finns i skriva ut en rapport över funktionstest på sidan 83.<br>Innan du gör det bör du först kontrollera att du har tagit bort allt<br>förpackningsmaterial från bläckpatronen. Var försiktig så du inte<br>vidrör kopparkontakterna eller bläckmunstyckena. Kontrollera också<br>att du har dragit bort den rosa fliken och tagit bort plasttejpen. |
| Ett meddelande om att<br>papper har fastnat eller<br>att skrivarvagnen har<br>fastnat visas i fönstret<br>på frontpanelen. | Det kan finnas kvar förpackningsmaterial i HP PSC. Lyft upp luckan till<br>skrivarvagnen så att du ser bläckpatronerna. Ta bort eventuellt<br>förpackningsmaterial eller andra saker som inte ska vara där.                                                                                                    |

| nuchland                        | mäilin energia och länning                                                                                                    |
|---------------------------------|----------------------------------------------------------------------------------------------------|
| proplem                         | moliig orsak och iosning                                                                                                    |
| USB-kabeln är inte<br>ansluten. | Det är lätt att ansluta HP PSC till datorn med en USB-kabel. Anslut helt<br>den ena änden av USB-kabeln till datorns baksida och den andra till<br>baksidan av HP PSC. Du kan ansluta till vilken USB-port på datorns<br>baksida som helst. |
|                                 | Obs: Det finns inga funktioner för AppleTalk.                                                                                                    |
|                                 |                                                                                                    |

#### ytterligare felsökningshjälp för installation

Mer information om installationsproblem finns beskrivna i filen Readme (Viktigt). I Windows öppnar du denna fil genom att klicka på Start och sedan välja Program, Hewlett-Packard, hp psc 2400 series, View the Readme File. I OS 9 eller OS X öppnar du filen genom att dubbelklicka på ikonen i den översta mappen på CD-skivan med programvaran för HP PSC.

Readme-filen innehåller mer information, bland annat:

- Använda ominstallationsfunktionen efter en misslyckad installation om du vill återställa datorn till ett läge där du kan installera om HP PSC.
- Använda ominstallationsfunktionen i Windows 98 om du vill återställa datorn för den händelse att det uppstår problem med USB-drivrutinerna.
   Felet kan inträffa om maskinvaran installeras före programvaran. När du har använt ominstallationsfunktionen startar du om datorn. Installera sedan programvaran för HP PSC innan du ansluter HP PSC till datorn.

Mer information finns på HPs webbplats:

www.hp.com/support

#### felsökning för faxinställningar

Använd informationen i det här avsnittet när du behöver lösa problem med faxinställningar på HP PSC.

Information om hur du konfigurerar HP PSC för faxning finns i **faxinställning** på sidan 117.

Ytterligare information om hur du löser problem som kan uppstå när du faxar med HP PSC finns i felsökningsavsnittet för hp psc 2400/2500 series i hp foto och bilduppbyggnad - hjälp.

| problem                                                     | möjlig orsak och lösning                                                                                                    |
|-------------------------------------------------------------|----------------------------------------------------------------------------------------------------|
| Det uppstår problem<br>när jag skickar och<br>tar emot fax. | <ul> <li>Se till att du har anslutit HP PSC från porten<br/>"1-LINE" till telefonjacket med den telefonsladd som medföljde<br/>HP PSC.*Denna sladd med 2 ledare skiljer sig från de vanligare<br/>sladdarna med 4 ledare som du kanske redan har på kontoret.<br/>Jämför änden av sladden med de två sladdtyperna nedan:</li> </ul>                                                                                      |
|                                                             | 2trådig sladd         Sladden med 2 ledare som         medföljer HP PSC                                                                                                    |
|                                                             | Om du använder en 4-trådig sladd kopplar du loss den och<br>ansluter den 2-trådiga sladden till HP PSC (till porten "1-LINE").<br>Mer information om hur du ansluter denna sladd finns i<br>faxinställning på sidan 117.                                                                                                    |
|                                                             | * Denna möjliga orsak/lösning gäller endast i länder/regioner där en<br>2-trådig telefonsladd medföljer HP PSC, det vill säga: Argentina,<br>Australien, Brasilien, Kanada, Chile, Kina, Colombia, Grekland, Indien,<br>Indonesien, Irland, Japan, Korea, Latinamerika, Malaysia, Mexiko,<br>Filippinerna, Polen, Portugal, Ryssland, Saudiarabien, Singapore, Spanien,<br>Taiwan, Thailand, USA, Venezuela och Vietnam. |
|                                                             | <b>Obs:</b> Om den 2-trådiga sladden inte är tillräckligt lång och du<br>måste förlänga den, kan du köpa en förlängningssladd. Anslut den<br>2-trådiga sladden från HP PSC till ena änden av<br>förlängningssladden och anslut sladden med 4 ledare från den<br>andra änden av kontakten till telefonjacket.                                                                                                    |
|                                                             | <ul> <li>Kontrollera att du har anslutit HP PSC till telefonjacket och all extra<br/>utrustning som delar telefonlinjen med HP PSC.</li> </ul>                                                                                                    |
|                                                             | Anslut HP PSC från porten 1-LINE till telefonjacket och använd<br>2-EXT-porten om du vill ansluta annan utrustning, till exempel ett PC-<br>modem eller en telefonsvarare. Mer information samt<br>anslutningsdiagram finns i faxinställning på sidan 117.                                                                                                    |

| problem                                                | möjlig orsak och lösning                                                                                                    |
|--------------------------------------------------------|----------------------------------------------------------------------------------------------------|
| Det uppstår problem<br>när jag skickar och             | <ul> <li>Linjedelare kan kan orsaka faxproblem. Pröva att ta bort<br/>linjedelaren och anslut HP PSC direkt till telefonjacket.</li> </ul>                                                                                                    |
| tar emot fax.<br>(forts.)                              | <ul> <li>Kontrollera att telefonjacket fungerar genom att ansluta en telefon<br/>till jacket.</li> </ul>                                                                                                    |
|                                                        | <ul> <li>Telefonlinjer med dålig ljudkvalitet (brus) kan orsaka faxproblem.<br/>Kontrollera ljudkvaliteten på telefonlinjen genom att ansluta en<br/>telefon till jacket. Lyssna efter statiskt brus eller annat brus. Om du<br/>hör brus stänger du av felkorrigeringsläget på HP PSC och försöker<br/>faxa igen. Mer information finns i använda felkorrigeringsläget på<br/>sidan 70. Kontakta även telebolaget och rapportera brusproblemet<br/>på linjen.</li> </ul> |
|                                                        | <ul> <li>Annan utrustning som använder samma telefonlinje som HP PSC<br/>kanske används. Du kan till exempel inte använda HP PSC för att<br/>faxa om en anslutningstelefon används eller om du använder PC-<br/>modemet för att skicka e-post eller använda Internet.</li> </ul>                                                                                                    |
|                                                        | <ul> <li>Om du använder en DSL-linje kontrollerar du att du har ett DSL-filter<br/>anslutet. Utan sådant filter kan du inte faxa. Skaffa ett DSL-filter från<br/>din DSL-leverantör. DSL-filtret tar bort den digitala signal som<br/>hindrar HP PSC från att kommunicera med telefonlinjen. Information<br/>om hur du ansluter DSL-filtret finns i faxa från en DSL-linje på<br/>sidan 132.</li> </ul>                                                                   |
|                                                        | <ul> <li>Se efter om felmeddelanden visas på frontpanelen av HP PSC. Du<br/>kommer inte att kunna skicka eller ta emot fax förrän felet har<br/>rättats till. Information om hur du löser fel finns i avsnittet med<br/>felmeddelanden i felsökningsavsnittet för hp psc 2400/2500 series<br/>i hp foto och bilduppbyggnad - hjälp.</li> </ul>                                                                                                    |
|                                                        | <ul> <li>Om du till exempel använder en ISDN-omvandlare kontrollerar du<br/>att HP PSC är ansluten till den port som är avsedd för fax och<br/>telefon.</li> </ul>                                                                                                    |
|                                                        | På vissa ISDN-system kan du konfigurera portarna för specifik<br>telefonutrustning. Du kan till exempel tilldela en port för telefon och<br>Group 3-fax och en annan för andra ändamål. Om problemen<br>kvarstår när du har anslutit till fax-/telefonporten kan du pröva att<br>använda den port som är avsedd för olika ändamål (kan vara<br>märkt "multi-combi" eller liknande).                                                                                       |
| Det går att skicka fax<br>men inte att ta emot<br>fax. | <ul> <li>Funktionen Rings. f svar kanske inte är inställd att svara efter rätt<br/>antal ringsignaler. Mer information finns i välja rätt faxinställningar<br/>på sidan 118.</li> </ul>                                                                                                    |
|                                                        | <ul> <li>Om du har en röstposttjänst på samma telefonnummer som du<br/>använder för fax, måste du ta emot faxen manuellt. Information om<br/>hur du gör inställningar för fax när du har en röstposttjänst finns i<br/>faxinställning på sidan 117. Information om hur du tar emot fax<br/>manuellt finns i konfigurera hp psc så att fax tas emot manuellt på<br/>sidan 62.</li> </ul>                                                                                   |

| problem                                                            | möjlig orsak och lösning                                                                                                    |
|--------------------------------------------------------------------|----------------------------------------------------------------------------------------------------|
| Det går att skicka fax<br>men inte att ta emot<br>fax.<br>(forts.) | <ul> <li>Om du har ett PC-modem på samma telefonlinje som HP PSC<br/>kontrollerar du att modemprogrammet inte är inställt att ta emot fax<br/>automatiskt. Modem med denna automatiska<br/>faxmottagningsfunktion aktiverad tar över telefonlinjen för att ta<br/>emot alla inkommande fax. Det gör att HP PSC inte kan ta emot<br/>fax.</li> </ul>                                                                                                    |
|                                                                    | <ul> <li>Om du har en telefonsvarare på samma telefonlinje som HP PSC<br/>kan något av följande problem uppstå:</li> </ul>                                                                                                    |
|                                                                    | <ul> <li>Det utgående meddelandet kan vara för långt eller för högt för<br/>att HP PSC ska kunna känna av faxsignalerna. Det kan göra att<br/>den sändande faxenheten kopplar ned.</li> <li>Din telefonsvarare kanske inte tillåter tillräckligt lång tystnad<br/>efter det utgående meddelandet för att HP PSC ska kunna<br/>känna av faxsignalerna. Detta problem är vanligare med<br/>digitala telefonsvarare.</li> </ul>                                                                                                    |
|                                                                    | Följande åtgärder kan lösa problemet:                                                                                                    |
|                                                                    | <ul> <li>Koppla loss telefonsvararen och pröva att ta emot ett fax. Om<br/>faxning fungerar utan telefonsvararen kan det vara den som<br/>orsakar problemet.</li> </ul>                                                                                                    |
|                                                                    | b. Anslut telefonsvararen igen och spela in ett meddelande. Håll<br>meddelandet så kort som möjligt (högst 10 sekunder) och<br>försök prata mjukt och långsamt när du spelar in. Pröva att ta<br>emot ett fax igen.                                                                                                    |
|                                                                    | <ul> <li>Om du har ett s         ärskilt ringsignalsm         önster f         faxnumret (med en distinkt ringtj         änst fr         ån telebolaget), m         åste du se till att funktionen Svarssignalsm         önster p         å HP PSC         är inst         älld p         motsvarande s         ätt.         Om telebolaget till exempel har tilldelat faxnumret en dubbel signal v         väljer du Tv         signaler f         ör inst         ällningen Svarssignalsm         önster.         Information om hur du         ändrar denna inst         ällning finns i         ändra svarssignalsm         önstret (distinkt ringning) p         å sidan 71.       </li> </ul> |
|                                                                    | Observera att vissa ringsignalmönster inte känns igen av HP PSC,<br>till exempel alternerande korta och långa ringsignalsmönster. Om<br>du får problem med ett ringsignalsmönster av den här typen ber du<br>telebolaget att tilldela ett icke alternerande ringsignalsmönster.                                                                                                    |
|                                                                    | <ul> <li>Om du inte använder en distinkt ringtjänst kontrollerar du att<br/>funktionen Svarssignalsmönster på HP PSC är satt till Alla signaler.<br/>Mer information finns i ändra svarssignalsmönstret (distinkt<br/>ringning) på sidan 71.</li> </ul>                                                                                                    |
|                                                                    | <ul> <li>Om HP PSC delar samma telefonlinje med annan telefonutrustning,<br/>till exempel en telefonsvarare eller ett PC-modem, kan<br/>faxsignalnivån reduceras, vilket kan orsaka problem med<br/>faxmottagning.</li> </ul>                                                                                                    |
|                                                                    | Du kan ta reda på vilken utrustning som orsakar problemet genom<br>att koppla loss allt utom HP PSC från telefonlinjen. Försök sedan ta<br>emot ett fax. Om faxmottagningen fungerar utan utrustningen är<br>det någon av de externa enheterna som orsakar problemet. Pröva<br>att lägga till en enhet i taget och faxa. Fortsätt så tills du identifierar<br>vilken enhet det är som orsakar problemet.                                                                                                    |

felsökning

| problem                                                        | möjlig orsak och lösning                                                                                                    |
|----------------------------------------------------------------|----------------------------------------------------------------------------------------------------|
| Det går att ta emot<br>fax men inte att skicka<br>fax.         | <ul> <li>Om du använder ett kortnummer för att slå faxnumret kanske<br/>HP PSC ringer upp alltför snabbt eller alltför snart. Pröva att skapa<br/>kortnumret igen och infoga några pauser. Mer information finns i<br/>skapa kortnummer på sidan 66.</li> </ul>                                                                                                    |
|                                                                | <ul> <li>Om telefonlinjen är ansluten till en telefonväxel måste du slå siffran<br/>för extern linje innan du slår faxnumret.</li> </ul>                                                                                                    |
|                                                                | <ul> <li>Det kan ha uppstått problem på den mottagande faxenheten.<br/>Kontrollera detta genom att slå faxnumret från en telefon och lyssna<br/>efter faxsignaler. Om du inte hör några faxsignaler kanske den<br/>mottagande faxenheten inte är påslagen eller ansluten eller så kan<br/>en röstposttjänst störa mottagarens telefonlinje.</li> </ul>                                                                                                    |
| Faxsignaler spelas in<br>på telefonsvararen.                   | <ul> <li>När du har en telefonsvarare på samma linje som faxnumret måste<br/>du ansluta telefonsvararen direkt till HP PSC (eller via ett<br/>direktanslutet PC-modem) enligt beskrivningen i faxinställning på<br/>sidan 117. Om du inte ansluter enligt dessa anvisningar kan<br/>faxsignaler komma att spelas in på telefonsvararen.</li> </ul>                                                                                                    |
| Störningar hörs på<br>telefonlinjen sedan<br>jag anslöt HP PSC | <ul> <li>Om du inte anslöt HP PSC från porten "1-LINE" till telefonjacket<br/>med telefonsladden som medföljde HP PSC, kan du höra störningar<br/>på linjen och du kanske inte kan faxa utan problem.* Den 2-<br/>trådiga sladden skiljer sig från de vanligare 4-trådiga sladdarna<br/>som du kanske redan har på kontoret. Mer information finns i Det<br/>uppstår problem när jag skickar och tar emot fax. på sidan 147.</li> </ul>                                                                                                    |
|                                                                | <ul> <li>* Denna möjliga orsak/lösning gäller endast i länder/regioner där en 2-<br/>trådig telefonsladd medföljer HP PSC, det vill säga: Argentina, Australien,<br/>Brasilien, Kanada, Chile, Kina, Colombia, Grekland, Indien, Indonesien,<br/>Irland, Japan, Korea, Latinamerika, Malaysia, Mexiko, Filippinerna, Polen,<br/>Portugal, Ryssland, Saudiarabien, Singapore, Spanien, Taiwan, Thailand,<br/>USA, Venezuela och Vietnam.</li> <li>En linjedelare kan försämra ljudkvaliteten på telefonlinjen genom<br/>att den orsakar störningar. Pröva att ta bort linjedelaren och anslut<br/>HP PSC direkt till telefoniacket.</li> </ul> |

## felsökning för hp instant share

Fel som har att göra med HP Instant Share-installationen (som till exempel kan uppstå när du konfigurerar adressboken) beskrivs i direkthjälpen för HP Instant Share. Specifik felsökningsinformation finns i felsökning för användning nedan.

# felsökning för användning

Felsökningsavsnittet om hp psc 2400/2500 series i hp foto och bilduppbyggnad - hjälp innehåller felsökningstips för några av de vanligaste problemen som kan uppstå med HP PSC. Du visar felsökningsinformationen från Windows genom att gå till HP Foto och bilduppbyggnad, klicka på Hjälp och välja Felsökning och Support. Du kan också visa denna information via knappen Hjälp som finns i vissa felmeddelanden.

Du visar felsökningsinformationen från Macintosh (OS X) genom att klicka på ikonen för HP Director (All-in-One) i Dockningsstationen, välja HP Hjälp från menyn HP Director, välja HP Foto och bilduppbyggnad Hjälp och sedan klicka på hp psc 2400/2500 series felsökning in i hjälpfönstret.

Om du har en Internet-anslutning kan du få hjälp på HPs webbplats på:

www.hp.com/support

På webbplatsen finns också vanliga frågor och svar.

#### felsökning för hp instant share

Tabellen nedan innehåller grundläggande felsökningstips om HP Instant Share. När du går in på HP Instant Shares webbplats har du tillgång till onlinehjälp för alla felmeddelanden som genereras.

| felmeddelande                                                 | möjlig orsak och lösning                                                                                                    |
|---------------------------------------------------------------|----------------------------------------------------------------------------------------------------|
| ##Jag kan inte<br>ansluta till Internet                       | <ul> <li>Datorn kan inte ansluta till HP Instant Share-servern efter att skärmen<br/>Koppla upp dig online har visats.</li> <li>Kontrollera Internet-anslutningen och att du är online.</li> <li>Om du har en brandvägg verifierar du att proxyinställningarna i<br/>webbläsaren är korrekta.</li> </ul> |
| ##Tjänsten HP Instant<br>Share är inte<br>tillgänglig just nu | <ul><li>För tillfället är HP Instant Share-servern nedkopplad för underhåll.</li><li>Försök ansluta igen senare.</li></ul>                                                                                                    |

kapitel 15

# sakregister

**Numerics** 

10 x 15 cm kantlösa foton kopiera, 40

#### A

affischer kopiera, 50 ange språk och land/område, 144 antal kopior kopiera, 42 avbryta kopiera, 52 skanning, 55 skriva ut, 78

#### B

beställa bläckpatroner, 79 beställa material, 79 bildspel, 33 bläckpatroner, 82 beställa, 79 byta, 85 fotobläckpatron, 87 förvara, 87 hantera, 84 kontrollera bläcknivå, 82 rengöra, 89 rengöra kontakter, 89 rikta in, 88 bläckpatronsskydd, 87 byta bläckpatroner, 85 bästa kopieringskvalitet, 38

#### С

CompactFlash, minneskort, 23

#### D

datum, ange, 71 distinkt ringning, 71 DPOF-fil, 32

#### E

E-post, knapp, 134, 137 etiketter fylla på, 18

#### F

fabriksinställningar återställa, 91 fax antal ringsignaler, 61 avbryta ett fax, 73 bekräftelse, 58 datum och tid, 71 distinkt ringning, 71 felkorrigering, 70 foton, 59 färg, 59 göra ljusare, 68 göra mörkare, 68 kontrast, 67 kortnummer, 60 kortnummer, lägga till, 66 kortnummer, ta bort, 67 ljud, justera, 70 pappersstorlek, 20 passa in på sida, 70 ringa igen, 69 skriva ut igen, 73 skriva ut rapporter, 64 spara i minnet, 72 standardinställningar, 68 svarssignalsmönster, 71 svartvitt, 59 ta emot automatiskt, 61 ta emot manuellt, 62, 63 upplösning, 67 faxrubrik, 63 felkorrigeringsläge, 70 felsökning användning, 151 faxinställning, 146 HP Instant Share, användning, 151 HP Instant Share, inställning, 150 installation, 139 maskin- och programvaruinstallation, 139 maskinvaruinstallation, 144 programvaruinstallation, 140 foton

avmarkera, 32 fax, 59 fotobläckpatron, 87 förbättra kopior, 49 kantlösa, 31 pappersstorlek, 20 papperstyp, 19 skriva ut från DPOF-fil, 32 skriva ut från minneskort, 30 Snabbutskrift, 32 visa som bildspel, 33 trontpanel skriva text, 64 fylla på etiketter, 18 gratulationskort, 18 Hagakikort, 17 kuvert, 16 OH-film, 18 original, 13 papper i inmatningsfacket, 14 påstrykningsark, 18 vykort, 17 fylla på fotopapper, 17 färg bläckpatronskombinationer för bästa, 26 fax, 59 intensitet, 48 kopior, 49 fönster i frontpanelen ange språk, 144 förminska/förstora kopior affisch, 50 passa in flera på en sida, 45 sidanpassa, 43 ändra storlek till Letter, 46

#### G

garanti, 93 tjänst, 99 uppgraderingar, 99 villkor, 100 glaset, rengöra, 81 gratulationskort, 18 göra ljusare kopior, 48

#### sakregister

göra ljusare eller mörkare fax, 68 göra mörkare kopior, 48

#### Н

hastighet kopiera, 38 hjälp, ix HP Director e-postalternativ, åtkomst till (Macintosh), 138 gör mer, 6 HP Instant Share-åtkomst (Windows), 136 översikt, 6 HP Instant Share, 34 använda en skannad bild, 135 använda knappen E-post, 134 e-post, 34 fotoalternativ, 135 förenklad infallsvinkel, 133 kvalitetsutskrifter, 34 online-album, 34 översikt, 133 HP Kundsupport, 93 HP PSC, översikt översikt, 2 HPs distributionscenter, 98

#### I

inställning fax, 117 inställningar land/område och språk, 144

#### K

kantlösa foton kopiera, 40 skriva ut från minneskort, 31 knappsats, skriva text, 64 kontrast fax, 68 kopiera antal kopior, 42 avbryta, 52 flera på en sida, 45 foton till Letter-papper, 43 foton, förbättra, 48 färgintensitet, 48 förbättra ljusa områden, 49 förstora till affisch, 50 hastighet, 38

kantlösa foton, 40 kvalitet, 38 Legal- till Letter-papper, 46 pappersstorlek, 20 papperstyp, 19 påstrykningsark, 51 standardinställningar, 38 svartvita dokument, 39 text, förbättra, 48 kortnummer lägga till, 66 skicka fax med, 60 ta bort, 67 kundsupport, 93 Australien, 96 kontakta, 93 Nordamerika, 94 returnera HP PSC, 96 ringa utanför USA, 94 webbplats, 93 kuvert fylla på, 16 kvalitet fax, 67 kopiera, 38

#### L

land/region, inställning, 144 ljud, justera fax, 70 lockets insida, rengöra, 81

#### Μ

meddelanden om bestämmelser, 111 FCC-krav, 111 FCC-meddelande, 112 geräuschemission, 114 kommentar gällande Kanada, 113 kommentar gällande Tyskland, 114 kommentar om EEA (European Economic Area), 114 kommentar till användare i Kanada, 114 kommentar till användare i Korea, 115 VCCI-2 (Japan), 115 överensstämmelse med bestämmelser (USA), 115 Memory Stick, minneskort, 23 menyöversikt, 5 MicroDrive, minneskort, 23 miljö

energianvändning, 110 ozonalstring, 110 pappersanvändning, 110 plastmaterial, 110 skydda, 110 säkerhetsinformation för materiel, 110 återvinning av bläckstråletillbehör, 111 återvinningsprogram, 111 minneskort skriva ut DPOF-fil, 32 skriva ut ett provark, 25 skriva ut foton, 30 spara filer på datorn, 24 sätta i ett kort, 24 översikt, 23 MultiMediaCard (MMC), minneskort, 23

#### Ν

normal kopieringskvalitet, 38

### 0

OH-film fylla på, 18

#### P

papper rekommenderade typer, 18 storlek, ange, 20 typ, ange, 19 patroner, 82 beställa, 79 byta, 85 fotobläckpatron, 87 förvara, 87 hantera, 84 kontrollera bläcknivå, 82 rengöra, 89 rengöra kontakter, 89 program för miljövänliga produkter, 110 provark fylla i, 26 skanna, 28 skriva ut, 25 påstrykningsark, 51 fylla på, 18

#### R

rapport över funktionstest, 83 rapporter fax, automatiska, 65 fax, manuella, 65 rapport över funktionstest, 83 regler, meddelanden om modellidentifieringsnummer, 111 rengöra bläckpatroner, 89 glaset, 81 kontakterna på bläckpatroner, 89 lockets insida, 81 utsidan, 82 returnera HP PSC, 96 rikta in bläckpatroner, 88

#### S

Secure Digital, minneskort, 23 sidanpassa, 43 skanna från direktansluten enhet, 54 från frontpanelen, 53 provark, 28 stoppa, 55 skicka ett foto använda en skannad bild, 138 använda knappen E-post, 137 fotoalternativet, 137 Macintosh, 137 skriva provark, 25 skriva ut avbryta, 78 fax i minnet, 73 faxrapporter, 64 foton från DPOF-fil, 32 foton från minneskort, 30 kuvert, 16 rapport över funktionstest, 83 Snabbutskrift, 32

SmartMedia, minneskort, 23 snabb kopieringskvalitet, 38 Snabbutskrift, 32 spara fax i minnet, 72 foton på datorn, 24 språkinställning, 144 standardinställningar återställa fabriksinställningar, 91 stoppa kopiera, 52 skanning, 55 skriva ut, 78 strömsparläge, 91 supporttjänster, 93 svarssignalsmönster, 71

#### T

ta emot fax, 61 ta emot fax i minnet, 72 teknisk information faxspecifikationer, 108 fotominnesspecifikationer, 108 fysiska specifikationer, 109 kopieringspecifikationer, 107 miljöspecifikationer, 109 papperspecifikationer, 104 pappersstorlek, 105 skanningsspecifikationer, 109 strömspecifikationer, 109 systemkrav, 103 utskriftsspecifikationer, 106 ytterligare specifikationer, 109 telefonlinje med flera nummer, 71 telefonnummer, 93

telefonnummer, supporttjänster, 93 text förbättra på kopior, 48 skriva med knappsats, 64 tid för meddelandefördröjning, 92 tid, ange, 71 transferark för t-shirt kopiera, 51 transportera HP PSC, 96

#### U

underhåll byta bläckpatroner, 85 kontrollera bläcknivå, 82 rapport över funktionstest, 83 rengöra bläckpatroner, 89 rengöra glaset, 81 rengöra lockets insida, 81 rengöra utsidan, 82 rikta in bläckpatroner, 88 strömsparläge, 91 återställa fabriksinställningar, 91 underhåll av hp psc, 100 upplösning fax. 67 USB-kabelinstallation, 146

#### ١

volym, justera fax, 70

#### Х

xD, minneskort, 23

#### Å

återställa fabriksinställningar, 91

#### Ö

översikt över frontpanelen, 3

sakregister

## Besök hp psc:s informationscentrum

Där finns allt du behöver för att få mesta möjliga glädje av din HP PSC.

- Teknisk support
- Information om tillbehör och beställning
- Projekttips
- Metoder f
   ör att utveckla din produkt

www.hp.com/support © 2003 Hewlett-Packard Company

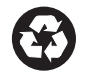

Tryckt på returpapper.

Tryckt i Tyskland.

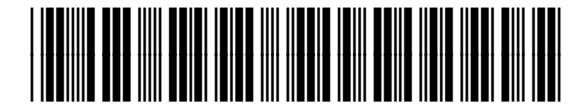

Q3083-90225